# ĐẠI HỌC QUỐC GIA THÀNH PHỐ HỎ CHÍ MINH TRUNG TÂM ĐỊA TIN HỌC

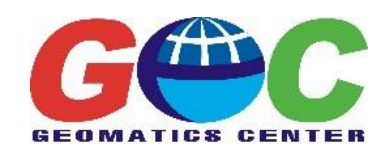

Đề tài: XÂY DỰNG HỆ THỐNG THÔNG TIN ĐỊA LÝ
ĐỒNG BẰNG SÔNG CỬU LONG
(MekongDelta Geographic Information Systems – MGIS)

TÀI LIỆU TẬP HUẤN GIỚI THIỆU VỀ GIS & HƯỚNG DẪN SỬ DỤNG PHẦN MỀM QGIS - POSTGRESQL VÀ POSTGIS

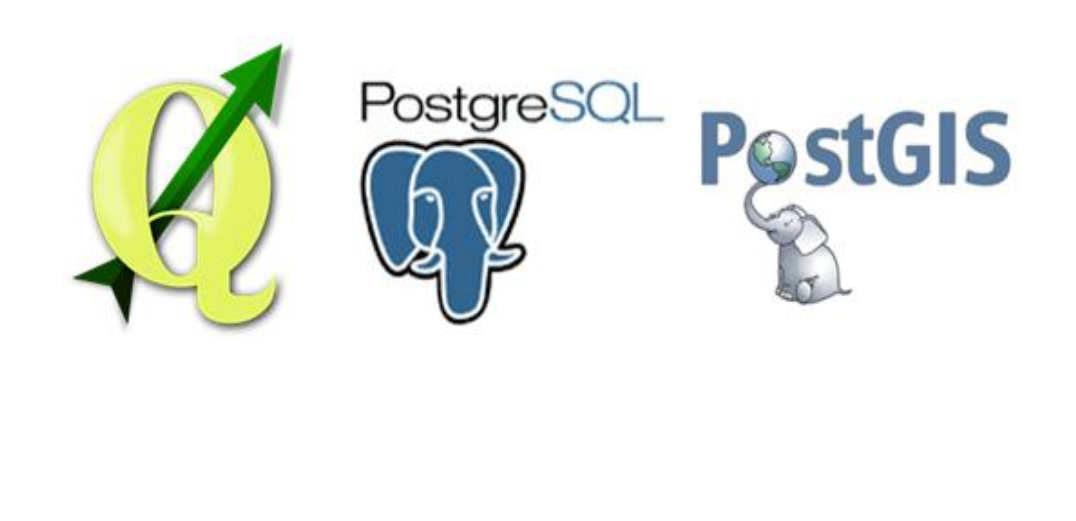

TP. Hồ Chí Minh, 2016

# CHƯƠNG TRÌNH TẬP HUẤN "GIỚI THIỆU VỀ GIS VÀ HƯỚNG DÃN SỬ DỤNG PHẦN MỀM QGIS"

Thời gian:

Địa điểm:

#### Nội dung GIS

- Phụ trách:
- Phần mềm sử dụng: QGIS
- Thời lượng: 3 buổi
  - o Buổi 1
    - Giới thiệu tổng quan về GIS.
    - Giới thiệu các chức năng cơ bản của QGIS.
  - **Buổi 2** 
    - Thao tác với dữ liệu không gian: mở file, chỉnh sửa dữ liệu không gian.
    - Phân tích dữ liệu không gian.
  - o Buổi 3
    - Thao tác với dữ liệu thuộc tính: tính toán, liên kết số liệu, nhập số liệu thực địa.
    - Phân tích kết hợp dữ liệu không gian và thuộc tính.
    - Thiết kế bản in.

# <u>PHÀN 1</u>

# GIỚI THIỆU VỀ GIS

# Bài 1: Giới thiệu GIS

#### 1.1 Hệ thống thông tin địa lý - GIS

#### 1.1.1 Giới thiệu

Chúng ta đang ở trong "thời đại thông tin". Những nguồn thông tin mới đang phát triển: đo đạc khảo sát, bản đồ, tư liệu vệ tinh,.... Những phương pháp mới thu nhận và tổ chức thông tin: phương tiện trợ giúp bởi máy tính, phương tiện lưu trữ được phát triển,....

Tất cả những lĩnh vực hoạt động của con người đều cần thông tin. Tài nguyên thiên nhiên và môi trường là một lĩnh vực mà thông tin là rất quan trọng. Một số vấn đề liên quan về tài nguyên thiên nhiên và môi trường được đặt ra: nạn phá rừng, mưa acid, đô thị hóa, tăng dân số, sự thay đổi khí hậu toàn cầu, nạn đói,...

#### 1.1.2 Hệ thống thông tin địa lý

Hệ thống thông tin địa lý (GIS – Geographic Information System) là một tập hợp những quy trình dựa trên máy tính được dùng để lưu trữ và thao tác dữ liệu địa lý. Mỗi quyết định được làm bởi con người bị chi phối bởi một số phương diện địa lý. Công nghệ GIS giúp tổ chức thông tin về những vấn đề và cho phép con người hiểu biết những mối quan hệ không gian đó. Từ sự hiểu biết này con người ra quyết định khôn ngoan và thông minh hơn.

GIS sẽ làm thay đổi đáng kể tốc độ mà thông tin địa lý được sản xuất, cập nhật và phân phối. GIS cũng làm thay đổi phương pháp phân tích dữ liệu địa lý. Hai ưu điểm quan trọng của GIS so với bản đồ giấy là:

- Dễ dàng cập nhật thông tin không gian.
- ✤ Kết hợp hiệu quả nhiều tập hợp dữ liệu thành một cơ sở dữ liệu tích hợp.

Ngày nay, đối với những lĩnh vực môi trường và tài nguyên thiên nhiên, GIS là một công cụ mà có thể được sử dụng để hổ trợ ra quyết định kịp thời trong thế giới luôn biến đổi của chúng ta.

#### 🔸 🛛 Vậy GIS là gì?

Đó là một tập hợp có tổ chức của phần cứng, phần mềm, dữ liệu địa lý và con người được thiết kế để thu nhận, lưu trữ, cập nhật, thao tác, phân tích và hiển thị tất cả các dạng thông tin địa lý.

#### 🕹 🛛 Các thành phần của GIS:

- ✤ Phần cứng: được dùng để xử lý, lưu trữ hiển thị dữ liệu không gian dạng số.
- Phần mềm: thực hiện những hoạt động của GIS.
- Dữ liệu địa lý: mà GIS thao tác và hiển thị.
- Quy trình: cho phép hoàn thành những hoạt động khác nhau.
- Con người: để phát triển, sử dụng và bảo trì hệ thống. Con người là thành phần quan trọng nhất trong các thành phần của GIS.

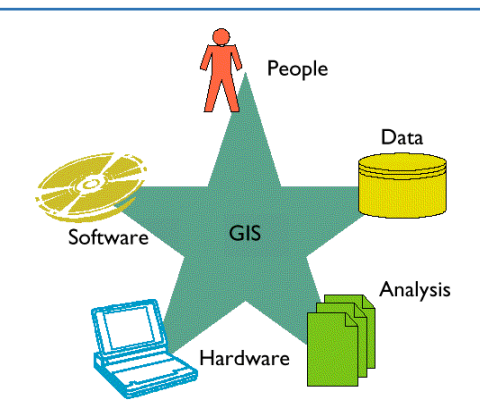

## Chức năng của GIS:

Gồm những chức năng cơ bản sau:

- Nhập dữ liệu: GIS cung cấp các phương pháp để nhập cả hai loại dữ liệu: dữ liệu không gian và phi không gian.
- Hiển thị dữ liệu: hiển thị kết quả phân tích thông tin không gian và phi không gian có thể được hiển thị trong hai dạng: trên màn hình (soft copy) và trên giấy in (hard copy).
- Thao tác và phân tích dữ liệu: chuẩn bị dữ liệu để truy xuất và sử dụng dễ dàng, và phân tích dữ liệu nhằm trả lời những câu hỏi hoặc tìm những giải pháp cho những vấn đề khác nhau.
- Quản lý dữ liệu: chức năng này liên quan tới cơ sở dữ liệu, nó bao gồm những chức năng lưu trữ, xóa, phục hồi.

#### Chức năng phân tích GIS:

# Phân tích dữ liệu không gian

- Chuyển đổi hình học
- Chuyển đổi phép chiếu bản đồ
- Tổng hợp
- Ghép biên
- Sọan thảo đồ họa
- Làm thưa tọa độ

# Phân tích dữ liệu thuộc tính

- Soạn thảo thuộc tính
- Truy vấn thuộc tính

# Phân tích kết hợp dữ liệu không gian và thuộc tính

- Truy tìm phân lọai đo lường
- Các phép tính chồng lớp (overlay)
- Các phép tính lân cận: tìm kiếm; đường và điểm trong polygon; các chức năng đo vẽ địa hình; nội suy; vẽ đường đồng mức,...
- Các chức năng liên kết: đo đạc tiếp giáp; lân cận; mạng lưới; kéo giãn; tìm kiếm; xem phối cảnh,...

# 🖊 🛛 Triển khai GIS:

Gồm 6 bước sau:

- 1. Nhận thức về GIS: là một quá trình mà GIS được biết đối với một tổ chức.
- 2. Yêu cầu hệ thống: thiết lập yêu cầu cho một hệ GIS để đáp ứng cho tổ chức đó.
- 3. Đánh giá hệ thống: đánh giá những hệ khác nhau trên thị trường.
- 4. Kế hoạch thực hiện: nếu hệ thống được chấp nhận, kế hoạch thực hiện phải được thiết lập bao gồm cả con người và nguồn kinh phí...
- 5. Mua hệ thống: đặt kế hoạch mua, hợp đồng bao gồm giá và dịch vụ bảo trì, đào tạo, hổ trợ kỹ thuật và lịch giao hàng....
- 6. Thực hiện: bao gồm việc sử dụng và kế hoạch thực hiện của hệ thống.

# 1.2 Xây dựng dữ liệu

# 1.2.1 Nhập dữ liệu

Nhập dữ liệu là quá trình mã hóa dữ liệu thành dạng có thể dùng trên máy tính và ghi dữ liệu vào cơ sở dữ liệu (CSDL). Để tạo một CSDL chính xác và đầy đủ là quan trọng đối với việc vận hành hệ GIS.

Thông tin về chất lượng dữ liệu gồm:

- Ngày thu nhận
- Độ chính xác vị trí
- Độ chính xác phân loại
- Tính toàn diện
- Phương pháp sử dụng để thu thập và mã hóa dữ liệu.

Có 5 phương pháp để nhập dữ liệu thường được dùng trong GIS:

- 1. Nhập từ bàn phím và nhập tọa độ (*COGO coordinate geometry*)
- 2. Nhập từ bàn số hóa (*digitizer*)
- 3. Nhập bằng máy quyét (scanner)
- 4. Nhập trực tiếp từ các tập tin hiện hữu
- 5. Dữ liệu viễn thám.

# 👃 🛛 Nhập từ bàn phím và nhập tọa độ

Hầu hết dữ liệu thuộc tính được nhập từ bàn phím.

- Một số dữ liệu thuộc tính có sẳn ở dạng số trong CSDL hoặc được nhập vào máy tính xách tay trong lúc khảo sát thực địa.
- Nhập dữ liệu thuộc tính và dữ liệu không gian thường là hai quá trình riêng biệt.
   Dữ liệu thuộc tính được nhập theo code (mã) của đối tượng để mô tả tính chất của nó.
- Quá trình nhập tọa độ được dùng để vào thông tin hồ sơ địa chính. Độ chính xác vị trí cao được thu nhận từ các thiết bị đo đạc.

# 🖡 🛛 Nhập từ bàn số hóa

- Bàn số hóa có kích thước lớn 1m x 1,5m hoặc hơn
- Trên pointing device có chữ thập để định vị chính xác vị trí đối tượng cần số hóa và các phím điều khiển (4, 16 phím hoặc hơn)
- Mỗi đối tượng được gán một số ID, các dữ liệu thuộc tính của đối tượng được nhập theo số *ID* này.

#### **hập bằng máy quét** (scanner)

- Dùng scanner để nhập dữ liệu thì nhanh hơn dùng bàn số hóa
- Đầu ra của scanner là ảnh số, kích thước của pixel (phần tử ảnh) thường dùng là 0.02mm
- Ånh raster được xữ lý trên máy tính để nâng cao chất lượng hình ảnh
- Để tạo ra dữ liệu dưới dạng vector phải thực hiện bước vector hóa từ ảnh raster (số hoá từ ảnh).

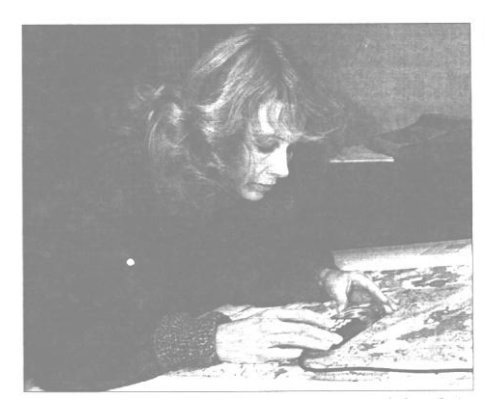

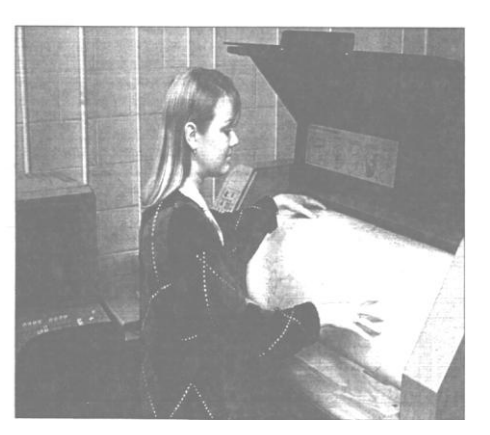

# 🖊 🛛 Dữ liệu viễn thám

- Tư liệu ảnh chụp từ vệ tinh và đặc biệt ảnh máy bay được sử dụng để sản xuất bản đồ.
- Ånh máy bay
  - Được sử dụng để làm bản đồ địa hình
  - Sử dụng các thiết bị trắc địa ảnh để vẽ đường đồng mức địa hình, các địa vật, và những loại cây trồng
  - Lập bản đồ tài nguyên thiên nhiên như : bản đồ đất, rừng, địa chất, hiện trạng sử dụng đất.
- Ånh vệ tinh
  - Các vệ tinh viễn thám thường sử dụng như: Landsat MSS, TM, ETM+ (Mỹ); SPOT (Pháp), RADARSAT (Canada), ERS, ENVISAT (ESA). Ngoài ra hiện nay có nhiều lọai ảnh vệ tinh độ phân giải không cao trên thị trường như: SPOT5 (PAN: 2.5, XS: 10m), IKONOS (1, 4m), Quick Bird (0.61, 2.4m)...
  - Dữ liệu vệ tinh thường trong dạng số.
  - Dùng lập bản đồ nhiệt độ bề mặt, sử dụng đất, ngập lụt, chất lượng nước, rừng,...
  - Ånh vệ tinh SPOT có thể dùng để lập mô hình số độ cao, bản đồ địa hình tỉ lệ 1:50.000, 1:25.000.

#### GIỚI THIỆU VỀ GIS

#### 🕹 🛛 Dữ liệu dạng số

Là các dữ liệu đã được số hoá dưới dạng *vector, raster* hay đã nhập liệu dưới dạng số của các cơ sở dữ liệu, văn bản...

#### 1.2.2 Những thành phần của dữ liệu địa lý

Thông tin địa lý có 2 thành phần chính sau:

- Dữ liệu thuộc tính (Attributes).
- Dữ liệu hình học (Geometry).

#### ∔ 🛛 Dữ liệu hình học

Đặc trưng thông tin không gian là có khả năng mô tả "vật thể ở đâu" nhờ vị trí tham chiếu, đơn vị đo và quan hệ không gian. Chúng còn khả năng mô tả "hình dạng hiện tượng" thông qua mô tả chất lượng, số lượng của hình dạng và cấu trúc. Cuối cùng, đặc trưng thông tin không gian mô tả "quan hệ và tương tác" giữa các hiện tượng tự nhiên. Mô hình không gian đặc biệt quan trọng vì cách thức thông tin sẽ ảnh hưởng đến khả năng thực hiện phân tích dữ liệu và khả năng hiển thị đồ hoạ của hệ thống.

#### Có 2 loại mô hình dữ liệu cơ bản của GIS

#### - Dữ liệu vector

Mô hình vector dựa trên cơ sở là các điểm có tọa độ để biểu diễn các đối tượng thông qua điểm, đường, vùng...

Points là cặp tọa độ x,y. Lines là tập hợp của các tọa độ định nghĩa một hình

dạng. Polygons là tập hợp các tọa độ khai báo cho đường bao của một vùng. Tọa độ thông thường là một cặp (x,y) hay bộ ba (x,y,z) với z và giá trị biểu diễn cho độ cao.

Mô hình vector được dùng chủ yếu để mô tả và lưu trữ những đối tượng rời rạc như nhà, đường ống dẫn, sông,...

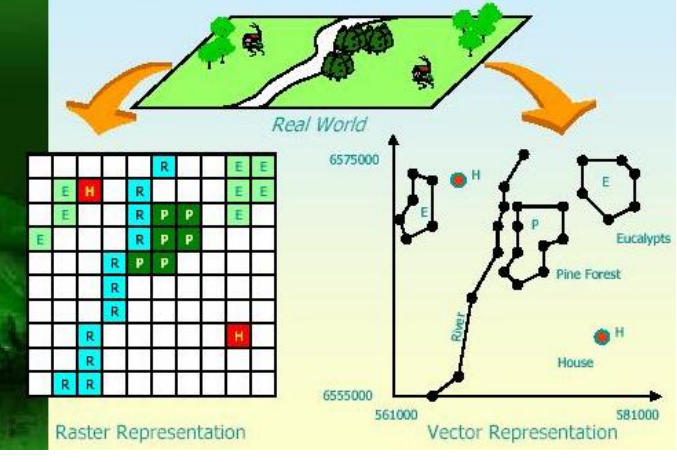

Mô hình dữ liệu raster và vector

#### - Dữ liệu raster

Trong mô hình dữ liệu raster, thế giới được biểu diễn như một bề mặt được chia thành những ô lưới (cell, pixel) liên tục cạnh nhau. Mỗi ô ảnh chứa một giá trị có thể biểu diễn cho một giá trị đo được.

Dữ liệu raster gồm các loại ảnh (ảnh hàng không, ảnh vệ tinh, ảnh quét dùng để số hóa, làm nền) và grid (dùng để phân tích và lập mô hình).

#### Dữ liệu thuộc tính

Có thể xem GIS như là một cơ sở dữ liệu hình học. Cũng giống như các cơ sở dữ liệu khác, các phần mềm GIS cho phép kết nối các bảng dữ liệu với nhau.

#### GIỚI THIỆU VỀ GIS

Mỗi dòng (Record) đặc trưng cho một đối tượng địa lý. Mỗi trường dữ liệu (Field) tương ứng với một kiểu thuộc tính của đối tượng đó. Trường khoá (Key) chứa giá trị mang tính duy nhất (các giá trị thuộc tính trong trường không được trùng lắp) nhằm xác minh một cách duy nhất các Record và cho phép liên kết các quan hệ với nhau.

|          | € A  | ttribute table - Vi | Field          | 611 feature(s) se | Key           |          |
|----------|------|---------------------|----------------|-------------------|---------------|----------|
|          |      | Name_District 🗸     | Name_Province  | Code_Province     | Code_District | Total_HH |
|          | 563  | A Luoi              | Thua Thien Hue | 411               | 41115         | 6224     |
|          | 564  | Nam Dong            | Thua Thien Hue | 411               | 41117         | 3821     |
| Record - | ▶565 | TP. My Tho          | Tien Giang     | 807               | 80701         | 36088    |
| rtooora  | 566  | TX. Go Cong         | Tien Giang     | 807               | 80703         | 10880    |
|          | 567  | Tan Phuoc           | Tien Giang     | 807               | 80705         | 11225    |

Bảng dữ liệu thuộc tính

# 1.3 Chất lượng dữ liệu

#### 1.3.1 Các thành phần chất lượng dữ liệu

Gồm 9 thành phần, được chia thành 3 nhóm:

- Thành phần cấp vĩ mô;
- Thành phần cấp vi mô;
- Thành phần thông dụng.

#### Thành phần ở cấp vĩ mô

- Tính toàn diện: độ phủ; phân loại; kiểm tra. Phân loại và kiểm tra chính là yếu tố quan trọng về chất lượng dữ liệu.
- *Thờigian*: là yếu tố quan trọng khi sử dụng nhiều loại thông tin địa lý.

<u>Ví dụ:</u>

- Thông tin về dân số có thể thay đổi đáng kể trong một năm;
- Sử dụng đất thay đổi nhanh chóng trong vùng đô thị hóa;
- Trong vùng sản xuất nông nghiệp nhiều vụ mỗi năm.
- Lý lịch dữ liệu (metadata):
  - Dữ liệu gốc: gồm tài liệu ghi chép, sổ ghi thực địa, ảnh máy bay, bản đồ;
  - Trong một số trường hợp hiểu biết về lý lịch dữ liệu là xem xét quan trọng trong việc chọn dữ liệu cho một ứng dụng nào đó.

# Các thành phần của lý lịch dữ liệu

- 1. Thông tin nhận dạng
  - 1.1. Tên của tập dữ liệu
  - 1.2. Mô tả tóm tắt (kiểu dạng, nội dung chính...)
  - 1.3. Mục đích xây dựng, các ứng dụng có thể
  - 1.4. Phạm vi/ Vị trí không gian mà dữ liệu bao phủ (tên vùng, các điểm biên)

- 1.5. Xuất xứ của dữ liệu (nguồn gốc, phần mềm được sử dụng, format dữ liệu)
- 1.6. Ngôn ngữ sử dụng font
- 1.7. Thời gian xây dựng dữ liệu (bắt đầu, kết thúc)
- 1.8. Hiện trạng (tình hình xây dựng hoàn thành)
- 1.9. Kế hoạch cập nhật dữ liệu (chu kỳ cập nhật, ngày cập nhật cuối...)
- 1.10. Sử dụng dữ liệu (bản quyền, ràng buộc truy cập, ràng buộc sử dụng...)
- 1.11. Đơn vị xây dựng
- 1.12. Đơn vị quản lý (thông tin để liên lạc)
- 2. Thông tin về chất lượng dữ liệu
  - 2.1. Nguồn gốc dữ liệu (hình thức gốc, tỉ lệ gốc, phương thức xử lý...)
  - 2.2. Độ chính xác vị trí
  - 2.3. Độ chính xác thuộc tính
  - 2.4. Tính toàn vẹn/ đầy đủ
- 3. Thông tin về tổ chức dữ liệu không gian
  - 3.1. Mô hình,cấu trúc dữ liệu không gian (vector/raster; spaghetti/topology,...)
  - 3.2. Tổ chức dữ liệu
- 4. Thông tin tham chiếu không gian
  - 4.1. Hệ toạ độ (lưới chiếu, ellipsoid, đặc điểm sai số, đơn vị toạ độ...)
  - 4.2. Hệ độ cao (Điểm mốc cao độ, đơn vị, độ phân giải...)
  - 4.3. Hệ độ sâu (điểm mốc độ sâu, đơn vị, độ phân giải...)
- 5. Thông tin về nội dung dữ liệu
  - 5.1. Dữ lệu không gian (tên lớp, nhóm lớp, mô tả, loại đối tượng, số lượng)
  - 5.2. Dữ liệu thuộc tính (số field, tên, kiểu dữ liệu, dộ rộng, định nghĩa, đơn vị...)
  - 5.3. Dữ liệu thời gian (tên field, mô tả, độ rộng...)
- 6. Thông tin về lưu trữ và bảo dưỡng
  - 6.1. Định dạng dữ liệu lưu trữ
  - 6.2. Ngày được lưu
  - 6.3. Chu kỳ cập nhật (dữ liệu không gian, dữ liệu thuộc tính)
  - 6.4. Phân cấp lưu trữ (cấp được lưu trữ)
- 7. Thông tin về phân phối
  - 7.1. Mô tả dữ liệu phân phối (format, kích thước, phương tiện...)
  - 7.2. Điều kiện truy cập
  - 7.3. Tính chất pháp lý
- 8. Tham chiếu metadata
  - 8.1. Ngày tạo ra

- 8.2 Kế hoạch cập nhật
- 8.3. Đơn vị / cá nhân trách nhiệm.
- Thành phần ở cấp vi mô
  - Độ chính xác vị trí: một đối tượng trên bản đồ so với ngoài thực địa sai số quân phương (RMS - root mean square error).
  - Độ chính xác dữ liệu thuộc tính:
    - Những biến rời rạc, VD: loại sử dụng đất, độ xói mòn chia làm 4 cấp, chiều cao cây chia ra 5 mức;
    - Những biến liên tục, VD: nhiệt độ, giá trị tài sản trung bình.
  - *Tính nhất quán logic* (logical consistency): liên quan đến mối quan hệ logic giữa những yếu tố dữ liệu được duy trì như thế nào?
    - Ranh giới rừng, mực nước trong hồ chứa, ranh giới chung của hai dữ liệu có sai lệch.
  - Độ phân giải: là đơn vị có thể nhận biết đối tượng nhỏ nhất
    - Ånh máy bay và ảnh vệ tinh chính là độ phân giải không gian;
    - <u>Ví dụ:</u> độ phân giải ảnh Landsat ETM là 15m, 30m và SPOT là 2.5m, 5m, 10m, 20m;
    - Bản đồ chuyên đề, độ phân giải là kích thước nhỏ nhất của đối tượng được thể hiện trên bản đồ còn gọi là đơn vị bản đồ tối thiểu.

#### Thành phần thông dụng

- *Tính tiếp cận:* dễ dàng tiếp cận và sử dụng dữ liệu hay không?
  - Một số dữ liệu do tổ chức tư nhân quản lý, một số khác do nhà nước quản lý sẽ bị hạn chế tiếp cận vì lý do bảo mật.
- Giá thành trực tiếp và gián tiếp:
  - Giá thành trực tiếp là giá phải trả để mua dữ liệu;
  - Giá thành gián tiếp bao gồm thời gian và vật liệu dùng để có thể khai thác dữ liệu đó, chẳng hạn như dữ liệu được mua không tương thích với tập hợp dữ liệu đang được sử dụng. hoặc không trong dạng số.

# 1.3.2 Các nguồn sai số

- ∔ 🛛 Thu thập dữ liệu:
  - Sai số thu thập dữ liệu tại thực địa;
  - Sai số trong các bản đồ hiện hửu được dùng như bản đồ gốc;
  - Sai số trong phân tích ảnh viễn thám.

#### Nhập dữ liệu:

- Sai số trong quá trình số hóa do con người và thiết bị;
- Sai số vốn có của đối tượng địa lý (Ví dụ: đường bờ, bìa rừng).

#### Lưu trữ dữ liệu:

- Chính xác về số không đủ;
- Chính xác không gian không đủ.

# ∔ 🛛 Thao tác dữ liệu:

- Sai số ranh giới; phân lớp không thích hợp;
- Sai số lan truyền khi chồng lớp dữ liệu;
- Sai lệch nhỏ (sliver) gây ra trong quá trình chồng các polygon.

#### Xuất dữ liệu:

- Không chính xác về tỉ lệ; sai số gây ra do thiết bị xuất;
- Sai số gây ra do tính không ổn định của phương tiện lưu trữ;
- Sai số vốn có của đối tượng địa lý (Ví dụ: đường bờ, bìa rừng)

# ∔ 🛛 Sử dụng kết quả:

- Thông tin có thể được hiểu không chính xác;
- Thông tin có thể được sử dụng không thích hợp.

# 1.4 Dữ liệu đầu ra của GIS

GIS có thể đưa ra nhiều dạng dữ liệu khác nhau:

- Bản đồ giấy.
- Phân phối thông tin lên mạng internet.
- Dạng ảnh.
- Tài liệu.

# 1.5 Các lĩnh vực ứng dụng của GIS

- Úng dụng trong kinh doanh và du lịch.
- Quản lý hạ tầng cơ sở.
- Xuất bản bản đồ và cơ sở dữ liệu.
- An ninh và sức khỏe cộng đồng.
- Quản lý thông tin và địa ốc.
- Quản lý tài nguyên và môi trường.
- Đo đạc và lập bản đồ.
- Giao thông và logistics.
- Quản lý quy hoạch vùng và đô thị.
- Quản lý nông nghiệp
- Giáo dục và nghiên cứu.

- ...

# 1.6 Tương lai GIS

Các hướng phát triển mới trong GIS:

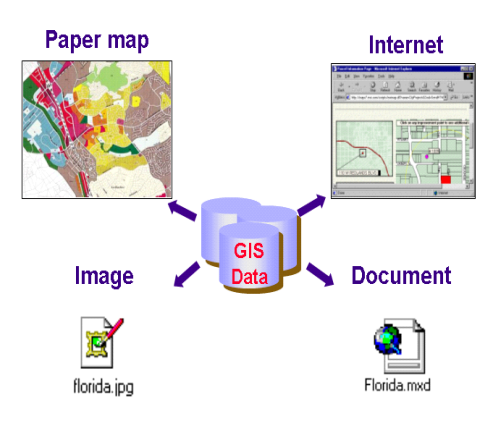

- Dữ liệu: một lượng lớn dữ liệu (terabytes) được cung cấp từ nhiều nguồn thêm vào: ảnh viễn thám quang học độ phân giải siêu cao, ảnh radar, ảnh siêu phổ (hyper spectral data), dữ liệu lidar,... cần những mô hình và kỹ thuật tốt hơn để chuyển dữ liệu thành thông tin.
- Khai phá dữ liệu (data mining): là lĩnh vực đang và sẽ phát triển trong những năm tới.
- Mô hình dữ liệu: mô hình hướng đối tượng (object oriented model)
- Thời kỳ bùng nổ của 3D-GIS: phân tích mô hình hóa 3D, quản lý công trình tiện ích, khai thác mỏ,...
- Yếu tố thời gian trong GIS (Time dimension in GIS): đánh giá tác động của biến đổi khí hậu, gia tăng dân số, lịch sử thửa đất,...
- Công nghệ WebGIS: dữ liệu được tiếp cận một cách dễ dàng và làm việc trên Internet thông qua dữ liệu ảo (virtual data)
- Mobile GIS: dẫn đường (navigation), dịch vụ khẩn cấp, nông nghiệp chính xác (precision farming),...
- Hệ thông tin kinh doanh (business information system): GIS đóng vai trò trung tâm trong nhiều hệ thống hổ trợ ra quyết định trong kinh doanh (bảo hiểm, ngân hàng, ...) và là phần chính trong hệ thông tin kinh doanh va những hệ thông tin khác.
- Dịch vụ thông tin địa lý (GIServices).

 $\infty \square \infty$ 

# Bài 2: Cơ sở toán học của bản đồ

#### 2.1 Tỷ lệ bản đồ (mapscale)

Là con số chỉ mức độ thu nhỏ của đối tượng trên bản đồ so với thực tế trên Trái Đất. Tỷ lệ bản đồnói lên mức độchi tiết các thành phầncóthể biểu hiện được trên bản đồvàkíchthướccácchitiếtcóthể đo đạcđược tương ứng với điều kiệnngoài thực tế. Bản đồ có tỷ lệ càng lớn thì nội dung thể hiện càng chi tiết và bản đồ có tỷ lệ càng nhỏ thì sẽbaophủ mộtvùngrộnglớn hơn bản đồ có tỷ lệ lớn.

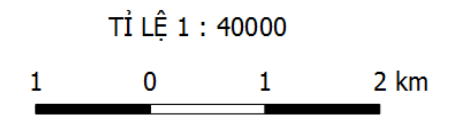

#### 2.2 Cơ sở trắc địa và thiên văn

Cơ sở trắc địa và thiên văn của bản đồ được đặc trưng bởi hình Elipsoid và hệ thống lưới tọa độ - độ cao.

Do bề mặttựnhiên của trái đấtrấtphứctạp về mặthình học không thể biểu thịnó bởi một qui luậtnhất địnhnào.Nên bề mặttựnhiêntrái đất đượcthay thế bởi bề mặt Geoid.

Trong thực tiễn trắc địa bản đồ, người ta lấy mặt Elipsoid quay có hình dạng kích thước gần giốngGeoidlàmbề mặttoán học thaychoGeoid.Elipsoid cókhốilượng bằngkhối lượngGeoid,tâm trùng vớitrọng tâm củatrái đất, mặtphẳng xích đạotrùng với mặt phẳngxíchđạo tráiđất.

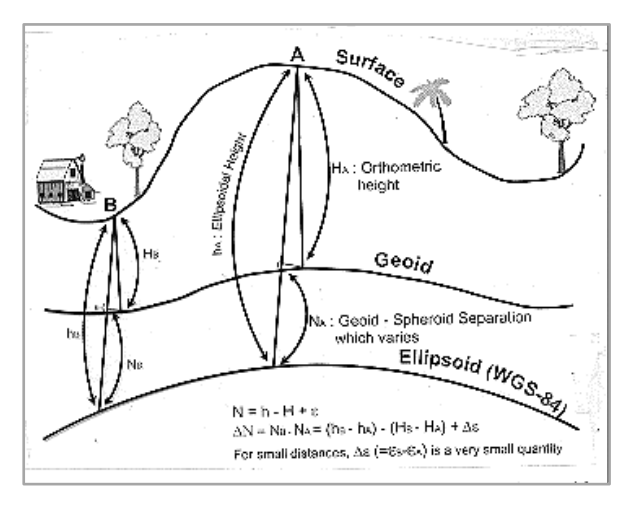

Hình học của Elipsoid, Geoid và bề mặt thật của Trái đất

Hệ thống lưới tọa độ - độ cao là hệ thống các điểm mốc được xây dựng bằng các điểm khống chế, các điểm khống chế là những điểm cố định ngoài thực địa và được xác định toạ độ.

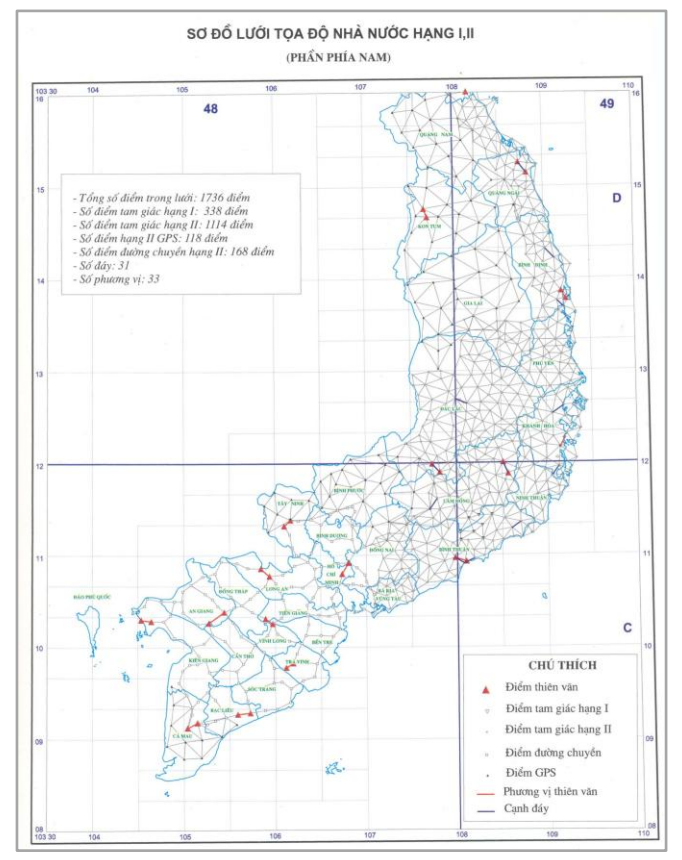

Sơ đồ lưới tọa độ Nhà nước hạng I, II

Vị trí của vật thể trong không gian đều phải gắn liền với một hệ toạ độ. Trong GIS, để biểu diễn dữ liệu không gian người ta thường dùng 2 hệ toạ độ: hệ toạ độ địa lý và hệ toạ độ quy chiếu (hệ tọa độ mặt phẳng).

Hệ toạ độ địa lý (coordinate system) được xác định bằng kinh độ ( $\lambda$ ) và vĩ độ ( $\varphi$ ).

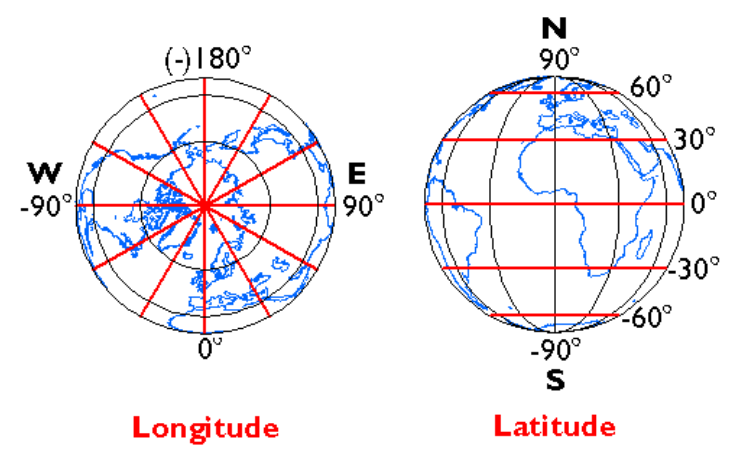

Lưới kinh vĩ độ của Hệ tọa độ địa lý

Hệ toạ độ quy chiếu (projection) được đặc trưng bởi hai trục x theo phương ngang và y theo phương thẳng đứng. Gốc toạ độ là giao điểm của hai trục này. Một điểm trên mặt được xác định bởi cặp giá trị (x, y).

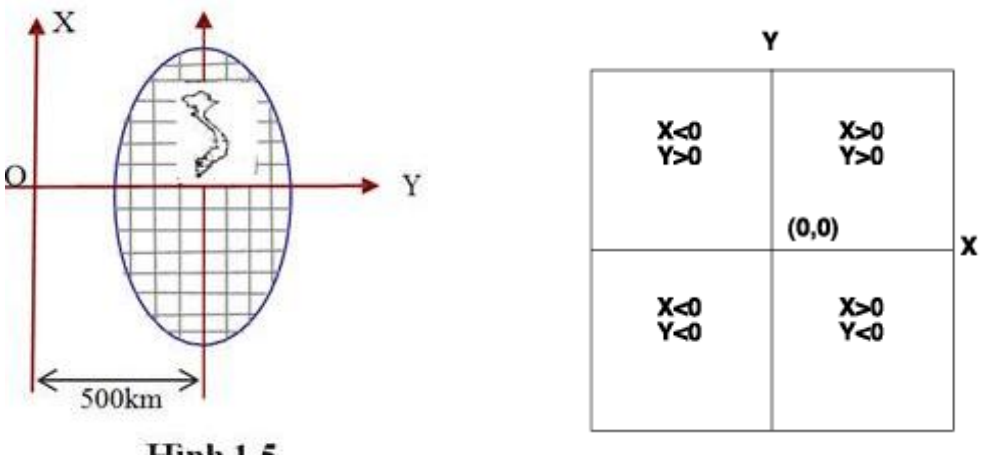

Hinh 1.5

Mặt phẳng hệ tọa độ quy chiếu

# 2.3 Lưới chiếu

Để biểu thị bề mặt Elipsoidlên mặt phẳng người tasử dụng phépchiếu bản đồ. Phépchiếu bản đồ xác định mỗi điểm trên bề mặt Elipsoid quay có toạ độ tương ứng với một điểm duyn hất trên mặt phẳng có toạ độ vuông góc X,Y.

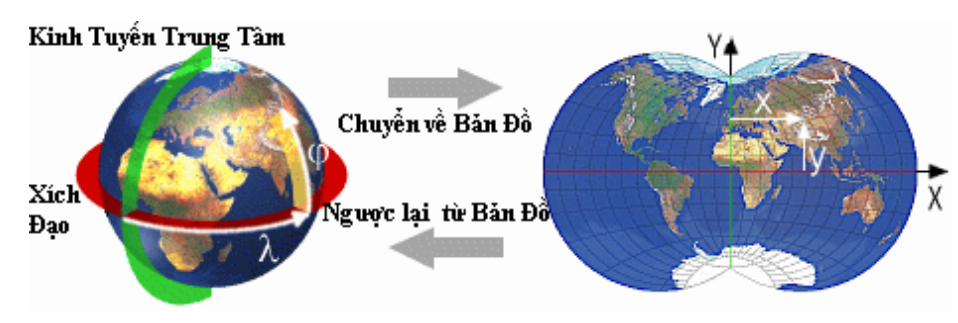

Phép chiếu bản đồ

Có 3 phép chiếu cơ bản và thường được sử dụng nhất: **mặt hình nón, mặt hình trụ** và **mặt phẳng phương vị**.

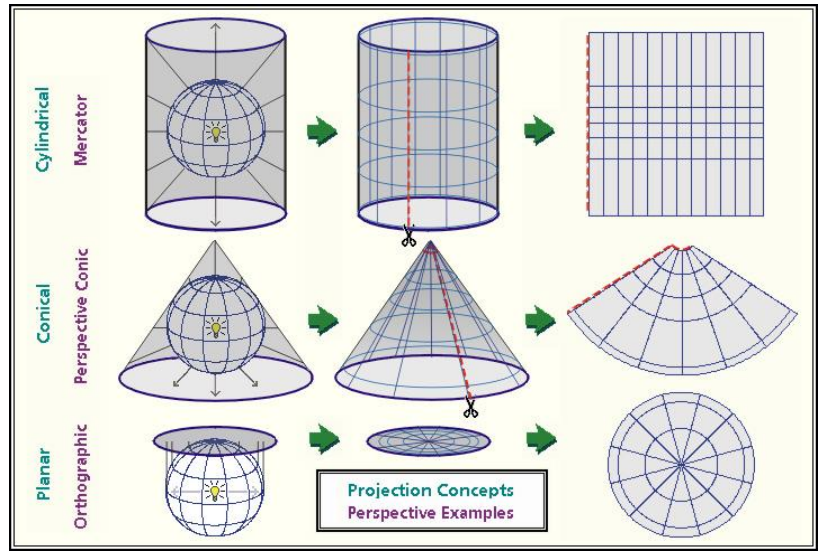

Các phép chiếu bản đồ

#### GIỚI THIỆU VỀ GIS

#### Tuỳthuộcvàođộlớn,hìnhdạng,vị

trícůalãnhthổ, tỷ lệbản đồvàmục đích sử dụng, người tachophép những phép chiếu khác nhau. Mỗi phép chiếu khác nhau sẽ có lưới chiếu cùng với hệ tọa độ mặt phẳng khác nhau.

Tất cả các hệ quy chiếu đều gây ra sự méo mó nhất định. Những hệ quy chiếu thuộc nhóm đồng diện tích (equal area) thì thể hiện mối tương quan diện tích đúng (tức là hai vùng có diện tích bằng nhau ngoài thực địa thì sẽ có cùng diện tích trên bản đồ) nhưng lại làm méo mó hình dạng của các vùng. Các hệ quy chiếu thuộc nhóm đồng hình dạng (conformal) như Mercator thì biểu diễn hình những khu vực nhỏ khá chính xác nhưng làm méo mó hình dạng của các khu vực rộng lớn.

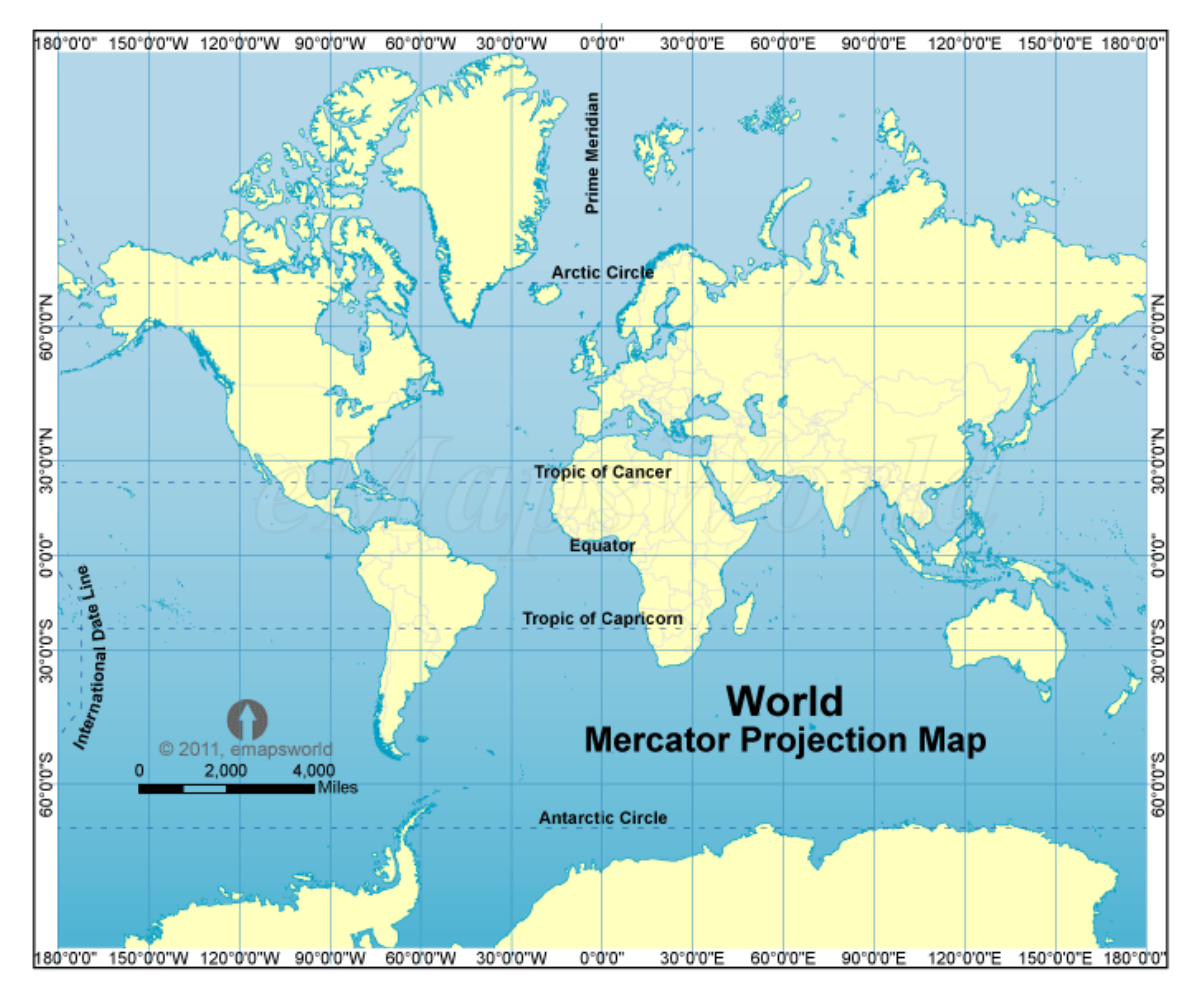

# Bản đồ thế giới dùng hệ quy chiếu Mercator

Trên bề mặt thực địa diện tích của đảo Greenland chỉ vào khoảng 1/8 diện tích của Nam Mỹ, nhưngnếu thể hiện trên bản đồ Mercator, đảo Greeland và Nam Mỹ có diện tích gần bằng nhau.

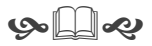

# <u>PHÀN 2</u>

# HƯỚNG DÃN SỬ DỤNG PHÀN MỀM QGIS

# Bài 3: Giới thiệu QGIS

#### 3.1 Giới thiệu phần mềm mã nguồn mở Quantum GIS (QGIS)

Quantum GIS (QGIS) là bộ phần mềm hệ thống thông tin địa lý (Geographic Information System – GIS) nguồn mở hoạt động trên các hệ điều hành: Linux, Unix, Mac OS và Windows. QGIS hỗ trợ các định dạng file ảnh raster, định dạng vector và lưu thông tin trong một cơ sở dữ liệu.

Một số tính năng chính:

- Trình bày và chồng lấp các dữ liệu ảnh raster và vector. Các định dạng được hỗ trợ gồm: một phần cơ sở dữ liệu dạng bảng PostgreSQL dùng công nghệ PostGIS và SpatiaLite; các định dạng dữ liệu vector bao gồm: ESRI shapefiles, SDTS và GML, và tất cả ảnh raster như ảnh bản đồ, ảnh hàng không, ảnh vệ tinh,...
- Tạo bản đồ, thao tác dữ liệu không gian và thuộc tính dựa trên giao diện dễ sử dụng.
- Xuất bản đồ dựa trên UMN Mapserver.
- Phân loại ảnh raster.
- ...

# 3.2 Cài đặt phần mềm QGIS

- Download file cài đặt tại website: http://www.qgis.org/en/site/
- Tìm vị trí file cài đặt: QGIS-OSGeo4W-1.8.0-1-Setup.exe→Nhấp đúp chuột vào tập tin cài đặt.

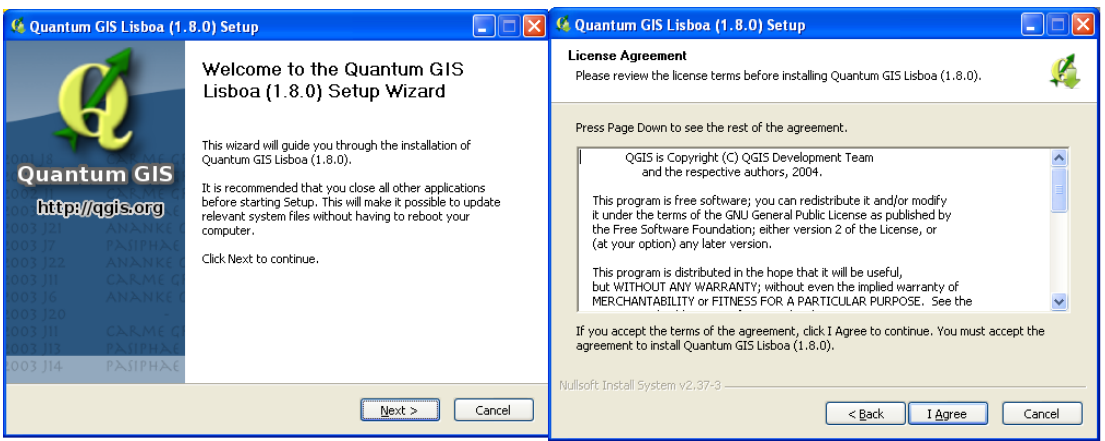

- Chọn Next  $\rightarrow$  Chọn I Agree.

| 🧟 Quantum GIS Lisboa (1.8.0) Setup                                                                                                    | 🤇 Quantum GIS Lisboa (1.8.0) Setup                                                                                                    |
|----------------------------------------------------------------------------------------------------|----------------------------------------------------------------------------------------------------|
| Choose Install Location<br>Choose the folder in which to install Quantum GIS Lisboa (1.8.0).                                                                                | Choose Components<br>Choose which features of Quantum GIS Lisboa (1.8.0) you want to install.                                              |
| Setup will install Quantum GIS Lisboa (1.8.0) in the following folder. To install in a different<br>folder, click Browse and select another folder. Click Next to continue. | Check the components you want to install and uncheck the components you don't want to<br>install. Click Install to start the installation. |
| Destination Folder           CitProgram Files/Quantum GIS Lisboa         Browse                                                                                             | Select components to install:  Quantum GIS North Carolina Data Set South Dakota (Spearfish) Alaska Data Set                                |
| Space required: 565.9MB<br>Space available: 50.9GB                                                                                                    | Space required: 565,9MB                                                                                                    |
| Nullsoft Install System v2.37-3                                                                                                    | Nullsoft: Install System v2.37-3                                                                                                    |

- Chọn thư mục cài đặt  $\rightarrow$  Chọn Next  $\rightarrow$  Chọn Install

| 🥵 Quantum GIS Lisboa (1.8.0) Setup                                                                                                    |           | 🧳 Quantum GIS Lisboa (1.                                                                   | .8.0) Setup                                                                                              |
|----------------------------------------------------------------------------------------------------|-----------|--------------------------------------------------------------------------------------------|----------------------------------------------------------------------------------------------------|
| Installing<br>Please wait while Quantum GIS Lisboa (1.8.0) is being installed.                                                                                                    | <b>\$</b> |                                                                                            | Completing the Quantum GIS<br>Lisboa (1.8.0) Setup Wizard                                                |
| Extract: test_misc.py  Extract: test_db.py Extract: test_db.py Extract: test_fbl.py Extract: test_fbl.py Ext |           | Quantum GIS<br>https://qgls.org                                                            | Quantum GIS Lisboa (1.8.0) has been installed on your<br>computer.<br>Click Finish to close this wizard. |
| Extract: test_get_none.py<br>Extract: test_gion.py<br>Extract: test_glock.py<br>Extract: test_misc.py<br>Nulisoft:Install System v2:37-3                                                                                                    |           | 1003 JG АНАНКЕ С<br>1003 J20<br>1003 J11 САКМЕ С<br>1003 J13 РАЗГРНАЕ<br>1003 J14 РАЗГРНАЕ |                                                                                                    |
| < <u>Back</u> Next >                                                                                                    | Cancel    |                                                                                            | < Back <b>Einish</b> Cancel                                                                              |

- Hoàn thành việc cài đặt →Chọn *Finish*.

#### 3.3 Khởi động QGIS

- Mở phần mềm QGIS qua biểu tượng trên màn hình desktop: Quantum GI
- *Hoặc:* Start  $\rightarrow$  Programs  $\rightarrow$  QGIS  $\rightarrow$  QGIS Desktop

#### 3.4 Giao diện chính của QGIS

| 1. Hệ thống<br>Menu chuẩn công cụ                                     | h |
|-----------------------------------------------------------------------|---|
|                                                                       |   |
| 🖞 Quantum GIS 1.8.0-Lisboa                                            |   |
| File Edit View Layer Settings Plugins Vecfor Raster Database Web Help |   |
| 📋 🖻 🗇 🖓 👆 🗶 🗶 📽 💕 💕 🦑 🖑 🛃 🛄 ピ 🎖 🧹 🗇 👬 🔅                               |   |
| 👔 🎒 🖄 🥸 🗽 🐗 🌾 🕼 💷 💷 👒 🍼 🕫 🕄 🗄 L 📝 🥙 🗑 🔍 🛸                             |   |
| ハ つ も の あ の お が う た の の で や や * * * * * * * * * * * * * * * * *       |   |
| Layers 🖉 🗶                                                            |   |
| 3. Các lớp dữ liệu         4. Vùng thể hiện bản đổ         bản đổ     |   |
|                                                                       |   |
| 8 Coordinate: 478.0.39 Scale 15731448 V V Render EPSO 4325 0 1        |   |
| 5. Thanh trạng<br>thái                                                |   |

Giao diện phần mềm QGIS

1

- 1. Hệ thống Menu chuẩn (MENU BAR): cung cấp cho việc truy cập vào tất cả các chức năng của QGIS.
- 2. Thanh công cụ (TOOLBAR): giúp thao tác nhanh các công cụ phổ biến.
- 3. Các lớp dữ liệu (LAYER LIST): chỉ ra tất cả các lớp dữ liệu đang được sử dụng.
- 4. Vùng Bản đồ (MAP VIEW): hiển thị phần không gian của các lớp dữ liệu.
- 5. Thanh trạng thái (STATUS BAR): cung cấp một số thông tin quan trọng về thiết lập lưới chiếu hiện tại.

#### 3.5 Những chức năng chính trên thanh công cụ

| Than | Thanh công cụ (File Toolbar) |                                                 |  |  |
|------|------------------------------|-------------------------------------------------|--|--|
| A    | New Project                  | Tạo một project (cửa sổ làm việc) QGIS mới      |  |  |
|      | Save Projcet                 | Lưu project QGIS hiện thời                      |  |  |
| >    | Save Project As              | Lưu project QGIS hiện thời với một tên file mới |  |  |
|      | Open a Project               | Mở một project QGIS có sẵn                      |  |  |
| I)   | Print                        | ln bản đồ                                       |  |  |

| Làm v               | Làm việc với bản đồ (Map Navigation) |                                         |  |  |
|---------------------|--------------------------------------|-----------------------------------------|--|--|
| $\langle 2 \rangle$ | Pan Map                              | Di chuyển bản đồ                        |  |  |
| Q                   | Zoom In                              | Phóng to                                |  |  |
| <b>_</b>            | Zoom Out                             | Thu nhỏ                                 |  |  |
| $\mathcal{Q}$       | Zoom to Full Extents                 | Xem toàn cảnh cho tất cả các lớp bản đồ |  |  |
| Q                   | Zoom to Selection                    | Xem đối tượng được lựa chọn             |  |  |
|                     | Zoom to Layer                        | Xem cận cảnh lớp bản đồ được chọn       |  |  |
| E                   | Zoom to last                         | Quay lại cảnh bản đồ trước đó           |  |  |
| C                   | Refresh                              | Làm mới bản đồ                          |  |  |

| Quả | Quản lý các lớp bản đồ (Manage Layer) |                                            |  |  |
|-----|---------------------------------------|--------------------------------------------|--|--|
| 2   | Add Vector Layer                      | Thêm dữ liệu vector vào bản đồ             |  |  |
| 2   | Add Raster Layer                      | Thêm dữ liệu raster vào bản đồ             |  |  |
| Ş   | Add WMS Layer                         | Thêm lớp bản đồ Web mapping<br>layer sever |  |  |
| 詃   | New Shapefile Layer                   | Tạo một lớp vector mới                     |  |  |
| 2   | Remove Layer                          | Bỏ lớp dữ liệu khỏi bản đồ                 |  |  |
|     |                                       |                                            |  |  |

| Thuộc tính (Attributes)       |                                                            |
|-------------------------------|------------------------------------------------------------|
| Indentify Feature             | Hiện thị các thuộc tính của một đối<br>tượng được lựa chọn |
| <u> Select</u> Single Feature | Chọn một đối tượng trên lớp dữ liệu                        |
| Open Attribute Table          | Mở bảng thuộc tính của một lớp dữ liệu                     |
| Measure Line                  | Đo khoảng cách                                             |
| Measure Area                  | Đo diện tích vùng                                          |
| Show Bookmarks                | Hiển thị những Bookmark không gian<br>sẵn có               |
| New Bookmarts                 | Tạo một bookmark không gian mới                            |

# 3.6 Thiết lập tên, đơn vị và lưới chiếu cho project

- Để thiết lập các đặc tính của project, bấm Settings>Project Properties trong Menu chính. Cửa sổ Project Properties xuất hiện
- Chọn General trên góc cửa sổ và đặt tên project (*Project Title*) và Đơn vị bản đồ (*Layer Units*).

| K General      | Coordinate Referen         | ice System (CRS)                                                                                                    | Identif   | iable layers | OWS Server    |
|----------------|----------------------------|----------------------------------------------------------------------------------------------------|-----------|--------------|---------------|
| General settir | ngs                        |                                                                                                    |           |              | ]             |
| Project title  |                            |                                                                                                    |           |              |               |
| Selection col  | or                         |                                                                                                    |           |              |               |
| Background     | color                      |                                                                                                    |           |              |               |
| Save paths     |                            |                                                                                                    |           | relat        | ive 🔻         |
| Layer units (o | only used when CRS transfo | rmation is disabled)                                                                                                    |           |              |               |
|                |                            |                                                                                                    |           |              |               |
| Meters         | Feet                       | O Decimal of Control of Contro | degrees 🔿 | Degrees, Min | utes, Seconds |
|                |                            |                                                                                                    |           |              |               |

- Để đặt lưới chiếu cho project, bấm vào *Coordinate Reference System* (CRS) và tìm Hệ thống Phép chiếu Tọa độ (*Coordinate reference system of the world*) trên thanh cuốn.
- Ở Việt Nam, hệ tọa độ WGS 84 / UTM múi (zone) 48N, WGS 84 / UTM múi(zone) 49N và hệ tọa độVN-2000 thường được sử dụng.

| 🧏 General 🔮 Coordinate Reference System (CRS)   | ) Identifiable layers | OWS Server      |
|-------------------------------------------------|-----------------------|-----------------|
| Enable 'on the fly' CRS transformation          |                       |                 |
| Filter                                          |                       |                 |
| Recently used coordinate reference systems      |                       |                 |
| Coordinate Reference System                     | Authority ID          |                 |
| Indian 1960 / UTM zone 49N                      | EPSG:3149             |                 |
| WGS 84 / UTM zone 48N                           | EPSG:32648            |                 |
| Unknown datum based upon the GRS 1980 ellipsoid | EPSG:4019             |                 |
| WGS 84                                          | EPSG:4326             |                 |
|                                                 |                       |                 |
| Coordinate reference systems of the world       | Hide (                | deprecated CRSs |
| Coordinate Reference System                     | Authority ID          |                 |
| WGS 72BE / UTM zone 17S                         | EPSG:32517            |                 |
| WGS 72BE / UTM zone 18N                         | EPSG:32418            |                 |
| WGS 72BE / UTM zone 18S                         | EPSG:32518            | -               |
|                                                 |                       |                 |

Thiết lập lưới chiếu cho project

# 3.7 Mở một file bản đồ vector

- Chọn biểu tượng (Add Vector Layer) để thêm một lớp vector hoặc chọn Layer  $\rightarrow$  Add Vector Layer trong menu chính.
- Hộp thoại Add Vector Layer xuất hiện, chọn mục Browse để lựa chọn dữ liệu từ nguồn.
- Hộp thoại Open an OGR Supported Vector Layer xuất hiện, chọn đường dẫn đến file dữ liệu vector.

| hcm_phuongxa.dbf  | Shanefile 1 | 12/20/2006 9:39 AM | DBF File | 51 KB  |
|-------------------|-------------|--------------------|----------|--------|
| hcm_phuongxa.sbn  | Suppone .   | 12/20/2006 9:39 AM | SBN File | 10 KB  |
| hcm_phuongxa.sbx  |             | 12/20/2006 9:39 AM | SBX File | 1 KB   |
| hcm_phuongxa.shp  |             | 12/20/2006 9:39 AM | SHP File | 259 KB |
| hcm_phuongxa.shx  |             | 12/20/2006 9:39 AM | SHX File | 3 KB   |
| hcm_quanhuyen.dbf |             | 7/8/2013 3:33 PM   | DBF File | 3 KB   |
| hcm_quanhuyen.sbn | Shapefile 2 | 12/20/2006 9:34 AM | SBN File | 1 KB   |
| hcm_quanhuyen.sbx |             | 12/20/2006 9:34 AM | SBX File | 1 KB   |
| hcm_quanhuyen.shp |             | 7/8/2013 3:33 PM   | SHP File | 87 KB  |
| hcm_quanhuyen.shx |             | 7/8/2013 3:33 PM   | SHX File | 1 KB   |

Dữ liệu trong hộp thoại Open an OGR Supported Vector Layer

Mỗi một dữ liệu vector bao gồm nhiều file có tên giống nhau nhưng phần mở rộng khác nhau. Chọn file có phần mở rộng là .shp (shapefile) để mở bản đồ.

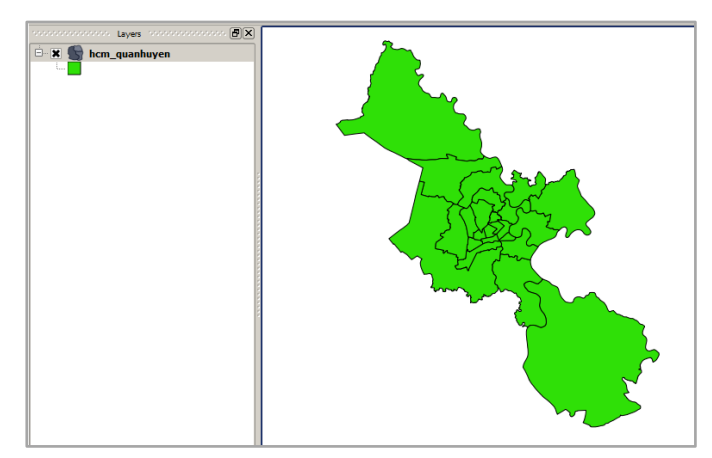

Bản đồ Thành phố Hồ Chí Minh

# 3.8 Thay đổi tỷ lệ, dịch chuyển bản đồ và xem thông tin về các đối tượng

- Thay đổi tỷ lệ của bản đồ bằng cách sử dụng các công cụ Zoom trên thanh công cụ.

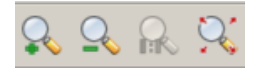

- Dịch chuyển bản đồ bằng cách sử dụng các công cụ <sup>2</sup> Pan trên thanh công cụ.
   Chọn công cụ Pan, sau đó nhấp và kéo thả bản đồ đến vị trí mong muốn.
- Để xem thông tin về các đối tượng trên bản đồ bằng cách sử dụng công cụ Identify

trên thanh công cụ. Chọn công cụ *Identify*, sau đó nhấp chuột vào đối tượng cần xem thông tin.

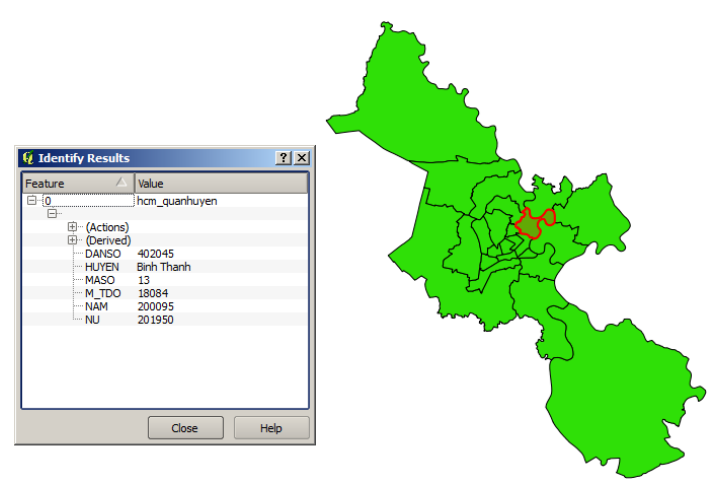

Thông tin về quận Bình Thạnh

# 3.9 Hiển thị nhãn cho đối tượng

#### 🖊 Cách 1

- Để hiển thị tên hoặc một thuộc tính nào đó của các đối tượng trên bản đồ thuận tiện cho việc xác định đối tượng, dùng công cụ *Labeling*.
- Chọn lớp dữ liệu cần Labeling trong danh sách chứa các lớp dữ liệu.
- Trong thanh Menu chính, chọn *Layer*, chọn công cụ 🔦 Labeling
- Trong hộp thoại *Layer labeling settings*, đánh dấu vào ô *Label this layer* và chọn trường thuộc tính cần dán nhãn.
- Trong mục *Label settings*, để thiết lập kiểu chữ cho nhãn:

| ■ Label this layer with name                                 |
|--------------------------------------------------------------|
| Sample Lorem Ipsum                                           |
| Label settings 🕺 Advanced                                    |
| Text style                                                   |
| Font MS Shell Dlg 2, 8.25 pt Color Size 8.2500 🗭 In points 💌 |
| Buffer                                                       |
| Size 1.00 mm 🚔 Color                                         |

- Trong mục *Advanced*, thiết lập vị trí của chữ so với vị trí của đối tượng trong không gian:

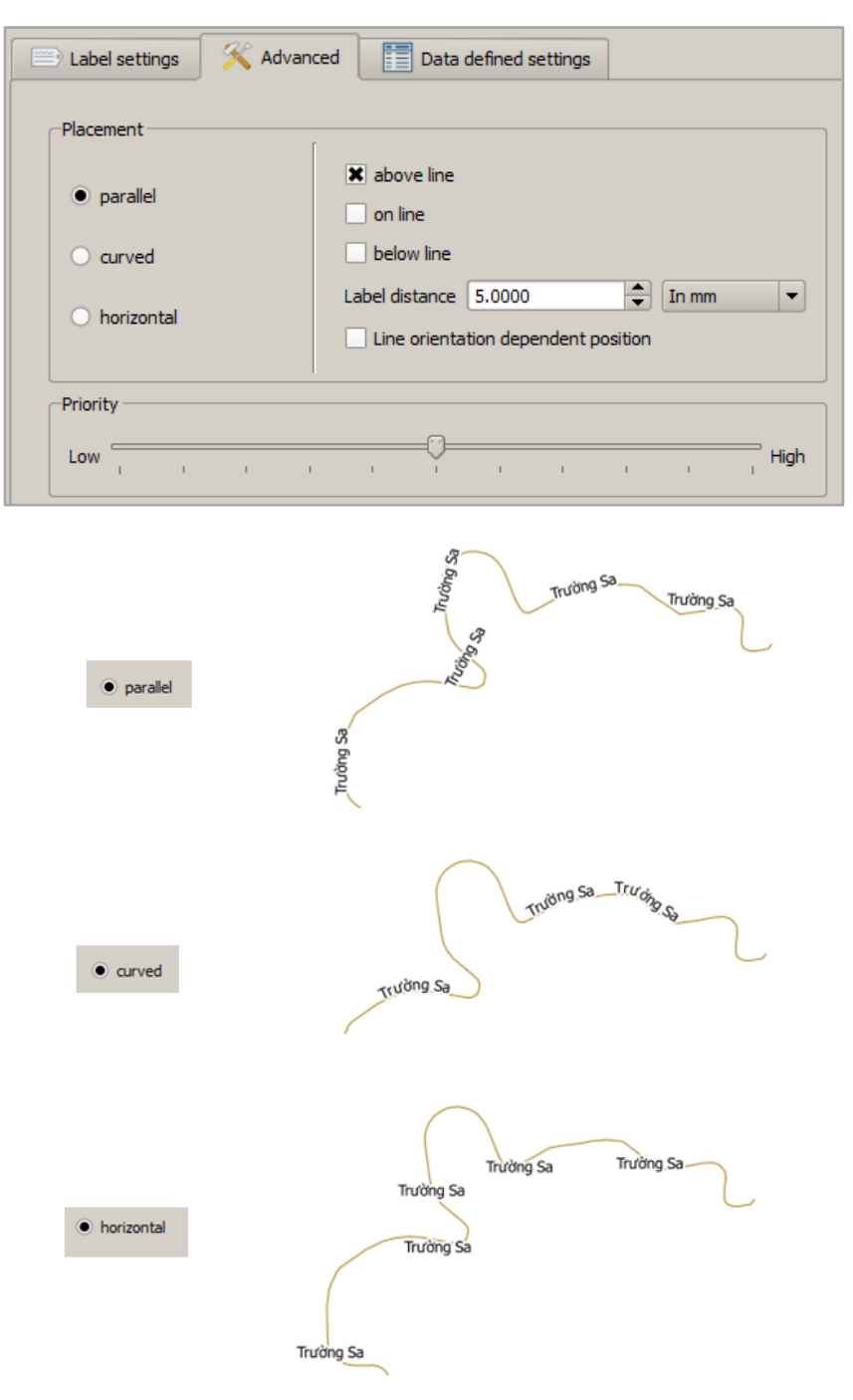

Các kiểu hiển thị của nhãn

- Nhấn Apply để kết thúc.

#### Cách 2

- Nhấp chuột phải vào lớp dữ liệu cần dán nhãn *Properties*.
- Trong hộp thoại Layer Properties, chọn mục Elabels đánh dấuvào ô Display Label.
- Trong phần *Layer Properties* chọn trường thuộc tính cần hiển thị nhãn, thiết lập kiểu chữ và định dạng cho nhãn.

| 🖌 Style 📄 Labels                          | Fields 🛠 General (1) Metadata 🔊 Artions 🐖                                                                      | loir ∢ |
|-------------------------------------------|----------------------------------------------------------------------------------------------------|--------|
|                                           |                                                                                                    |        |
| Display labels                            |                                                                                                    |        |
|                                           |                                                                                                    |        |
| Label Properties Adv                      | /anced                                                                                                    |        |
| Basic label options                       |                                                                                                    | H      |
| Field containing label                    | HUYEN                                                                                                    |        |
|                                           | [ shall                                                                                                    |        |
| Default label                             | Lape                                                                                                    |        |
| Default label                             | 13 000000                                                                                                    |        |
| Default label<br>Font size                | 12.000000 🗘 In points V Font                                                                                   |        |
| Default label<br>Font size<br>Angle (deg) | 12.00000         ↓         In points         ▼         Font           0°         ↓         Color         Color | ****   |

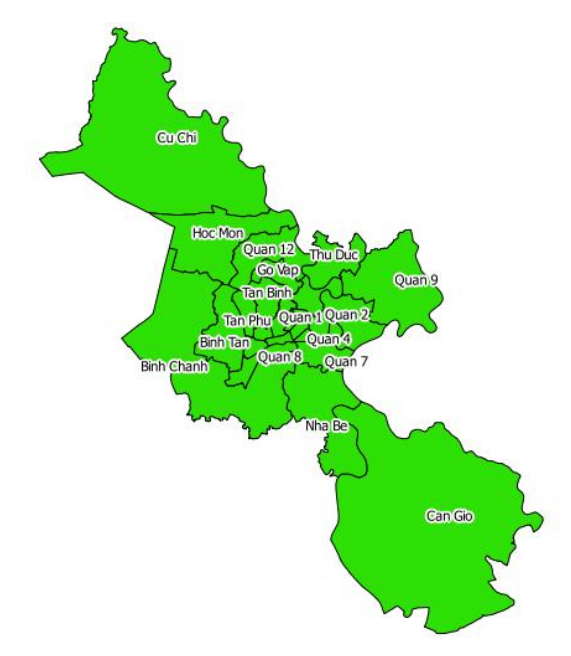

Tên các quận huyện của TP. Hồ Chí Minh sau khi được hiển thị nhãn

# 3.10 Thay đổi thôngtin của mục lục dữ liệu

- Bấm chuột phải vào lớp dữ liệu trong vùng chứa các lớp dữ liệu

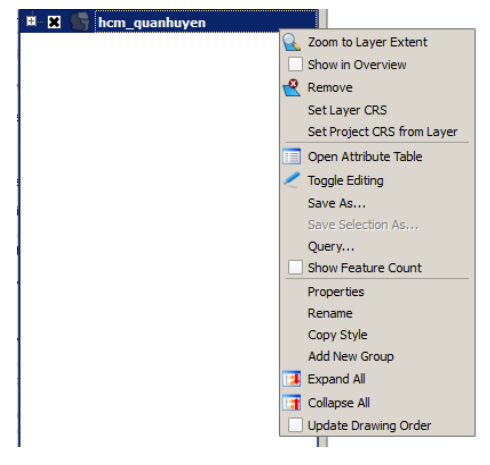

- Chọn Properties, cửa sổ Layer Properties xuất hiện.
- Chọn mục General để Thay đổi Tên hiển thị (Display Name)

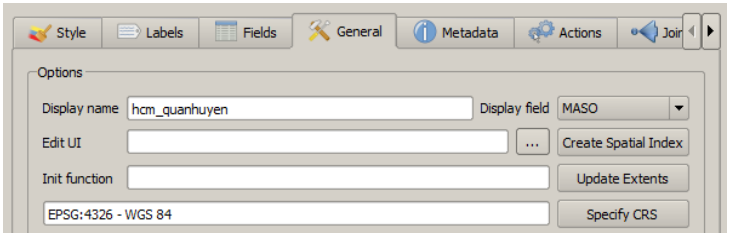

- Chọn mục Style để thay đổi hình dạng, kích thước, màu sắc của đối tượng.

| 😻 Style 📄 Lai | bels Fields     | 🔆 General 🕧 Metadata 🧔 | Actions 🛛 📢 Joir 🜗 |
|---------------|-----------------|------------------------|--------------------|
| Single Symbol | ·               |                        | Old symbology      |
|               | Unit            | Millimeter             |                    |
|               | Transparency 0% | Ţ                      |                    |
|               | Color           | Change                 |                    |
| Change        | ]               | Advanced               | 🕀 Save as style    |

# 3.11 Chọn đối tượng, tìm các đối tượng đã được chọn

- Để chọn 1 đối tượng trên bản đồ bằng cách sử dụng công cụ Select Single Feature

trên thanh công cụ. Nhấp vào công cụ *Select Single Feature* sau đó nhấp chuột vào đối tượng cần được chọn.

- Để chọn nhiều đối tượng cùng một lúc bằng cách sử dụng các công cụ sau:
  - Select Feature by Rectangle
  - Select Feature by Polygon
  - Select Feature by Freehand
  - Select Feature by Radius

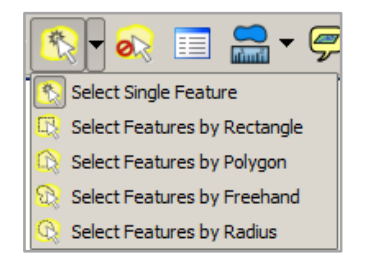

- Sau khi được chọn, các đối tượng sẽ được chuyển sang một màu khác:

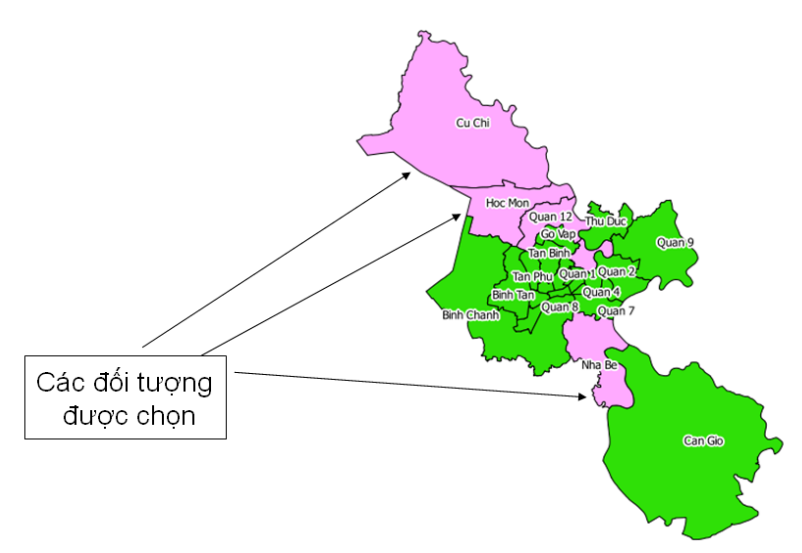

Để tìm các đối tượng đã được chọn bằng cách sử dụng công cụZoom to Selection
 Q trên thanh công cụ.

#### 3.12 Đánh dấu không gian (Spatial Bookmarks)

Một Bookmark được xem như là đánh dấu lại một phần của vị trí không gian mà người sử dụng quan tâm, muốn lưu lại và có thể xem lại sau này

- 🖊 Tạo Bookmark:
  - Trước tiên cần phải di chuyển bản đồ đến vị trí quan tâm, cần được Bookmark.
  - Trong thanh công cụ Menu chính, chọn View, Chọn 🔀 New Bookmark...
  - Trong hộp thoại Geospatial Bookmarks, đặt tên cho Bookmarks.
  - Đóng hộp thoại.

#### **4** Xem lại phần không gian đã được đánh dấu:

- Trong thanh công cụ Menu chính, chọn View,
   Chon Show Bookmarks
- Trong hộp thoại Geospatial Bookmarks, chọn Bookmarks cần xem lại và nhấn nút Zoom to.

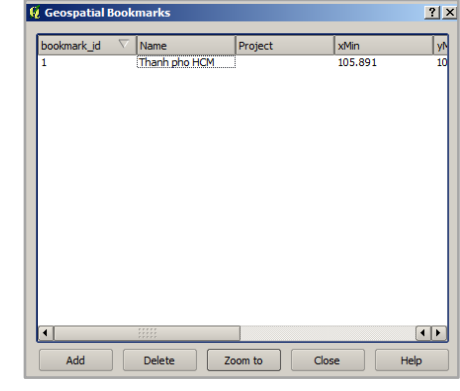

# 3.13 Xem thuộc tính của các đối tượng

- Để xem thuộc tính của đối tượng bằng cách sử dụng công cụ Open Attribute Table.
- Chọn lớp dữ liệu cần xem thuộc tính trong vùng chứa các lớp dữ liệu
- Sau đó nhấp vào biểu tượng III trên thanh công cụ hoặc nhấp phải vào lớp dữ liệu và chọn Open Attribute Table.

| Q, | Attribute table - hcm_quanhuyen :: 0 / 24 feature(s) selected |            |        |       |        |        |  |  |  |
|----|---------------------------------------------------------------|------------|--------|-------|--------|--------|--|--|--|
|    | MASO 🗸                                                        | HUYEN      | DANSO  | M_TDO | NAM    | NU     |  |  |  |
| 0  | 21                                                            | Can Gio    | 58557  | 76    | 29527  | 29030  |  |  |  |
| 1  | 22                                                            | Cu Chi     | 254803 | 571   | 136500 | 118303 |  |  |  |
| 2  | 23                                                            | Hoc Mon    | 204270 | 1666  | 109400 | 94870  |  |  |  |
| 3  | 24                                                            | Nha Be     | 63149  | 643   | 32100  | 31049  |  |  |  |
| 4  | 13                                                            | Binh Thanh | 402045 | 18084 | 200095 | 201950 |  |  |  |
| 5  | 14                                                            | Go Vap     | 308816 | 10365 | 156700 | 152116 |  |  |  |
| 6  | 15                                                            | Phu Nhuan  | 183763 | 38638 | 95600  | 88163  |  |  |  |
| 7  | 1                                                             | Quan 1     | 226736 | 32586 | 120780 | 105956 |  |  |  |
| 8  | 10                                                            | Quan 10    | 239927 | 40971 | 130256 | 109671 |  |  |  |
| 9  | 11                                                            | Quan 11    | 238074 | 37706 | 121800 | 116274 |  |  |  |
| 10 | 12                                                            | Quan 12    | 168379 | 412   | 95000  | 73379  |  |  |  |
| 11 | 2                                                             | Quan 2     | 102001 | 1632  | 61200  | 40801  |  |  |  |
| 12 | 3                                                             | Quan 3     | 222446 | 48345 | 120200 | 102246 |  |  |  |
| 13 | 4                                                             | Quan 4     | 192007 | 47665 | 91600  | 100407 |  |  |  |
| 14 | 5                                                             | Quan 5     | 209639 | 50819 | 102500 | 107139 |  |  |  |
| 15 | 6                                                             | Quan 6     | 253116 | 34188 | 142700 | 110416 |  |  |  |
| 16 | 7                                                             | Quan 7     | 111828 | 2951  | 52400  | 59428  |  |  |  |
| 17 | 8                                                             | Quan 8     | 328686 | 14167 | 172300 | 156386 |  |  |  |
| 18 | 9                                                             | Quan 9     | 148582 | 1037  | 71230  | 77352  |  |  |  |
| 19 | 19                                                            | Thu Duc    | 209391 | 3553  | 100200 | 109191 |  |  |  |
| 20 | 20                                                            | Binh Chanh | 224165 | 945   | 121400 | 102765 |  |  |  |
| 21 | 16                                                            | Binh Tan   | 254635 | 945   | 132040 | 122595 |  |  |  |
| 22 | 18                                                            | Tan Phu    | 310876 | 16154 | 145230 | 165646 |  |  |  |
| 23 | 17                                                            | Tan Binh   | 417897 | 16154 | 201500 | 216397 |  |  |  |

- Để chọn một đối tượng: Nhấp chuột vào ô đầu tiên trên dòng của đối tượng đó.

|        |      | Layers |      |
|--------|------|--------|------|
| •<br>• | hcm_ | _quanh | uyen |
|        |      |        |      |
|        |      |        |      |
|        |      |        |      |

| Q, | Attribute table - h | cm_quanhuyen :: : | 1 / 24 feature(s) s | elected |        |        |
|----|---------------------|-------------------|---------------------|---------|--------|--------|
|    | MASO 🗸              | HUYEN             | DANSO               | M_TDO   | NAM    | NU     |
| 0  | 21                  | Can Gio           | 58557               | 76      | 29527  | 29030  |
| 1  | 22                  | Cu Chi            | 254803              | 571     | 136500 | 118303 |
| 2  | 23                  | Hoc Mon           | 204270              | 1666    | 109400 | 94870  |
| 3  | 24                  | Nha Be            | 63149               | 643     | 32100  | 31049  |
| 4  | 13                  | Binh Thanh        | 402045              | 18084   | 200095 | 201950 |
| 5  | 14                  | Go Vap            | 308816              | 10365   | 156700 | 152116 |

- Để chọn nhiều đối tượng nhấn giữ phím *Shift* hoặc *Ctrl* đồng thời chọn các đối tượng.
- Nhấp giữ phím Shift:

| Q. | 🛿 Attribute table - hcm_quanhuyen :: 6 / 24 feature(s) selected |            |        |       |        |        |  |  |  |
|----|-----------------------------------------------------------------|------------|--------|-------|--------|--------|--|--|--|
|    | MASO 🗸                                                          | HUYEN      | DANSO  | M_TDO | NAM    | NU     |  |  |  |
| 0  | 21                                                              | Can Gio    | 58557  | 76    | 29527  | 29030  |  |  |  |
| 1  | 22                                                              | Cu Chi     | 254803 | 571   | 136500 | 118303 |  |  |  |
| 2  | 23                                                              | Hoc Mon    | 204270 | 1666  | 109400 | 94870  |  |  |  |
| 3  | 24                                                              | Nha Be     | 63149  | 643   | 32100  | 31049  |  |  |  |
| 4  | 13                                                              | Binh Thanh | 402045 | 18084 | 200095 | 201950 |  |  |  |
| 5  | 14                                                              | Go Vap     | 308816 | 10365 | 156700 | 152116 |  |  |  |
| 6  | 15                                                              | Phu Nhuan  | 183763 | 38638 | 95600  | 88163  |  |  |  |
| 7  | 1                                                               | Quan 1     | 226736 | 32586 | 120780 | 105956 |  |  |  |
| 8  | 10                                                              | Quan 10    | 239927 | 40971 | 130256 | 109671 |  |  |  |
| 9  | 11                                                              | Quan 11    | 238074 | 37706 | 121800 | 116274 |  |  |  |
| 10 | 12                                                              | Quan 12    | 168379 | 412   | 95000  | 73379  |  |  |  |
| 11 | 2                                                               | Quan 2     | 102001 | 1632  | 61200  | 40801  |  |  |  |

- Nhấp giữ phím *Ctrl*:

| C. | Attribute tests - been even burner of / 24 for twee (-) cale to d |                 |                     |         |        |        |  |
|----|-------------------------------------------------------------------|-----------------|---------------------|---------|--------|--------|--|
| ų, | Attribute table - h                                               | cm_quanhuyen :: | 4 / 24 feature(s) s | elected |        |        |  |
|    | MASO 🗸                                                            | HUYEN           | DANSO               | M_TDO   | NAM    | NU     |  |
| 0  | 21                                                                | Can Gio         | 58557               | 76      | 29527  | 29030  |  |
| 1  | 22                                                                | Cu Chi          | 254803              | 571     | 136500 | 118303 |  |
| 2  | 23                                                                | Hoc Mon         | 204270              | 1666    | 109400 | 94870  |  |
| 3  | 24                                                                | Nha Be          | 63149               | 643     | 32100  | 31049  |  |
| 4  | 13                                                                | Binh Thanh      | 402045              | 18084   | 200095 | 201950 |  |
| 5  | 14                                                                | Go Vap          | 308816              | 10365   | 156700 | 152116 |  |
| 6  | 15                                                                | Phu Nhuan       | 183763              | 38638   | 95600  | 88163  |  |
| 7  | 1                                                                 | Quan 1          | 226736              | 32586   | 120780 | 105956 |  |
| 8  | 10                                                                | Quan 10         | 239927              | 40971   | 130256 | 109671 |  |
| 9  | 11                                                                | Quan 11         | 238074              | 37706   | 121800 | 116274 |  |
| 10 | 12                                                                | Quan 12         | 168379              | 412     | 95000  | 73379  |  |
| 11 | 2                                                                 | Quan 2          | 102001              | 1632    | 61200  | 40801  |  |
| 12 | 3                                                                 | Quan 3          | 222446              | 48345   | 120200 | 102246 |  |

- Để hủy bỏ các đối tượng, chọn công cụ *Unselect All* trong bảng thuộc tính.
- Để đưa các đối tượng lên vị trí đầu tiên trong bảng thuộc tính, chọn công cụ <a>D</a>
   Move Selection to top.
- Để đảo ngược các đối tượng được chọn thành không được chọn và ngược lại, chọn công cụ Invert selection.
- Để bản đồ hiển thị toàn cảnh các đối tượng đã được chọn trong bảng thuộc tính, chọn công cụ Zoom map to the selected rows.

# 3.14 Chỉnh sửa nội dung thuộc tính cho đối tượng

- Mở bảng thuộc tính.
- Kích hoạt công cụ chỉnh sửa 📶.
- Nhấp đúp chuột vào ô cần chỉnh sửa và nhập thuộc tính mới.

| 9 | 🙀 Attribute table - hcm_quanhuyen :: 0 / 24 feature(s) s |            |        |  |  |  |  |  |
|---|----------------------------------------------------------|------------|--------|--|--|--|--|--|
|   | MASO 🗸                                                   | HUYEN      | DANSO  |  |  |  |  |  |
| 0 | 21                                                       | Can Gio    | 58557  |  |  |  |  |  |
| 1 | 22                                                       | Cu Chi     | 254803 |  |  |  |  |  |
| 2 | 23                                                       | Hoc Mon    | 204270 |  |  |  |  |  |
| 3 | 24                                                       | Nha Be     | 63149  |  |  |  |  |  |
| 4 | 13                                                       | Binh Thanh | 402045 |  |  |  |  |  |

Chú ý: Cách gồ dấu tiếng Việt trong QGIS:

Mở thư mục ổ đĩa C và làm theo các bước sau:

- C:\Programs Files\QGIS\bin
- Tìm file có tên qgis. Nhấp chuột phải vào qgis. Chọn *Edit*.
- Chèn 1 dòng có nội dung như sau: SET SHAPE\_ENCODING=UTF-8

| 📗 qgis - Notepad                                                                      |
|---------------------------------------------------------------------------------------|
| File Edit Format View Help                                                            |
| @echo off                                                                             |
| SET SHAPE_ENCODING=UTF-8                                                              |
| SET_OSGEO4W_ROOT=C:\PROGRA~1\QUANTU~1                                                 |
| call "%OSGE04W_ROOT%"\bin\o4w_env.bat                                                 |
| call "%OSGE04W_ROOT%"\apps\grass\grass-6.4.3RC2\etc\env.bat                           |
| @echo off                                                                             |
| path %PATH%;%0SGE04w_R00T%\apps\qgis\bin;%0SGE04w_R00T%\apps\grass\grass-6.4.3RC2\lib |
| start "Quantum GIS" /B "%OSGEO4W_ROOT%"\apps\qgis\bin\qgis.exe %*                     |
|                                                                                       |

- Save và đóng lại.

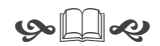

# Bài 4: Tạo dữ liệu

#### 4.1 Đăng ký ảnh

#### 4.1.1 Chuẩn bị bản đồ

Để đăng ký bản đồ giấy vào QGIS, trước hết bản đồ đó phải được chuyển thành file ảnh trên máy tính bằng máy quét (scanner). Ảnh quét vào máy tính sẽ được xử lý lại cho rõ nét bằng các phần mềm xử lý ảnh và được lưu lại dưới các định dạng có đuôi mở rộng như: .sid, .tif, .gif, .bmp, .jpg, ....

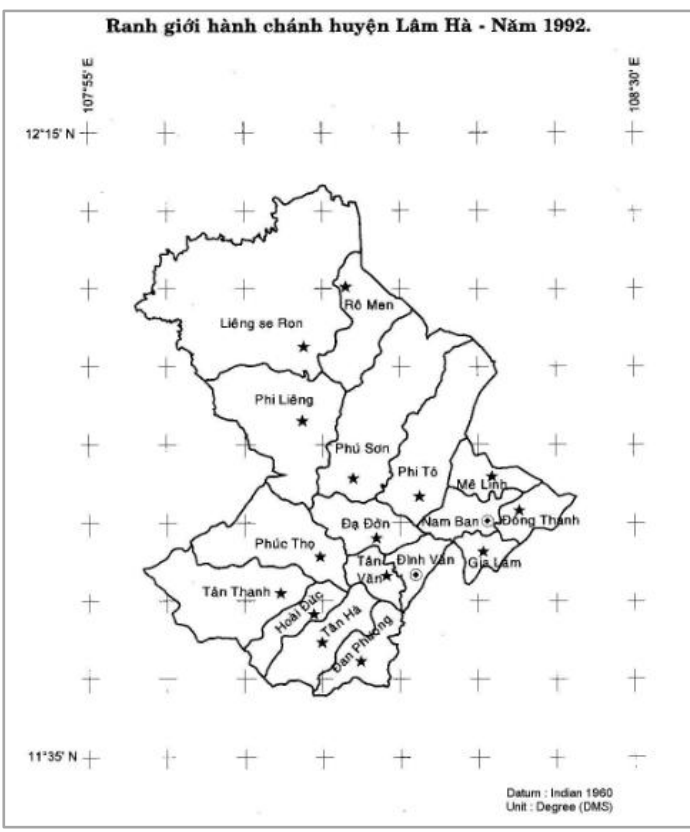

Bản đồ hành chánh huyện Lâm Hà – năm 1992 đã được quét, có đuôi mở rộng (\*.jpg)

#### 4.1.2 Đưa ảnh quét vào QGIS

- Chọn biểu tượng 🥙 (*Georeferencer*) trên thanh công cụ.Cửa sổ làm việc *Georeferencer* hiện lên.
- Chọn công cụ 🗟 (*Open raster*) và đến đường dẫn chứa file ảnh để dưa ảnh quét vào QGIS.

#### 4.1.3 Chọn hệ quy chiếu

Khi đăng ký một bản đồ quét ta cần phải biết hệ quy chiếu của bản đồ đó.Đây là bước rất quan trọng trong đăng ký ảnh, vì nếu xây dựng bản đồ không đúng hệ quy chiếu thì khi thực hiện chồng lớp bản đồ sẽ bị lệch.

Sau khi chọn ảnh, hộp thoại Coordinate Reference System Selector hiện lên.

Trong phần *Coordinate reference system of the world*, chọn lưới chiếu phù hợp cho bản đồ quét.

|                        | ant o              | +               | ÷                       |                      |
|------------------------|--------------------|-----------------|-------------------------|----------------------|
|                        | $\mathcal{L}_{+}$  | +               | Ť                       |                      |
|                        | +                  | +               | +                       |                      |
|                        |                    | U               | hit : Degree (DMS)      |                      |
| Coordinate reference   | systems of the w   | orld            |                         | Hide deprecated CRSs |
| Coordinate Reference S | System             |                 | Authority ID            |                      |
| IKBD-92                |                    |                 | EPSG:4667               |                      |
| IRENET95               |                    |                 | EPSG:4173               |                      |
| ···· ISN93             |                    |                 | EPSG:4659               |                      |
| Indian 1954            |                    |                 | EPSG:4239               |                      |
| Indian 1960            |                    |                 | EPSG:4131               |                      |
|                        |                    |                 | EDC(C: 4340             |                      |
| +proj=longlat +a=6377  | 7276.345 +b=635607 | 75.41314024 +to | wgs84=198,881,317,0,0,0 | ),0 +no_defs         |

Chọn lưới chiếu Indian 1990 cho Bản đồ hành chánh huyện Lâm Hà – năm 1992

#### 4.1.4 Đăng ký ảnh quét khi biết tọa độ

Khi đăng ký ảnh cần khai báo ít nhất 4 điểm không thẳng hàng, cần chọn các điểm khống chế càng xa nhau càng tốt. Đối với các bản đồ giấy chuẩn được xuất bản chính thức, ta có thể dựa vào giao điểm của lưới kinh vĩ độ để chọn làm điểm không chế.

- Chọn biểu tượng Add point
- Nhấp chuột lên bản đồ ở điểm khống chế.

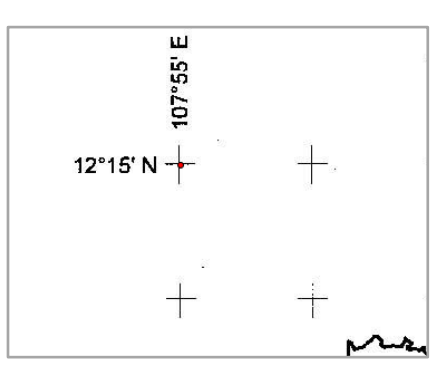

- Hộp thoại Enter map coordinate hiện lên, nhập vào tọa độ cho điểm khống chế.

| 💈 Enter map coordinates                                                                                                    | <u>? ×</u>                                                                                                    |
|----------------------------------------------------------------------------------------------------|----------------------------------------------------------------------------------------------------|
| Enter X and Y coordinates (DMS (dd mm se<br>(mmmm.mm)) which correspond with the s<br>click the button with icon of a pencil and th<br>canvas of QGIS to fill in coordinates of that | s.ss), DD (dd.dd) or projected coordinates<br>elected point on the image. Alternatively,<br>nen click a corresponding point on map<br>at point. |
| X:                                                                                                    | Y:                                                                                                    |
| Snap to background layers                                                                                                    |                                                                                                    |
| OK From map canvas                                                                                                    | Cancel                                                                                                    |

 Tọa độ X, Y nhập vào có thể là tọa độ mặt phẳng hoặc tọa độ địa lý. Tuy nhiên phải là số thập phân.

Đối với điểm có tọa độ (12°15',107°55') thì phải chuyển sang dạngthập phân bằng cách lấy số phút chia 60 (ví dụ: 55 phút = 55/60=0.92 độ)

| 💋 Enter map coordinates                                                                                                    |                                                                                     |                                               | 8 x                                   |
|----------------------------------------------------------------------------------------------------|-------------------------------------------------------------------------------------|-----------------------------------------------|---------------------------------------|
| Enter X and Y coordinates (DMS (dd mm<br>(mmm.mm)) which correspond with the<br>click the button with icon of a pencil and<br>canvas of QGIS to fill in coordinates of t | ss.ss), DD (dd.dd) o<br>selected point on th<br>then click a correspo<br>hat point. | or projected<br>ne image. Ali<br>onding point | coordinates<br>ternatively,<br>on map |
| X: 107.92                                                                                                    |                                                                                     | Y: 12.25                                      |                                       |
| Snap to background layers                                                                                                    |                                                                                     |                                               |                                       |
| OK From map canva                                                                                                    | s Cancel                                                                            |                                               |                                       |

- Làm tương tự cho những điểm khống chế ở các vị trí còn lại.
- Sau khi nhập tọa độ cho các điểm khống chế. Chọn công cụ <sup>№</sup> (*Transformation settings*) để thiết lập thông số và chọn nơi lưu trữ.
- Ở mục *Target SRS* chọn hệ tọa độ theo như khai báo Datum trong bản đồ (Datum: Indian 1960 có mã số là 4131)

| 🔏 Transformation settings 🛛 🖓 💌    |                                             |      |  |  |
|------------------------------------|---------------------------------------------|------|--|--|
|                                    |                                             |      |  |  |
| Transformation type:               | Linear                                      | •    |  |  |
| Resampling method:                 | Nearest neighbour                           | •    |  |  |
| Compression:                       | NONE                                        | -    |  |  |
| Create world file                  |                                             |      |  |  |
| Output raster:                     | C:/LHA_QGIS_DATA/Raster/LHa_picture_mod.tif |      |  |  |
| Target SRS:                        | EPSG:4131                                   |      |  |  |
| Generate pdf map:                  |                                             |      |  |  |
| Generate pdf report:               |                                             |      |  |  |
| Set Target Resolution              |                                             |      |  |  |
| Horizontal                         | 1.00000                                     | ×    |  |  |
| Vertical                           | -1.00000                                    | ×    |  |  |
| Use 0 for transparency when needed |                                             |      |  |  |
| Load in QGIS when done             |                                             |      |  |  |
|                                    | OK Cancel                                   | Help |  |  |

Sau khi thiết lập các thông số cho ảnh, chọn công cụ ▶ (*Start Georefenecing*) để thực hiện chuyển đổi.

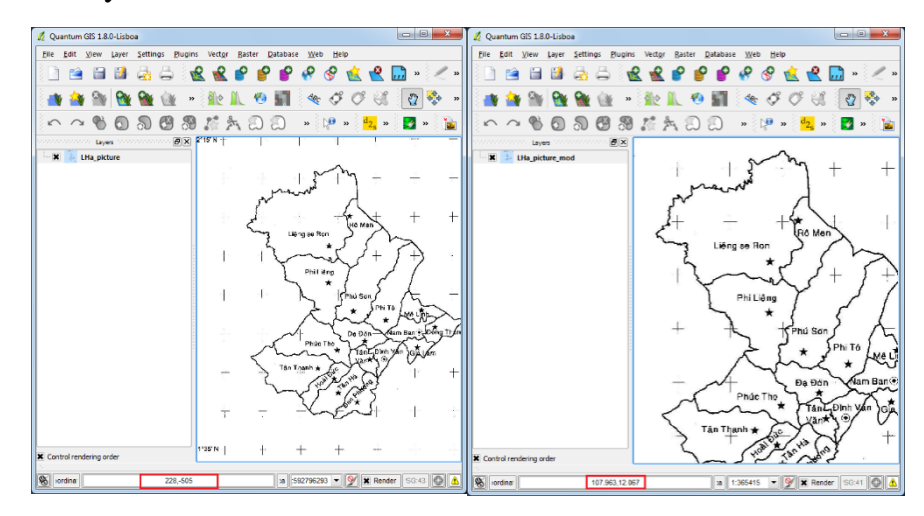

- Kết quả trước và sau khi thiết lập các điểm không chế cho ảnh (phần được đánh dấu đỏ ở hình bên dưới)
- 4.1.5 Đăng ký ảnh quét khi không biết tọa độ
  - Sử dụng ảnh quét khi không biết tọa độ thường được dùng để cập nhật dữ liệu.
  - Để đăng ký ảnh, cần sử dụng một dữ liệu vector trong vùng có ảnh cần đăng ký, dữ liệu này đã biết hệ tọa độ.
  - Mở dữ liệu vector bằng công cụ Add Vector Layer. Mặc định lưới chiếu cho bản đồ.
  - Mở ảnh cần đăng ký bằng cách chọn biểu tượng <sup>1</sup>/<sub>2</sub> (*Georeferencer*) trên thanh công cụ. Chọn công cụ <sup>1</sup>/<sub>2</sub> (*Open raster*) để chọn ảnh quét.
  - Các điểm khống chế được lấy dựa vào địa vật trên bản đồ hay các điểm dễ nhận dạng ngoài thực địa.

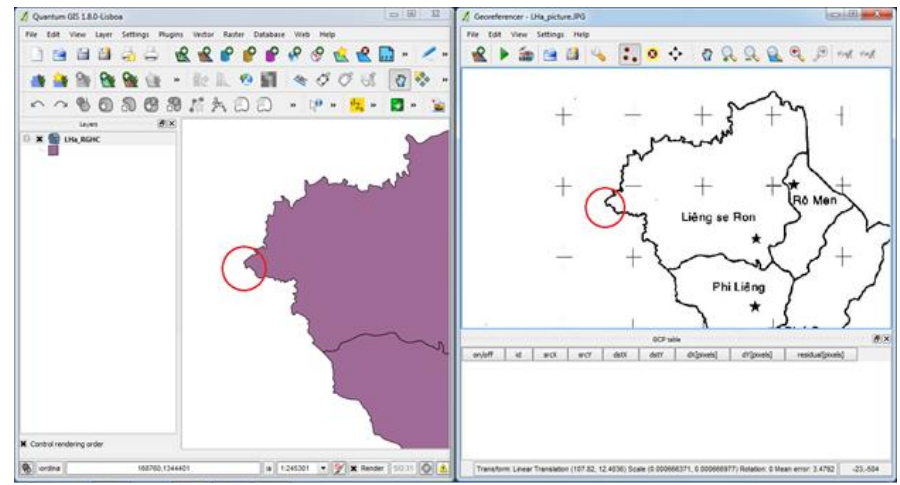

- Chọn điểm khống chế trên ảnh tương ứng với điểm trên bản đồ.
- Nhấp chuột vào vị trí điểm khống chế trên ảnh. Hộp thoại Enter map coordinate hiện lên. Chọn From map canvas, hộp thoại Enter map coordinate và cửa sổ Georeferencer sẽ tự động thu nhỏ lại, nhấp chuột vào vị trí tương ứng trên bản đồ trong màn hình làm việc QGIS. Hộp thoại Enter map coordinate sẽ hiện lên với tọa độ điểm khống chế trên ảnh đã được nhập tự động tương ứng với tọa độ của điểm trên bản đồ.

| 💋 Enter map coordinates                                                                                                    | ? ×           |  |  |  |
|----------------------------------------------------------------------------------------------------|---------------|--|--|--|
| Enter X and Y coordinates (DMS (dd mm ss.ss), DD (dd.dd) or projected coordinates<br>(mmmm.mm)) which correspond with the selected point on the image. Alternatively,<br>dick the button with icon of a pencil and then dick a corresponding point on map<br>canvas of QGIS to fill in coordinates of that point. |               |  |  |  |
| X: 108.3934980                                                                                                    | Y: 11.8887803 |  |  |  |
| Snap to background layers                                                                                                    |               |  |  |  |
| OK 🖉 From map canvas Cancel                                                                                                    |               |  |  |  |

- Làm tương tự cho những điểm khống chế ở các vị trí còn lại.
- Sau khi các điểm khống chế đã có tọa độ. Chọn công cụ is (*Transformation settings*) để thiết lập thông số và chọn nơi lưu trữ.

- Ở mục *Target SRS* chọn hệ tọa độ theo như khai báo Datum trong bản đồ (Datum: Indian 1960 có mã số là 4131)
- Sau khi thiết lập các thông số cho ảnh, chọn công cụ 
   (Start Georefenecing) để thực hiện chuyển đổi.
- Tắt cửa số chuyển đổi sau khi đã thực hiện xong, quay lại màn hình của QGIS.
- Thêm lớp raster mới vừa chuyển đổi, và lớp vector tương ứng.
- Trong vùng chứa các lớp dữ liệu, điều chỉnh cho lớp vector lên trên và cho chỉnh độ *Transparency* của vector trong *Properties*.

| Layer Properties - LHa_BOUNDA  | RIES                                    |                 |             | ?                  |
|--------------------------------|-----------------------------------------|-----------------|-------------|--------------------|
| ≼ Style 📄 Labels 📰             | Fields 🔀 General                        | () Metadata     | Actions     | Ioir 🗐             |
| 🔰 Single Symbol 🔻              |                                         |                 |             | Old symbology      |
|                                |                                         |                 |             |                    |
| Unit                           | Millimeter                              | -               |             |                    |
| Transparer                     | ncy 74%                                 | =0=             |             |                    |
| Color                          | Cha                                     | ange            |             |                    |
| Change                         |                                         | Advand          | ed 🔹 🌐      | Save as style      |
|                                |                                         |                 |             |                    |
| Saved styles                   |                                         |                 | Styl        | e manager          |
|                                |                                         |                 |             |                    |
|                                |                                         |                 |             |                    |
| Quantum GIS 1.8.0-Lisboa       |                                         |                 |             | - 0 <del>- X</del> |
| ile Edit View Layer Settings B | lugins Vect <u>o</u> r <u>B</u> aster ( | Database Web He | tip         |                    |
| ) 🗃 🖬 👪 🖧 🛱                    | £ £ ° °                                 | 888             | 1 😤 🗖       | ) » 🧷 »            |
| an 🐽 🕾 🚱 🏤                     | * 10 1 10                               | M & 0           | OB          | Q 👶 .              |
| 0080.00                        | 9 1° & 0                                | 0.0             | » dz »      | 🛃 » 🐪              |
| Lives (2                       |                                         | w interest      |             | -                  |
| 🗶 🌑 LHa_RGHC                   |                                         | 18              | ma +        | 2                  |
| X LHA_picture_modified         | - ' . r                                 | manne           |             |                    |
|                                | 1                                       | 1               | A           |                    |
|                                | - E                                     | T Lineare Deer  | Rô Man      | Ŧ                  |
|                                | E.                                      | *               | 884         | 2                  |
|                                | - + (                                   | mad             | S.          | 0 2                |
|                                |                                         | + *             | 1 6         |                    |
|                                | -1                                      | 5               | Phù Son     | A.                 |
|                                |                                         | 大               | * Philto    | heite              |
|                                | + -                                     | A Z             | Da Đờn      | am Ban ( Dong      |
|                                | ~                                       | Phúc Tho        | Tan LDinh y | An of im           |
|                                | + >                                     | Tân Thạnh *     | XXXX        |                    |
|                                | . 5                                     | -SP             | as made     | 22                 |
|                                |                                         | V               | for * S     | 1                  |
| Control rendering order        |                                         | + me            | 1           | Ť                  |

- Kết quả: ở đây ta có thể cập nhật lại dữ liệu vector theo ảnh raster đã được đăng ký ảnh bằng cách số hóa bản đồ.

1a 1:490603 • 🏏 🗶 Render 50:31 🔘 🔥

4.1.6 Sai số trong đăng ký ảnh

8 iordina

Sai số trong đăng ký ảnh có thể do các nguyên nhân sau:

179128,1351865

- Ånh quét không chính xác.
- Nhập tọa độ sai
- Chấm điểm khống chế sai
- Chọn lưới chiếu không đúng với lưới chiếu của ảnh quét.

# 4.2 Số hóa bản đồ từ ảnh quét

Số hóa bản đồ là việc tạo mới dữ liệu trên nền bản đồ giấy có sẵn thành dạng vector.Trước khi số hóa bản đồ, người biên tập dữ liệu cần xác định xem cần số hóa những thông tin nào, chúng nên được chia ra thành bao nhiêu lớp và được xếp vào đối tượng nào.

Trong dữ liệu vector, mỗi lớp chứa một loại thông tin địa lý nhất định. Những thông tin địa lý này bao gồm các loại đối tượng: điểm, đường, vùng và dạng ký tự.

- Điểm: tượng trưng cho những thông tin có tính chất vị trí như: Ủy ban nhân dân, chùa, trường học...
- **Đường**: tượng trương cho những thông tin có chiều dài như: đường giao thông, sông, hệ thống lưới điện...
- Vùng: tượng trương cho những thông tin có diện tích như: thửa đất, cái hồ...

#### 4.2.1 Đưa ảnh cần số hóa vào QGIS

Đặt lưới chiếu cho project tương ứng với lưới chiếu đã được thiết lập cho ảnh dùng số hóa.

Thêm bản đồ đã được đăng ký vào bằng công cụ (*Add Raster Layer*).

#### 4.2.2 *Tạo lớp mới*

- Tạo mới một lớp vector bằng công cụ 🖄 (New Shapefile Layer)
- Trong hộp thoại *New Vector Layer*: lựa chọn dạng cho đối tượng (điểm, đường và vùng), đặt lưới chiếu trùng với lưới chiếu của ảnh cần số hóa.

| 🧕 New Vector Laye  | er     | <u>? ×</u>  |
|--------------------|--------|-------------|
| Туре               |        |             |
| Point              | ○ Line | O Polygon   |
| EPSG:4131 - Indian | 1960   | Specify CRS |

- Đặt các thông tin thuộc tính cho đối tượng

| New attribute |           |           |                        |  |
|---------------|-----------|-----------|------------------------|--|
| Name          | Ten_UBND  |           |                        |  |
| Type          | Text data |           | ▼                      |  |
| Width         | 80        | Precision |                        |  |
|               |           |           | Add to attributes list |  |
- Sau khi thiết lập thông tin cho đối tượng cần khởi tạo. Chọn Ok. Hộp thoại Save As xuất hiện, đặt tên cho lớp dữ liệu đó và lưu dữ liệu.
- Trong vùng chứa các danh sách các lớp dữ liệu sẽ xuất hiện lớp dữ liệu vừa được tạo.

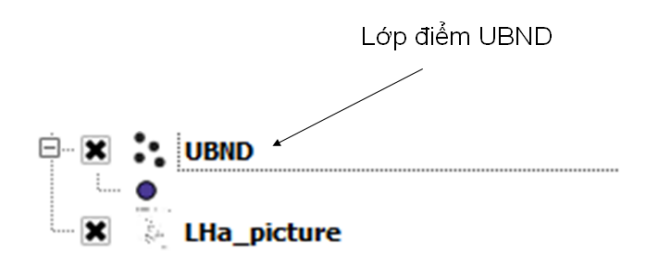

- Kích hoạt lớp dữ liệu để tạo các điểm bằng cách chọn công cụ (*Toggle Editing*) hoặc nhấp chuột phải vào lớp dữ liệu cần kích hoạt và chọn *Toggle Editing*.

#### 4.2.3 Tạo đối tượng điểm

- Để tạo các đối tượng dạng điểm chọn công cụ 🚺 (Add Feature).
- Nhấp chuột vào vùng bản đồ tương ứng với vị trí cần tạo điểm.
- Hộp thoại Attributes hiện lên để nhập thuộc tính ID cho đối tượng.
- Chọn OK. Trên bản đồ sẽ xuất hiện 1 điểm ở vị trí đã được chấm trên bản đồ.

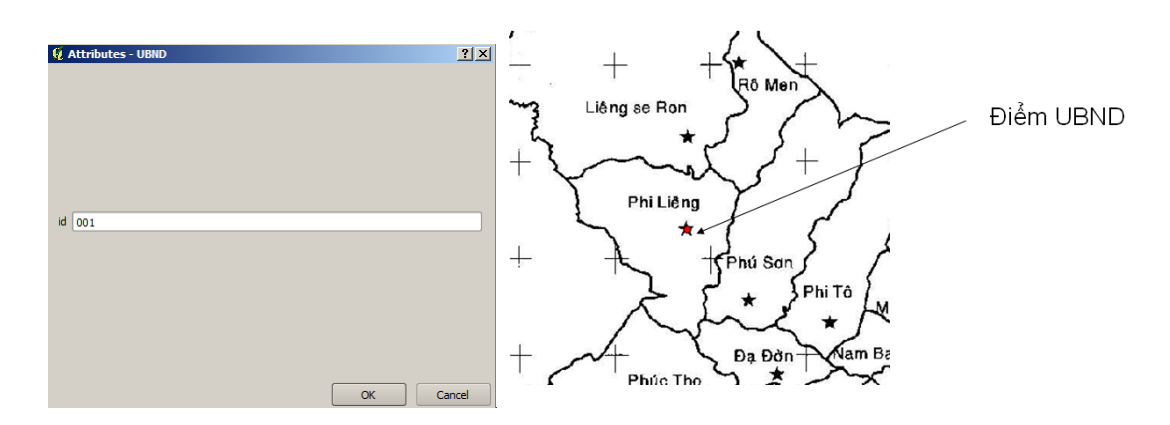

#### 4.2.4 Tạo đối tượng đường

- Để tạo các đối tượng dạng đường chọn công cụ 🄽 (Add Feature).
- Nhấp chuột ở vị trí đầu tiên cần bắt đầu vẽ đường. Mỗi lần nhấp chuột trái sẽ là 1 Node của đường. Đường càng nhiều Node thì càng mịn và độ chính xác càng cao. Để kết thúc vẽ đường nhấp chuột phải.
- Sau khi kết thúc. Hộp thoại Attributes hiện lên để nhập thuộc tính ID cho đối tượng.

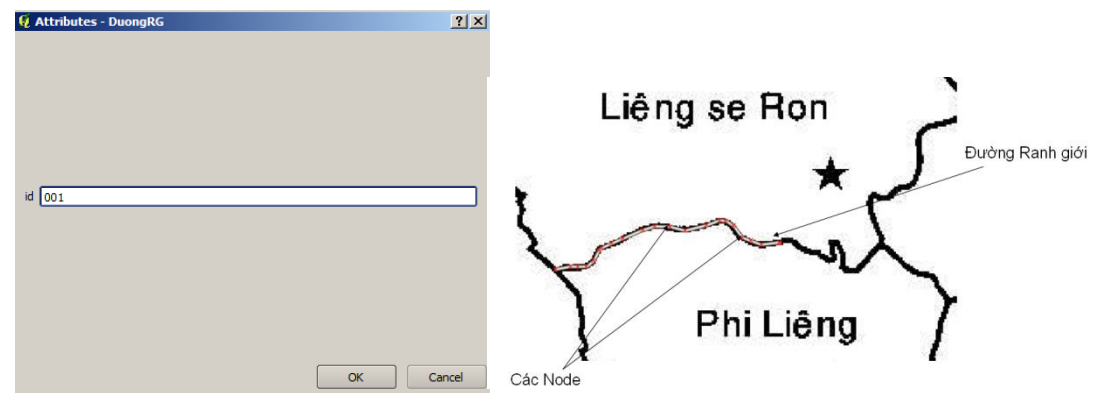

- Chọn Ok. Trên bản đồ sẽ xuất hiện 1 đường ở những vị trí đã được vẽ.
- 4.2.5 Tạo đối tượng vùng
  - Để tạo các đối tượng dạng vùng chọn công cụ 📫 (Add Feature).
  - Nhấp chuột ở vị trí đầu tiên cần bắt đầu vẽ vùng. Mỗi lần nhấp chuột trái sẽ là 1 Node của vùng. Vùng càng nhiều Node thì càng mịn và độ chính xác càng cao. Để kết thúc vẽ vùng nhấp chuột phải.
  - Sau khi kết thúc. Hộp thoại Attributes hiện lên để nhập thuộc tính ID cho đối tượng.

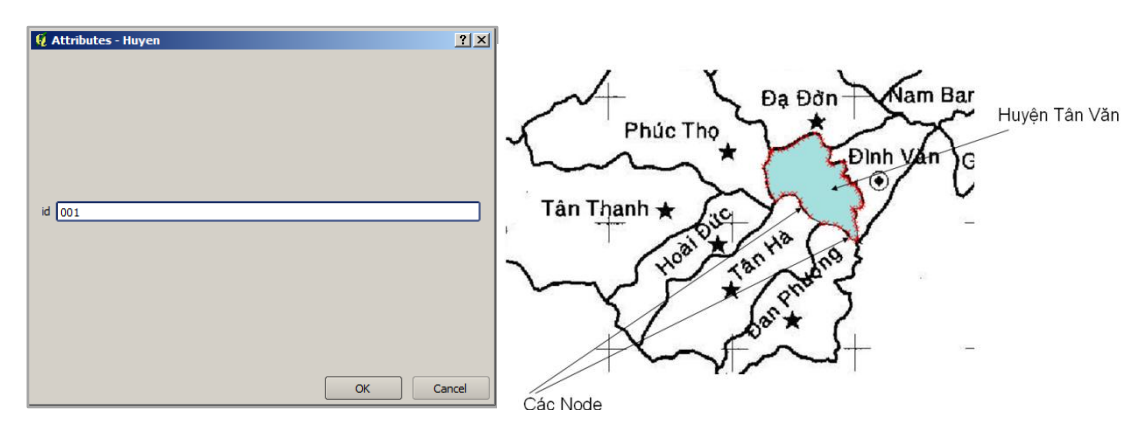

- Chọn Ok. Trên bản đồ sẽ xuất hiện 1 vùng ở những vị trí đã được vẽ.

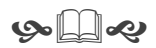

# Bài 5: Chỉnh sửa dữ liệu không gian

#### 5.1 Khởi động công cụ Chỉnh sửa (Toggle Editing)

Công cụ *Toggle Editing* cho phép người sử dụng tiến hành các thao tác biên soạn, chỉnh sửa các đối tượng trên một lớp dữ liệu.

Để chỉnh sửa hay biên soạn các đối tượng bằng cách chọn công cụ (*Toggle Editing*) hoặc nhấp chuột phải vào lớp dữ liệu cần kích hoạt và chọn Toggle Editing.

Sao khi hoàn tất các thao tác, để kết thúc việc chỉnh sửa hay biên soạn, chọn công cụ

(*Toggle Editing*) một lần nữa hoặc nhấp chuột phải vào lớp dữ liệu cần kích hoạt và chọn *Toggle Editing*.

Hộp thoại *Stop editing* xuất hiện, để lưu lại kết quả sau khi chỉnh sửa hay biên soạn, chọn *Save*. Nếu không muốn lưu lại kết quả, chọn *Discard*. Để hủy lệnh *Stop editing* chọn *Cancel*.

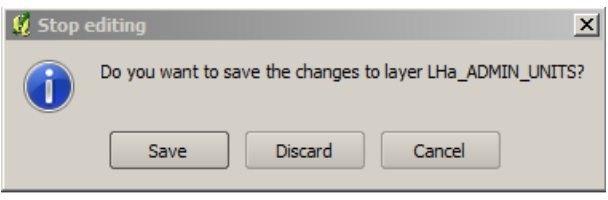

# 5.2 Tạo đối tượng mới (Add Feature)

- Tạo đối tượng mới trong lớp điểm:
- Khởi động công cụ Chỉnh sửa (Toggle Editing).
- Trong lớp dữ liệu vector dạng điểm, để tạo các đối tượng dạng điểm chọn công cụ .
   (Add Feature).
- Nhấp chuột vào vùng bản đồ tương ứng với vị trí cần tạo điểm.
- Hộp thoại Attributes hiện lên để nhập các thuộc tính của lớp dữ liệu đócho đối tượng.

| 😧 Attributes - LHa_ADMIN_UNITS | ? ×    |
|--------------------------------|--------|
|                                |        |
|                                |        |
|                                |        |
|                                |        |
|                                |        |
| AD_CODE 019                    |        |
|                                |        |
|                                |        |
|                                |        |
|                                |        |
| AD_NAME Me Linh                |        |
|                                |        |
|                                |        |
|                                |        |
|                                |        |
|                                |        |
| OK                             | Cancel |

- Sau khi nhập xong phần thuộc tính cho đối tượng vừa được tạo. Chọn Ok để kết thúc.
   Trên màn hình bản đồ sẽ xuất hiện một đối tượng điểm mới.
- Tạo đối tượng mới trong lớp đường và vùng:
- Tương tự như tạo đối tượng mới trong điểm,

- Trong lớp dữ liệu vector dạng đường, để tạo các đối tượng dạng đường chọn công cụ
   (Add Feature).
- Trong lớp dữ liệu vector dạng vùng, để tạo các đối tượng dạng vùng chọn công cụ
   (Add Feature).

## 5.3 Xóa đối tượng (Delete Selected)

- Khởi động công cụ Chỉnh sửa (Toggle Editing)
- Dùng công cụ (Select Single Feature) để chọn đối tượng cần xóa. Sử dụng công cụ
   (Delete Selected) trên thanh công cụ để xóa đối tượng vừa được chọn.

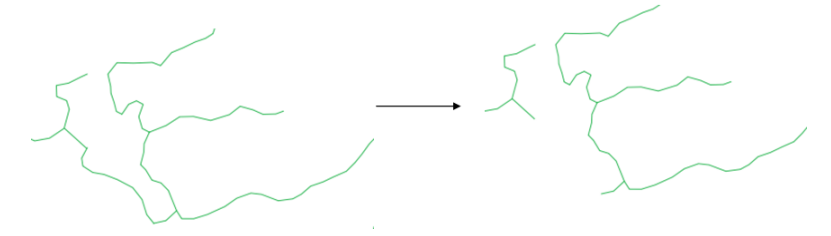

# 5.4 Dịch chuyển đối tượng (Move Feature)

- Khởi động công cụ Chỉnh sửa (Toggle Editing)
- Sử dụng công cụ (*Move Feature*) trên thanh công cụ, nhấp vào đối tượng cần dịch chuyển, đưa đối tượng đến vị trí mong muốn.

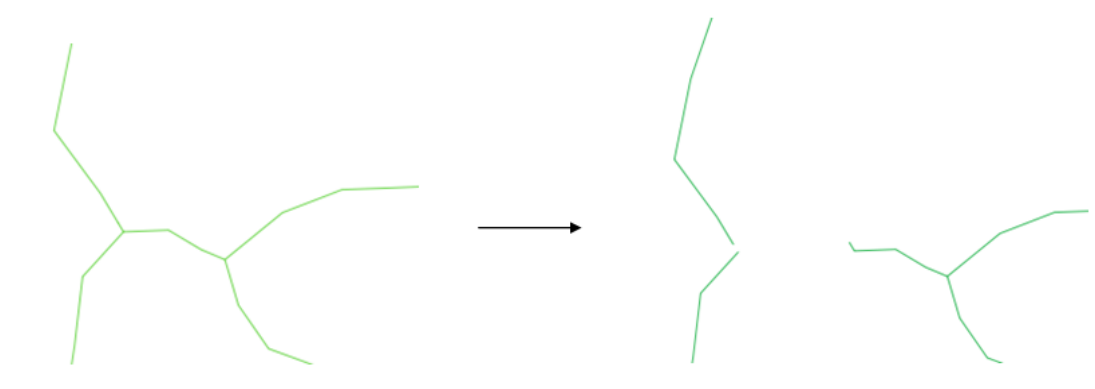

## 5.5 Điều chỉnh các Node

- Khởi động công cụ Chỉnh sửa (Toggle Editing)
- Chọn đối tượng đường hoặc vùng.
- Dùng công cụ 🖍 (Node Tool) để chỉnh sửa các Node.
- Để thay đổi vị trí Node. Nhấp vào Node đó và đưa đến vị trị mong muốn.

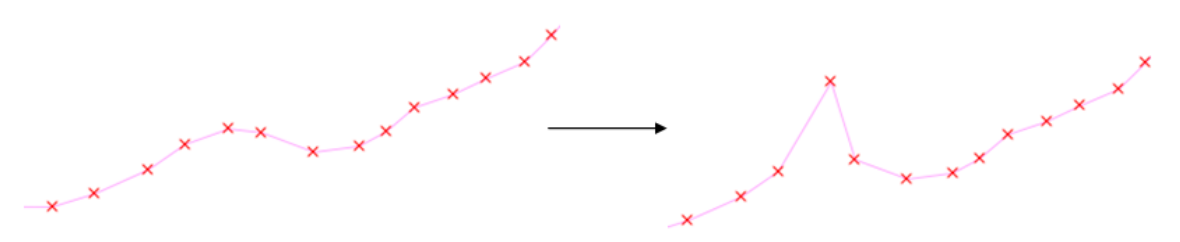

- Để thêm 1 Node. Nhấp đúp chuột vào vị trí cần thêm Node.

- Để xóa 1 Node. Nhấp chuột vào nút đó và dùng phím *Delete* để xóa.

#### 5.6 Bắt dính các đối tượng (Snapping)

Trước khi tiến hành việc thêm các đối tượng mới (đặc biệt là dạng đường), cần phải thiết lập khoảng cách bắt dính của các đối tượng trong việc chỉnh sửa. Khả năng bắt dính cho phép các đối tượng khi nằm trong cùng một khoảng cách đó sẽ được chụm lại với nhau. Khoảng cách quá cao, tất cả các điểm sẽ chụm lại với nhau (trong đó có những điểm không cần bắt dính). Khoảng cách quá thấp các điểm sẽ không tìm thấy nhau.

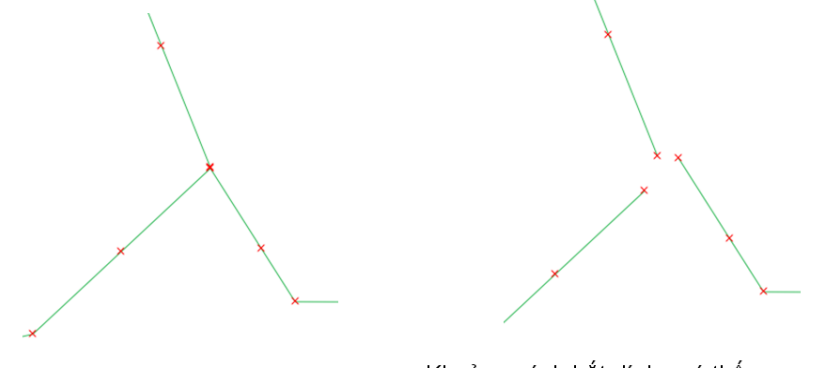

Các Node được bắt dính với nhau

Khoảng cách bắt dính quá thấp, các Node không bắt dính được với nhau

 Để cài đặt khoảng cách bắt dính, Chọn Settings trên Menu chính, chọn Settings, Options. Trong hộp thoại Options, chọn mục Digitizing. Thiết lập khoảng cách cho phép bắt dính trong phần Default snapping tolerance.

| Shapping                       |                       |  |
|--------------------------------|-----------------------|--|
| Default snap mode              | To vertex 💌           |  |
| Default snapping tolerance     | 0.00000 🖨 map units 🔻 |  |
| Search radius for vertex edits | 10.00000 🗘 pixels 🗸   |  |

- Hoặc, Chọn Settings trên Menu chính, chọn Snapping Options.
- Trong hộp thoại *Snapping Options*, thiết lập các thông số cho phần bắt dính trong phần *Tolerance*.

| Q | Snappi | ing options |           |    |           |       | <u>? ×</u> |
|---|--------|-------------|-----------|----|-----------|-------|------------|
|   | V Lay  | yer         | Mode      | ľ  | Tolerance | Units | Avoid Int. |
|   | LHa    | a_RIVERS    | to vertex | ۰Ì | 0.000000  | ma    | -          |
|   |        |             |           |    |           |       |            |
|   |        |             |           |    |           |       |            |
|   |        |             |           |    |           |       |            |

Bằng cách này, tất cả các Node nằm trong khoảng cách cho phép bắt dính sẽ dính lại với nhau.

# 5.7 Đơn giản hóa các đối tượng

Công cụ đơn giản hóa đối tượng cho phép giảm các Node trên đối tượng nhưng không làm thay đổi hình học của đối tượng đó.

- Khởi động công cụ Chỉnh sửa (Toggle Editing)
- Để đơn giản hóa đối tượng, chọn công cụ 
   <sup>6</sup> (Simplify Feature), sau đó nhấp vào đối tượng cần đơn giản.
- Trong hộp thoại Simplify line tolerance, nhấp kéo con dấu của thanh Set tolerance để điều chỉnh mức độ đơn giản hóa cho đối tượng.

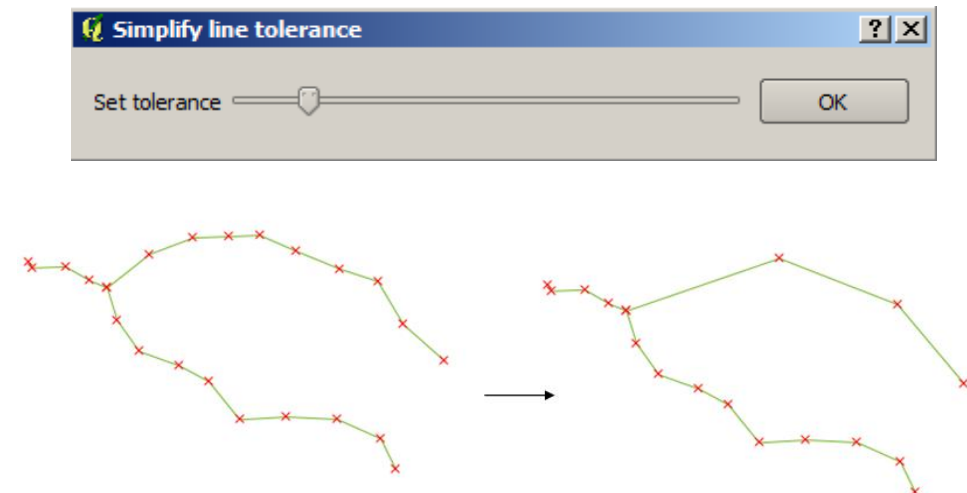

# 5.8 Tạo và lấp khoảng trống trong đối tượng vùng

- Khởi động công cụ Chỉnh sửa (Toggle Editing)
- Để tạo một khoảng trống trong đối tượng vùng, chọn công cụ (Add Ring) trên thanh công cụ. Đưa chuột đến vị trí cần tạo khoảng trống trên vùng và vẽ một vùng khác, nhấp chuột phải để kết thúc.

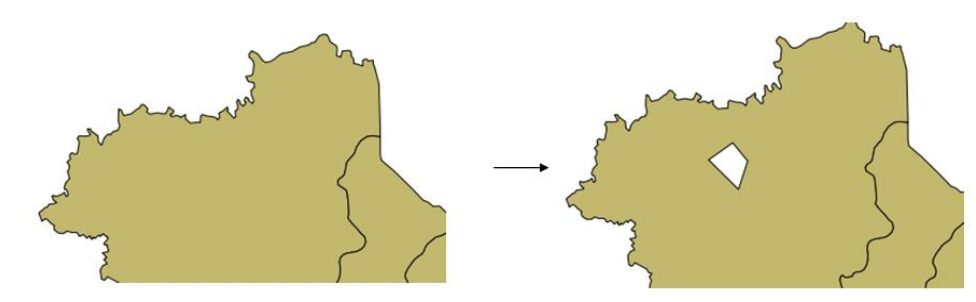

Để lấp một khoảng trống trong đối tượng vùng, chọn công cụ Olete Ring). Nhấp chuột vào một trong các Node của vùng khoảng trống đó.

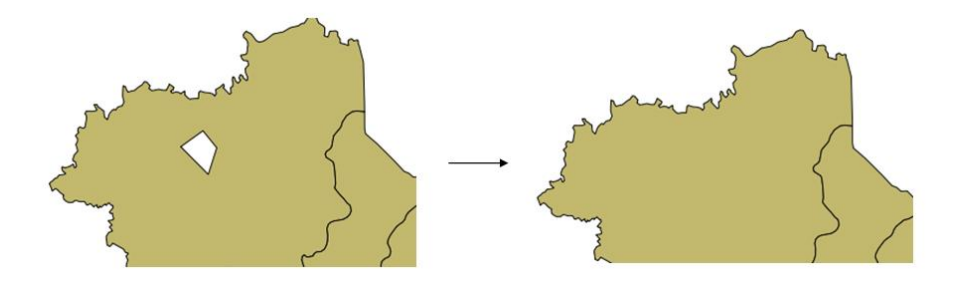

#### 5.9 Thêm và xóa bộ phận cho đối tượng

- Khởi động công cụ Chỉnh sửa (Toggle Editing).
- Để thêm bộ phận cho đối tượng
  - Chọn đối tượng cần bổ sung thêm phần không gian.
  - Chọn công cụ (Add Part) trên thanh công cụ. Đưa chuột ra vùng bản đồ và vẽ một vùng mới để làm phần bổ sung cho đối tượng được chọn.

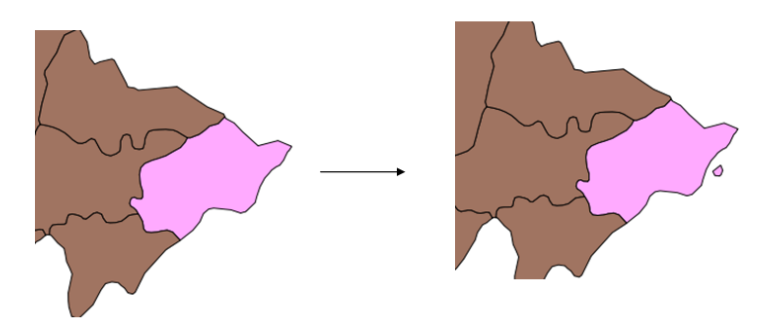

- Xóa bộ phận cho đối tượng
  - Chọn đối tượng cần xóa đi một phần không gian,
  - Chọn công cụ 💥 (Delete Part) trên thanh công cụ.
  - Nhấp chuột vào một trong các Node của bộ phận bị xóa đó.

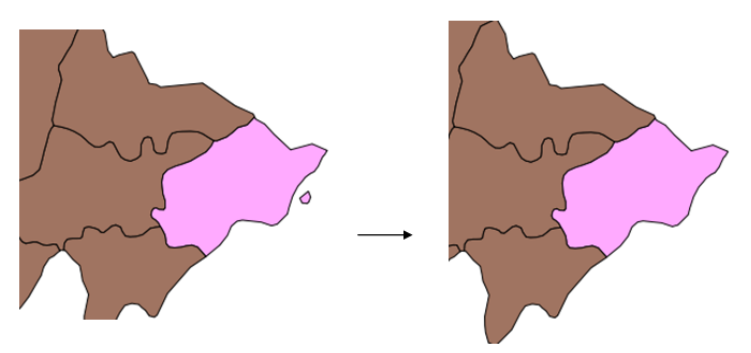

#### 5.10 Chỉnh sửa hình dạng đối tượng

- Khởi động công cụ Chỉnh sửa (Toggle Editing)
- Chọn đối tượng cần chỉnh sửa
- Chọn công cụ 🌠 (*Reshape Features*) trên thanh công cụ.
- Đưa chuột đến vị trí cần chỉnh sửa và kéo chuột thành hình dạng muốn chỉnh sửa cho đối tượng. Nhấp chuột phải để kết thúc thao tác.

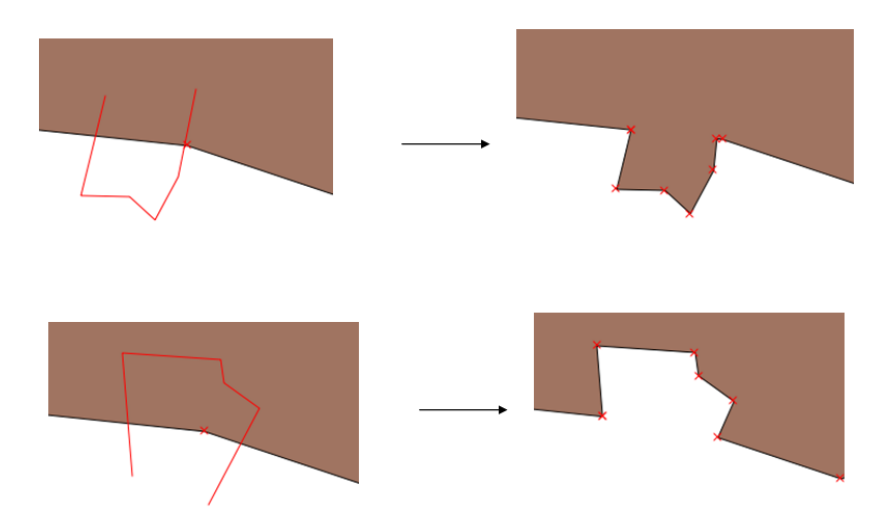

# 5.11 Tách đối tượng

Để tách đối tượng thành những phần khác nhau

- Khởi động công cụ Chỉnh sửa (Toggle Editing)
- Chọn đối tượng cần chỉnh sửa
- Chọn công cụ 🕅 (*Split Features*) trên thanh công cụ.
- Đưa chuột đến vị trí cần tách và kéo chuột thành hình dạng muốn tách cho đối tượng mới. Nhấp chuột phải để kết thúc thao tác.

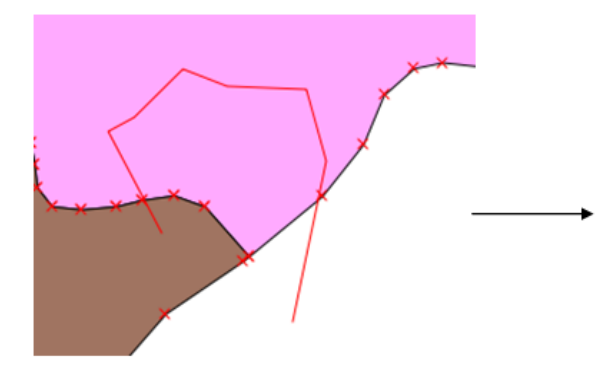

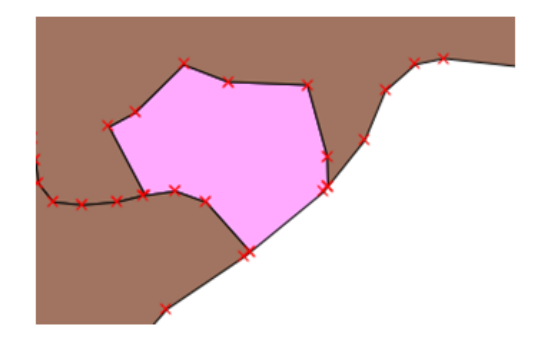

# Bài 6: Các phương pháp thể hiện dữ liệu địa lý

Dữ liệu có thể được hiển thị trên bản đồ bằng nhiều phương pháp khác nhau. Cần hiển thị các đối tượng của bản đồ như thế nào để các đối tượng đó mang những thông tin tổng quát đến cho người xem chứ không chỉ đơn thuần là vị trí của các đối tượng.

Mỗi phương pháp được đặc trưng bởi ký hiệu, màu sắc, lực nét, đường bao....Tùy theo loại dữ liệu và mục đích sử dụng mà người ta chọn cách hiển thị cho phù hợp. Cần chú ý rằng tất cả các đối tượng trên cùng một lớp thì đều phải hiển thị theo cùng một phương pháp. QGIS hỗ trợ các phương pháp hiển thị sau:

Từ phiên bản QGIS 1.4.0, có sự bổ sung của New Symbology, được tích hợp song song với Old Symbology. Đồng thời QGIS cũng cho phép hiển thị thuộc tính của các đối tượng bằng các dạng biểu đồ.

#### 6.1 New Symbology

#### 6.1.1 Bản đồ chỉ có một ký hiệu (Single Symbols)

Một cách dễ dàng để nhìn tổng quát các đối tượng là hiển thị chúng với cùng một ký hiệu.

Phương pháp bản đồ chỉ có một ký hiệu được dùng để mô tả các dữ liệu đơn giản hay dùng để nghiên cứu mật độ phân bố của các đối tượng dạng điểm.

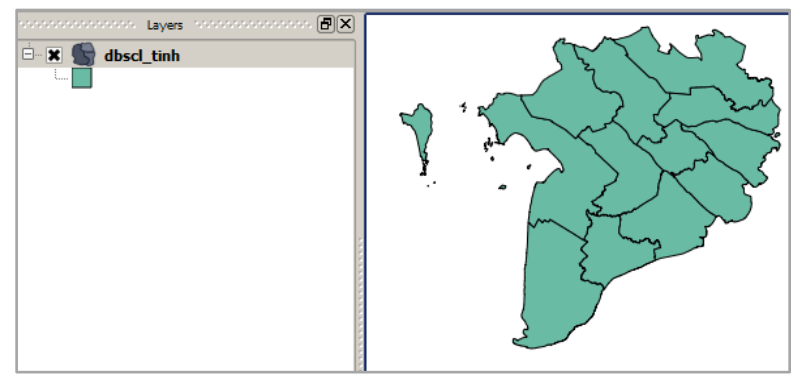

Các đối tượng trong của một lớp có màu sắc, cấu trúc giống nhau.

#### 6.1.2 Bản đồ phân loại (Categories)

Trong bản đồ phân loại, các đối tượng được hiển thị cùng loại hoặc cùng đặc tính. Các đối tượng rời rạc nhau được hiển thị bằng màu sắc hay ký hiệu khác nhau dựa trên giá trị của một (hay nhiều) thuộc tính nào đó.

Phương pháp bản đồ phân loại được dùng để mô tả:

- Các đối tượng tương tự nhau phân bố như thế nào? Chúng tập trung hay phân tán?
- Những loại đối tượng khác nhau ở những vị trí khác nhau sẽ quan hệ với nhau như thế nào?
- So sánh tương quan giữa các loại đối tượng.

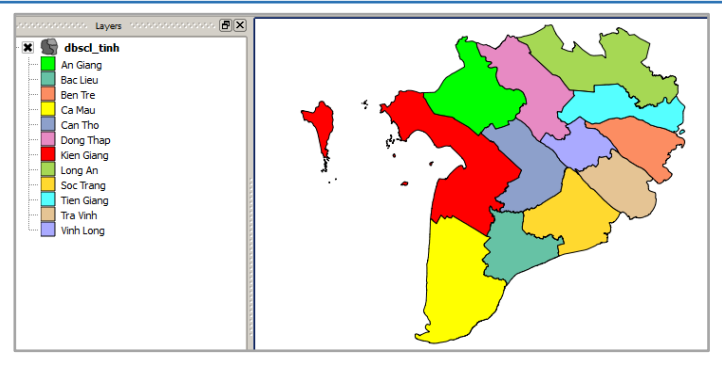

Màu sắc của các đối tượng khác nhau nhằm phân biệt các tỉnh với nhau.

### 6.1.3Bản đồ màu tăng dần (Graduated)

Màu tăng dần là tập hợp một loạt các ký hiệu mà màu sắc thay đổi tùy theo giá trị của thuộc tính có giá trị liên tục hay rời rạc với số lượng lớn. Thông thường màu tăng dần được dùng để thể hiện dữ liệu có cấp bậc hoặc dạng số liệu xử lý (tỷ lệ, phần trăm...)

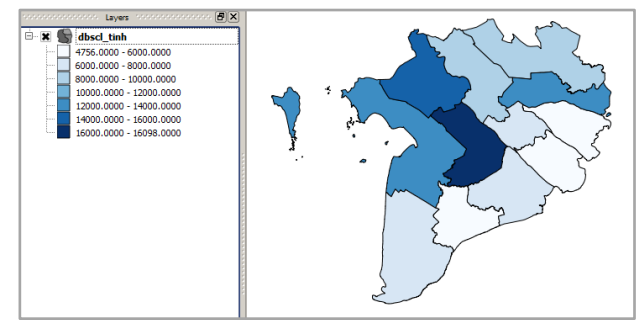

Tổng GDP của các tỉnh được chia thành 7 cấp bậc. Các tỉnh có Tổng GDP càng cao thì màu càng đậm.

#### 6.1.4 Bản đồ dựa trên các quy tắc được thiết lập (Rule-based)

Bản đồ dựa trên các quy tắc được thiết lập được sử dụng cho tất cả các đối tượng trong cùng một lớp. Các quy tắc này dựa trên các câu lệnh SQL.

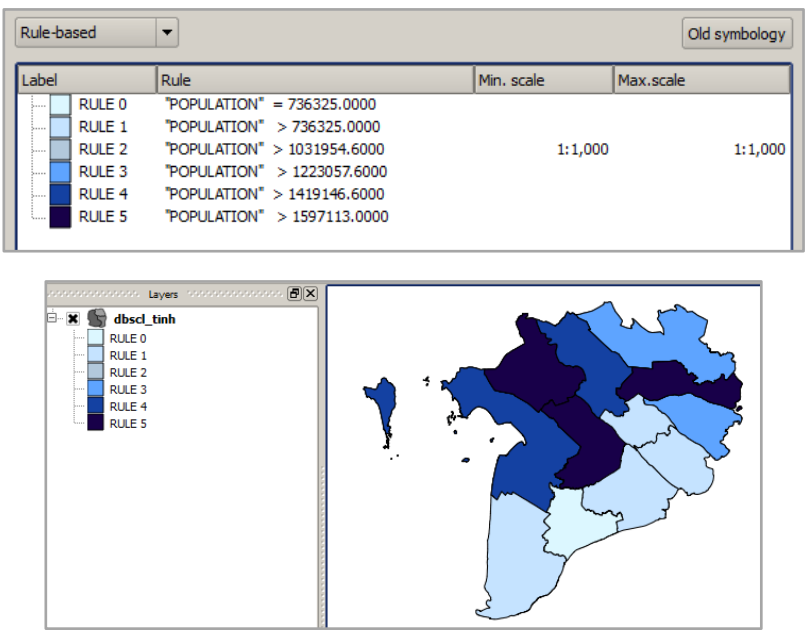

Dựa trên bộ quy tắt thiết lập cho thuộc tính dân số, tỉnh nào có số dân càng cao thì màu càng đậm

#### 6.1.5 Point displacement

Chỉ áp dụng cho các đối tượng dạng điểm. Các phương pháp thể hiện cho dạng điểm cũng gồm 4 phương pháp: *Single Symbols, Categories, Graduated và Rule-based*.

#### 6.2 Old Symbology

#### 6.2.1 Bản đồ chỉ có một ký hiệu (Single Symbols)

Cách thể hiện của Single Symbols cũng tương tự như trong phần New Symbology.

#### 6.2.2 Bản đồ màu tăng dần (Graduated Symbols)

Cách thể hiện của Graduated Symbols cũng tương tự như trong phần New Symbology.

#### 6.2.3 Bản đồ màu liên lục (Continuous Color)

Các giá trị của thuộc tính được thể hiện theo một chuỗi màu liên tục tương ứng với giá trị liên tục từ thấp đến cao cho các đối tượng.

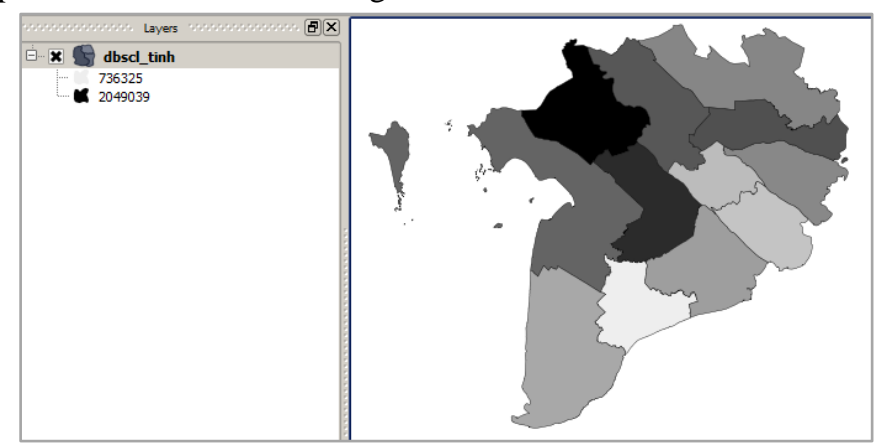

Tỉnh có dân số càng cao thì màu càng đậm. Không có các đối tượng nào giống màu với nhau.

#### 6.2.4 Bản đồ phân loại (Unique Value)

Cách thể hiện của Unique Value cũng tương tự như Categories trong phần New Symbology.

## 6.3 Hiển thị biểu đồ trên mỗi đối tượng theo giá trị thuộc tính

#### 6.3.1 Biểu đồ hình tròn

- Để tạo viều đồ, chọn Mục Diagrams (*Diagrams*) trong Hộp thoại Properties.

| General 🍈 Metadata 📣 Actions 🕠 Joins 💽 Diagrams 💽 Overlay 🖣                                                                                                    | ▶ |
|----------------------------------------------------------------------------------------------------|---|
| Display diagrams Diagram type Pie chart      Priority: Low     Appearance     Scale dependent visibility Minimum -1     Maximum -1     Background color Pen color Pen width 0.00000     Font |   |
| Size Fixed size 30.00  Size units mm  Scale linearly between 0 and the following attribute value / diagram size: Attribute TONG_GDP  Find maximum value 16098 Size 20                        |   |
| Position Placement AroundPoint  Line Options Distance 0.00 Data defined position x None y None                                                                                               |   |
| Attributes PROVINCE                                                                                                    |   |
| Attribute Color<br>NONGNGHIEP<br>CONGNGHIEP<br>LAMINGHIEP<br>DICH/UU                                                                                                    |   |
| Restore Default Style Save As Default Load Style Save Style                                                                                                    | 5 |

 Đánh dấu vào ô *Display Diagrams* và chọn Dạng biểu đồ, có 2 loại là dạng: biểu đồ hình tròn (*Pie Chart*) và dạng chữ (*Text diagram*)

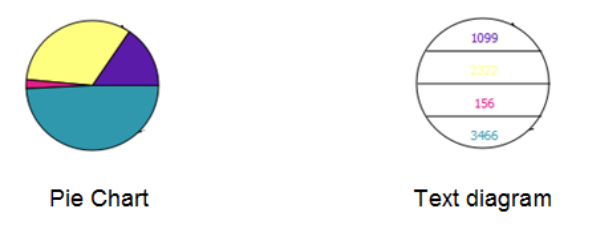

- Nếu muốn kích thước của các hình tròn bằng nhau, đánh dấu vào ô *Fixed size* và chọn kích thước cho hình tròn.
- Nếu muốn các hình tròn có kích thước to nhỏ khác nhau dựa vào một thuộc tính nào đó, bỏ đánh dấu trong ô *Fixed size*. Sau đó, chọn trường thuộc tính cần thể hiện và chọn giá trị thuộc tính tương ứng với kích thước hình tròn.
- Trong phần *Position*, chọn vị trí của hình tròn trên đối tượng theo ý muốn.
- Trong phần *Attribute*, chọn các trường thuộc tính thể hiện cơ cấu hình tròn. Chọn các nút et al.
   để xóa và thêm trường thuộc tính.
- Chọn Apply, Ok để kết thúc.

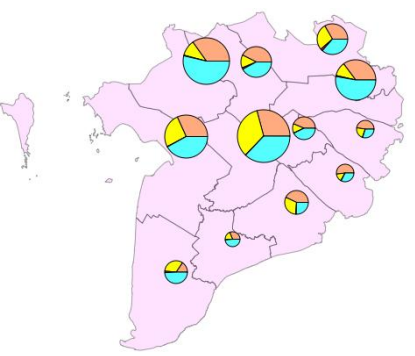

Biểu đồ thể hiện cơ cấu Nông nghiệp, Công nghiệp, Ngư nghiệp và Du lịch của Đồng bằng sông Cửu Long

- Có thể tạo biểu đồ hình tròn trong Overlay với cách làm tương tự.

6.3.2 Biểu đồ hình cột và biểu đồ điểm tương ứng

- Để tạo biểu đồ hình cột, chọn Mục Cverlay (Overlay) trong Hộp thoại Properties.
- Đánh dấu vào ô *Display Diagrams* và chọn Dạng biểu đồ, có 2 loại là dạng: biểu đồ hình cột (*Bar Chart*) và biểu đồ điểm tương ứng (*Proportional SVG symbols*)

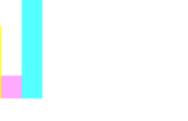

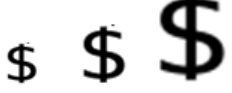

Bar Chart

Proportional SVG symbols

 Các thao tác tạo bản đồ được thực hiện tương tự như trong phần tạo bản đồ hình tròn.

| General Meta                                                                                                    | data 🌼 Actions                                       | Joins Diagrams                                                                      | Overlay                          |
|----------------------------------------------------------------------------------------------------|------------------------------------------------------|-------------------------------------------------------------------------------------|----------------------------------|
| X Display diagrams                                                                                                    |                                                      |                                                                                     |                                  |
| Diagram type                                                                                                    |                                                      | Proportional SVG symbols                                                            | •                                |
| Search directories                                                                                                    |                                                      |                                                                                     |                                  |
|                                                                                                    |                                                      | Add                                                                                 | Remove                           |
| C:/PROGRA~1/Quar                                                                                                    | ntum GIS Lisboa/apps/q                               | gis/./svg/accommodation                                                             | •                                |
| SVG Preview                                                                                                    |                                                      |                                                                                     |                                  |
| MD IT                                                                                                    |                                                      |                                                                                     |                                  |
|                                                                                                    |                                                      |                                                                                     |                                  |
| <b>\$</b>                                                                                                    |                                                      |                                                                                     |                                  |
| F #1                                                                                                    |                                                      |                                                                                     |                                  |
|                                                                                                    |                                                      |                                                                                     | ÷                                |
|                                                                                                    |                                                      |                                                                                     |                                  |
| C:/PROGRA~1/Quanti                                                                                                    | ım GIS Lisboa/apps/qgis                              | /./svg/gpsicons/bank.svg                                                            |                                  |
|                                                                                                    |                                                      |                                                                                     |                                  |
| Classification type                                                                                                    |                                                      | linearly scaling                                                                    |                                  |
| Classification type                                                                                                    |                                                      | linearly scaling TONG_GDP                                                           | <br>▼<br> ▼                      |
| Classification type<br>Classification attribute<br>Scale linearly between (                                                 | and the following attrib                             | TONG_GDP<br>vute value / diagram size:                                              | <br>▼<br>▼                       |
| Classification type<br>Classification attribute<br>Scale linearly between (<br>Find maximum value                           | and the following attrib                             | Inearly scaling       TONG_GDP       pute value / diagram size:       Size       20 | Size unit Millimeter 💌           |
| Classification type<br>Classification attribute<br>Scale linearly between (<br>Find maximum value)<br>Restore Default Style | and the following attrib<br>16098<br>Save As Default | Inearly scaling<br>TONG_GDP<br>sute value / diagram size:<br>Size 20                | Size unit Millimeter  Save Style |

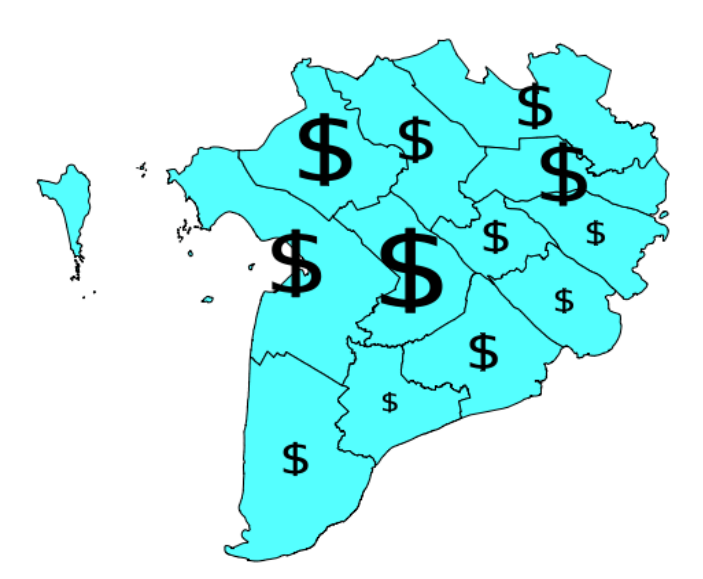

Bản đồ thể hiện tổng GDP của Đồng bằng sông Cửu Long

ড়৾৾৾

# Bài 7: Thiết kế trang in

Thiết kế trang in (Print Composer) trong QGIS là một quá trình sắp xếp các thành phần của bản đồ trên giao diện như một tờ giấy và có thể in ra dưới các định dạng hình ảnh, PDF...

Print Composer cung cấp một số cung cụ hữu ích cho việc thiết kế bản đồ như: tiêu đề, bảng chú giải, thước tỷ lệ, hình ảnh, la bàn, lưới kinh vĩ độ, bản thuộc tính...

### 7.1 Mở trang in

Trước khi bắt đầu thiết kế trang in, cần đưa vào QGIS những lớp dữ liệu và điều chỉnh chúng cho phù hợp với ý muốn tạo bản đồ in.

Sau khi mọi thứ đã sẵn sàng. Sử dụng công cụ 🛃 (New Print Composer) trên thanh công cụ.

 Image: Composer's

 File
 Vew Layout

 Image: Composer's
 Image: Composer's

 Image: Composer's
 Image: Composer's

 Image: Composer's
 Image: Composer's

 Image: Composer's
 Image: Composer's

 Image: Composer's
 Image: Composer's

 Image: Composer's
 Image: Composer's

 Image: Composer's
 Image: Composer's

 Image: Composer's
 Image: Composer's

 Image: Composer's
 Image: Composer's

 Image: Composer's
 Image: Composer's

 Image: Composer's
 Image: Composer's

 Image: Composer's
 Image: Composer's

 Image: Composer's
 Image: Composer's

 Image: Composer's
 Image: Composer's

 Image: Composer's
 Image: Composer's

 Image: Composer's
 Image: Composer's

 Image: Composer's
 Image: Composer's

 Image: Composer's
 Image: Composer's

 Image: Composer's
 Image: Composer's

 Image: Composer's
 Image: Composer's

 Image: Composer's
 Image: Composer's

 Image: Composer's
 Image: Composer's

 Image: Composer's

Màn hình Composer hiện lên.

Print Composer cung cấp cho người dùng hai phần:

- Composition cho phép cài đặt kích thước trang in, hướng của trang in, chất lượng in...
- Item Properties hiện thị thiết lập cho các yếu tố trên bản đồ.

| Composition    | Item Properties      |
|----------------|----------------------|
|                |                      |
| Paper and qual | ity                  |
|                | Size A4 (210x297 mm) |
| Width 297 🖨    | Height 21( 🜩 mm 💌    |
| Orient         | ation Landscape 👻    |
| Print as ra    | ster Quality 300 dpi |
|                |                      |
|                |                      |
|                |                      |
|                |                      |
| Snapping       |                      |
| Snap to gr     | id                   |
| Spacing 0.00   | ×                    |
| X offset 0.00  |                      |
| Pen width 0.   | 50                   |
| Grid co        | lor                  |
| Grid st        | yle Crosses 🔍        |
| Selection tole | rance (mm) 2.00      |

#### 7.2 Các thành phần của bản đồ

Tùy theo mục đích sử dụng mà một bản đồ có thể có nhiều thành phần khác nhau. Một bản đồ cơ bản gồm có các thành phần sau:

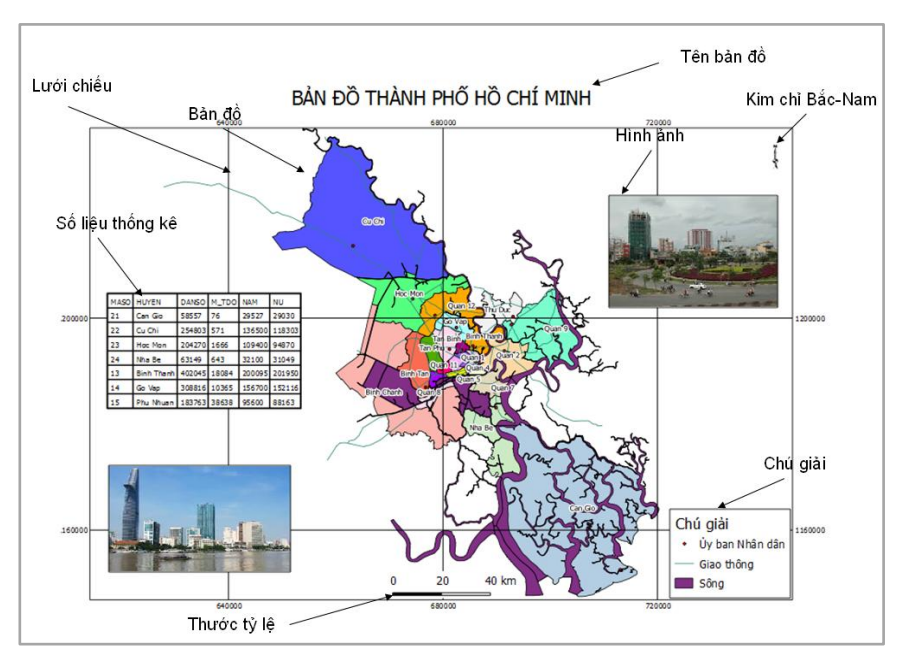

# 7.3 Đưa lớp dữ liệu lên trang in

Sử dụng công cụ 🗟 (*Add new map*). Đưa chuột đến vị trí bất kỳ trên trang in và nhấp kéo chuột trái.

Phần bản đồ sẽ hiện lên.

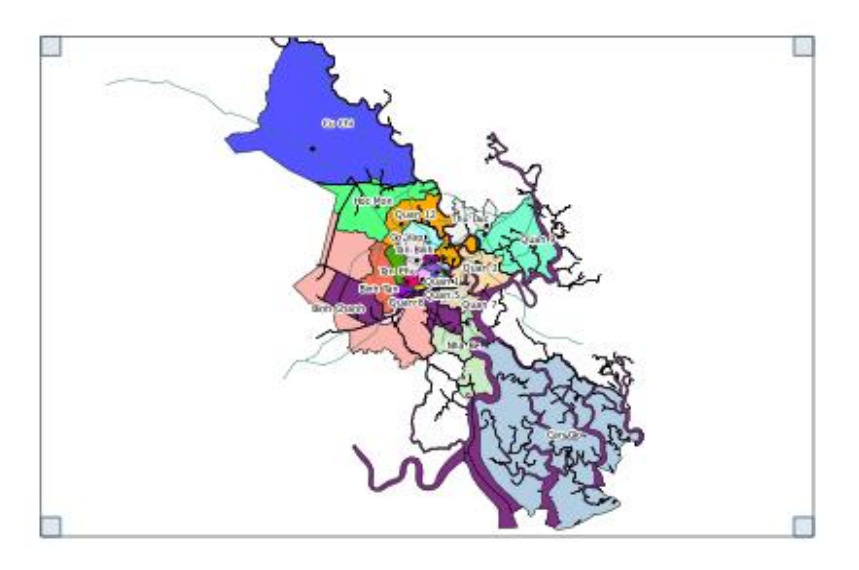

- Dùng công cụ 🕎 (*Select/Move item*) để chọn phần bản đồ.
- Dùng công cụ 🕅 (*Move item content*) để điều chỉnh phần bản đồ đến vị trí thích hợp.
- Vào mục Map của phần Item Properties để điều chỉnh kích thước cho phần bản đồ.

| Compositi | ion Item Properties                  |
|-----------|--------------------------------------|
|           | $\sim\sim\sim\sim\sim\sim\sim$       |
| Мар       |                                      |
|           |                                      |
| Cache     | <ul> <li>▼ Update preview</li> </ul> |
|           |                                      |
| Width     | 240.097                              |
| Height    | 157.525                              |
| Scale     | 490000                               |
| Rotation  | 0.00 degrees                         |
| 🗌 Lock la | ayers for map item                   |
| X Draw    | map canvas items                     |

#### 7.4 Tạo tiêu đề

- Để tạo tiêu đề cho bản đồ, dùng công cụ Add new label. Đưa chuột đến vị trí trên cùng của trang in và nhấp kéo chuột trái.
- Trong phần Item Properties. Sau đó đánh tên bản đồ vào mục Label.

| Composition Item Properties  |  |
|------------------------------|--|
| Item Properties              |  |
| Label                        |  |
| BẢN ĐỒ THÀNH PHỐ HỒ CHÍ MINH |  |

- Để chỉnh sửa kiểu chữ của tiêu đề chọn Font và Font color ...

| Font                    |
|-------------------------|
|                         |
| Font color              |
| Horizontal Alignment:   |
| Thomas Angeline Tra     |
| O Left   Center O Right |
| -Vertical Alignment:    |
| Top O Middle O Bottom   |
|                         |
| Margin 1.00mm           |
|                         |

#### 7.1 Tạo thước tỷ lệ

- Dùng công cụ Add new scalebar. Đưa chuột đến vị trí bất kỳ của trang in và nhấp kéo chuột trái.
- Trong*Item Properties*, vào mục *Scale Bar* để thiết lập tỷ lệ cho bản đồ và chọn đơn vị bản đồ.

| Composition Iter            | n Properties     |
|-----------------------------|------------------|
| Scale bar                   |                  |
| Segment size (map<br>units) | 20000.0000       |
| Map units per bar (<br>unit | 1000.00          |
| 0 Left segments             | 2 Right segments |
| Style                       | Single Box 🔻     |
| Мар                         | Мар 0 💌          |
| Alignment                   | Left 🔻           |
| Height 1 mm                 | -                |
| Line width 1.00 mm          | <b></b>          |
| Label space 3.00 m          | m                |
| Box space 1.00 mm           | -                |
| Unit label                  | km               |
|                             | Font             |
|                             | Color            |

# 7.5 Tạo bảng chú giải

- Dùng công cụ Add new legend. Đưa chuột đến vị trí bất kỳ của trang in và nhấp kéo chuột trái.
- Trong *Item Properties*, vào mục *General* để chỉnh sửa kiểu chữ cho các thành phần của bảng chú giải.

| omposition    | Ttell Properties |         |
|---------------|------------------|---------|
|               | Item Properties  |         |
| ieneral       |                  |         |
|               |                  |         |
| litle         |                  |         |
| Chú giải      |                  |         |
|               | Title Font       |         |
|               | Group Font       |         |
|               | Layer Font       |         |
|               | Item Font        |         |
| Symbol widt   | h 7.00 mm        | <b></b> |
| Symbol heig   | ht 4.00 mm       | -       |
| Group Space   | e 2.00 mm        | -       |
| Layer space   | 2.00 mm          | -       |
| Symbol space  | ce 2.00 mm       | -       |
| Icon label sp | pace 2.00 mm     | -       |
| Box space 2   | 2.00 mm          | -       |
| Мар           |                  |         |
| Map 0         |                  | -       |
| Wrap text on  | 1                |         |

- Trong mục Legend items, thêm, xóa hoặc chỉnh sửa các đối tượng cần chú giải.

| Composition Item Properties                                                                  | X         |
|----------------------------------------------------------------------------------------------|-----------|
| General                                                                                      |           |
| Legend items                                                                                 |           |
| 🕱 Auto Update                                                                                |           |
| i i • Úy ban Nhân dân<br>□···<br>□ i · Giao thông<br>□ ··· · · · · · · · · · · · · · · · · · |           |
| Sông                                                                                         | _ [       |
|                                                                                              | Add group |

## 7.2 Tạo số liệu thống kê

- Để tạo bảng số liệu thống kê từ dữ liệu thuộc tính, chọn III (*Adds atrribute table*).
   Đưa chuột đến vị trí bất kỳ của trang in và nhấp kéo chuột trái.
- Trong Item Properties, mục Table để chọn lớp dữ liệu thuộc tính.

| Composition       |                |
|-------------------|----------------|
|                   | The properties |
| Table             |                |
| Layer             | hcm_quanhuyen  |
|                   | Attributes     |
| Show only vis     | ikle features  |
|                   |                |
| Composer map      | Map 0          |
| Maximum rows      | 7              |
| X Show grid       |                |
| Grid stroke width | 0.50           |
| Grid color        |                |
| Margio            | 1.00           |
| ( indigin         | •              |
|                   | Header Font    |
|                   | Content Font   |

### 7.6 Thêm hình ảnh và tạo kim chỉ Bắc – Nam

- Để chèn một hình ảnh hoặc tạo kim chỉ Bắc Nam vào bản đồ, chọn công cụ (Add Image). Đưa chuột đến vị trí bất kỳ của trang in và nhấp kéo chuột trái.
- Trong *Item Properties*, mục *Picture options*, chọn các hình ảnh hoặc các loại kim chỉ Bắc – Nam có sẵn trong phần *Preloaded images*. Hoặc sử dụng file ảnh được lưu trữ, tại phần *Load another*, chọn đường dẫn đến file ảnh.

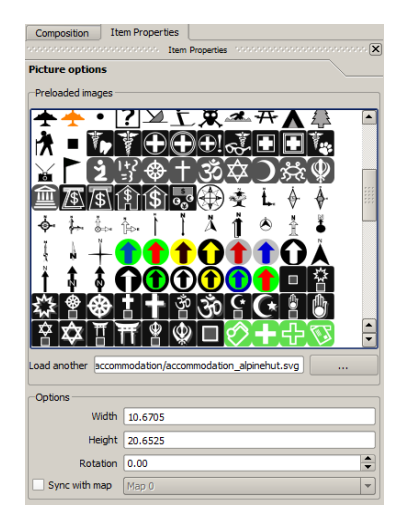

# 7.7 Tạo lưới chiếu

- Để tạo lưới chiếu cho bản đồ, dùng công cụ để chọn phần bản đồ.
- Trong Item Properties, mục Grid để thiết lập khoảng cách lưới chiếu và phần chữ của lưới chiếu.

| Composition      | Iten  | n Properties                               |  |  |  |
|------------------|-------|--------------------------------------------|--|--|--|
|                  |       | Item Properties Incomposition Construction |  |  |  |
| Мар              |       |                                            |  |  |  |
| Extents          |       |                                            |  |  |  |
| Grid             |       |                                            |  |  |  |
| Show grid? -     |       |                                            |  |  |  |
| Grid             | type  | Solid 🗸                                    |  |  |  |
| Interv           | val X | 40000.00000                                |  |  |  |
| Interv           | val Y | 40000.00000                                |  |  |  |
| Offs             | et X  | 0.00000                                    |  |  |  |
| Offs             | et Y  | 0.00000                                    |  |  |  |
| Cross w          | vidth | 3.00000                                    |  |  |  |
| Line w           | vidth | 0.00000                                    |  |  |  |
| Line o           | color |                                            |  |  |  |
| X Draw annota    | ation |                                            |  |  |  |
| Annotation pos   | ition | Outside frame                              |  |  |  |
| Annotation direc | tion  | Horizontal                                 |  |  |  |
|                  | Font  |                                            |  |  |  |
| Distance to      | map   | 1.00                                       |  |  |  |
| frame            | inian |                                            |  |  |  |
| Coordinate pred  | ISION | v <b>v</b>                                 |  |  |  |

## 7.8 Các công cụ khác trong thanh Menu

| Một s      | Một số công cụ trong trang in      |                                   |  |  |  |
|------------|------------------------------------|-----------------------------------|--|--|--|
|            | Add Elipse                         | Vẽ hình tròn, vuông, tam giác     |  |  |  |
| ₹_         | Add arrow                          | Vẽ mũi tên                        |  |  |  |
| <b>@ @</b> | Group items, Ungroup items         | Nhóm, tách nhóm các thành         |  |  |  |
| phần       |                                    |                                   |  |  |  |
|            | Raise selected items               | Sắp xếp vị trí bên trên, bên dưới |  |  |  |
| giữa ca    | giữa các thành phần chồng lên nhau |                                   |  |  |  |
| 8          | Align selected items left          | Sắp thẳng hàng cho các thành      |  |  |  |
| phần v     | phần với nhau                      |                                   |  |  |  |

# 7.9 In và xuất bản đồ

Sau khi đã sắp xếp các thành phần bản đồ theo một bố cục theo ý muốn.

- Để in trực tiếp bản đồ, chọn công cụ 📛 (*Print*).
- Để xuất sang file ảnh, chọn công cụ 🗟 (*Export as Image*).
- Để xuất sang file PDF, chọn công cụ 🗵 (*Export as PDF*).

ଡ଼ୣୖ୲୲୶

# Bài 8: Phân tích và truy vấn dữ liệu không gian

#### 8.1 Phân tích không gian vector

QGIS hỗ trợ người sử dụng những công cụ phân tích không gian quan trọng và thường được sử dụng. Các vector đầu ra là một sự kết hợp các đối tượng đầu vào, kết quả của quá trình này cho phép xác định mối quan hệ giữa các đối tượng.

Công cụ phân tích không gian của QGIS bao gồm:

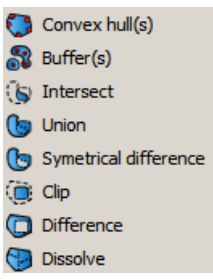

- Convex hull (s): Tạo ra một lớp mới là một đa giác lồi chứa các đối tượng được chọn.
- **Buffers:** Tạo ra một lớp mới là vùng mới xung quanh đối tượng ở một khoảng cách cho trước.
- Intersect: Tạo ra một lớp mới dựa trên vùng giao nhau giữa 2 lớp dữ liệu đầu vào.
- Union: Tạo ra một lớp mới có chứa tất cả các đối tượng của 2 lớp dữ liệu đầu vào.
- **Symmertrical Difference**: Tạo ra một lớp mới có chứa tất cả các đối tượng của 2 lớp dữ liệu đầu vào, trừ những đối tượng mà 2 lớp đó chồng lên nhau.
- Clip: Tạo ra một lớp mới mà chứa các đối tượng còn lại của lớp thứ nhất cắt lớp thứ hai.
- **Difference**: Tạo ra một lớp mới chứa tất cả cá đối tượng của lớp thứ nhất không chồng chéo lên lớp thứ hai.
- **Dissolve**: Tạo ra một lớp mới chứa các đối tượng có cùng một giá trị thuộc tính nào đó thuộc cùng một lớp.

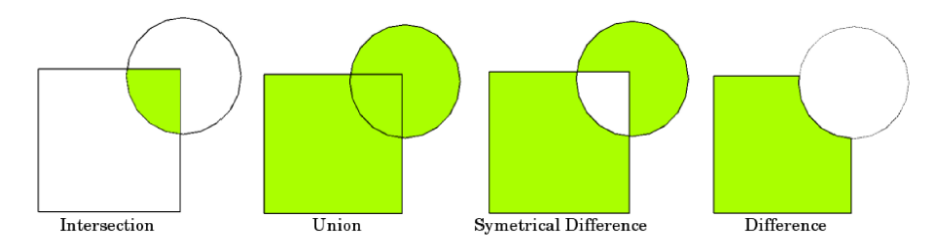

- 8.1.1 Tạo lớp vỏ bọc ngoài cho các đối tượng (Convex hull)
  - Trên thanh Menu chính, chọn Vector, Geoprocessing Tools, Convex hull (s).
  - Trong hộp thoại *Convex hull (s)*, chọn lớp dữ liệu cần tạo Convex hull, (đánh dấu vào mục "Use only selected features" nếu chỉ sử dụng một số đối tượng đã được chọn), chọn đường dẫn và đặt tên cho lớp dữ liệu được xuất ra…

| 😧 Convex hull(s)                                             | <u>? ×</u> | •                                             |         |
|--------------------------------------------------------------|------------|-----------------------------------------------|---------|
| Input vector layer                                           |            | •                                             |         |
| hcm_ubnd                                                     | -          | *. *                                          | • • • • |
| Use only selected features                                   |            |                                               | 0000    |
| Create single minimum convex hull                            |            | •                                             | 000 0   |
| <ul> <li>Create convex hulls based on input field</li> </ul> |            |                                               | •       |
| D                                                            | -          |                                               |         |
| Output shapefile                                             |            |                                               |         |
| Brows                                                        | se         | •                                             |         |
| 0% OK Close                                                  | e          | Lớp dữ liệu mới sau khi dùng lệnh Convex hull |         |

#### 8.1.2 Tạo Vùng đệm (Buffers)

- Trên thanh Menu chính, chọn Vector, Geoprocessing Tools, Buffer(s).
- Trong hộp thoại Buffer(s), chọn lớp dữ liệu cần tạo vùng đệm, chọn khoảng cách vùng đệm, chọn đường dẫn và đặt tên cho lớp dữ liệu được xuất ra...

| 🧕 Buffer(s)                | <u>? ×</u> |
|----------------------------|------------|
| Input vector layer         |            |
| hcm_giaothongchinh         | ▼ .        |
| Use only selected features |            |
| Segments to approximate 5  |            |
| Buffer distance            |            |
| O Buffer distance field    |            |
|                            | <b>v</b>   |
| Dissolve buffer results    |            |
| Output shapefile           |            |
|                            | Browse     |
| 0%                         | OK Close   |

Buffer cho các đối tượng điểm, đường vùng

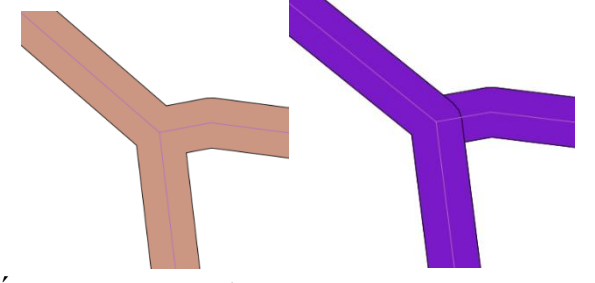

Kết quả tạo vùng đệm. Có và không có dissolve

#### 8.1.3 Lệnh giao nhau (Intersect)

- Trên thanh Menu chính, chọn Vector, Geoprocessing Tools, Intersect.
- Trong hộp thoại *Intersect*, chọn lớp dữ liệu sẽ được giao, lớp dữ liệu dùng để giao, chọn đường dẫn và đặt tên cho lớp dữ liệu được xuất ra...
- Dữ liệu phần thuộc tính sẽ bao gồm các trường thuộc tính thuộc còn lại

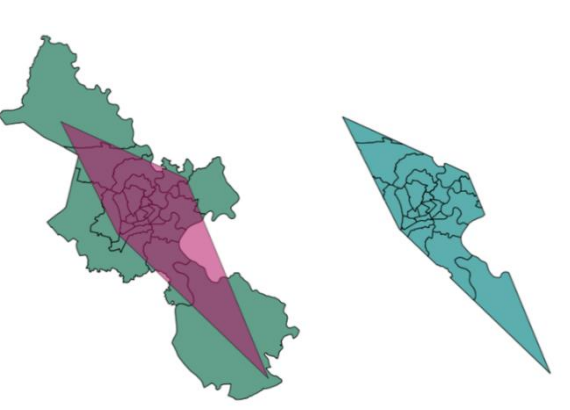

Lớp dữ liệu mới sau khi dùng lệnh Intersect

của lớp được giao cộng với các trường thuộc tính thuộc còn lại của lớp dùng để giao.

#### 8.1.4 Lệnh kết hợp (Union)

- Trên thanh Menu chính, chọn Vector, Geoprocessing Tools, Union.
- Trong hộp thoại *Union*, chọn 2 lớp dữ liệu cần được kết hợp với nhau, chọn đường dẫn và đặt tên cho lớp dữ liệu được xuất ra...

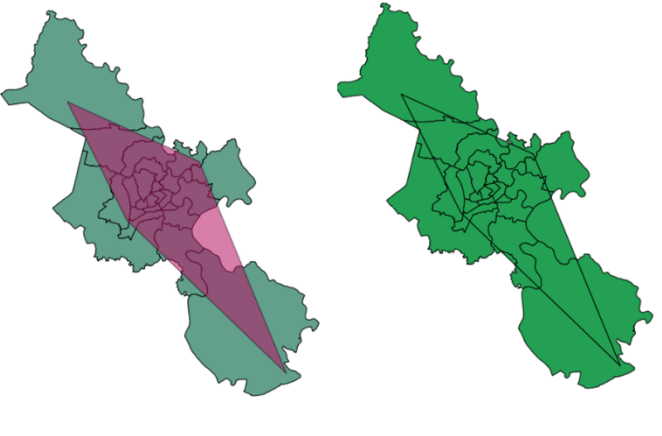

Lớp dữ liệu mới sau khi dùng lệnh Union

- Dữ liệu phần thuộc tính sẽ bao gồm tất cả các trường thuộc tính của 2 lớp sau khi kết hợp.
- 8.1.5 Lệnh Symmertrical Difference
  - Trên thanh Menu chính, chọn Vector, Geoprocessing Tools, SymmertricalDifference.
  - Trong hộp thoại *Symmertrical Difference*, chọn 2 lớp dữ liệu cần đượcgiao với nhau, chọn đường dẫn và đặt tên cho lớp dữ liệu được xuất ra...

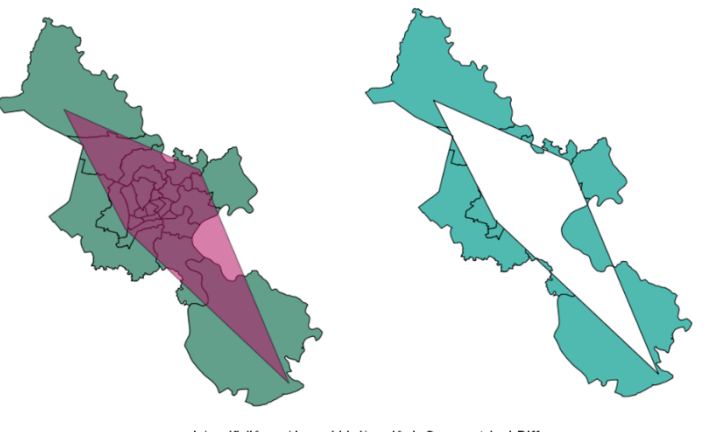

Lớp dữ liệu mới sau khi dùng lệnh Symmertrical Difference

 Dữ liệu phần thuộc tính sẽ bao gồm các trường thuộc tính thuộc còn lại của lớp được giao cộng với các trường thuộc tính thuộc còn lại của lớp dùng để giao.

# 8.1.6 Lệnh Cắt (Clip)

- Trên thanh Menu chính, chọn Vector, Geoprocessing Tools, Clip
- Trong hộp thoại *Clip*, chọn lớp dữ liệu sẽ bị cắt, lớp dữ liệu dùng để cắt, chọn đường dẫn và đặt tên cho lớp dữ liệu được xuất ra...
- Dữ liệu phần thuộc tính sẽ bao gồm các trường thuộc tính thuộc còn lại lại của lớp được cắt.

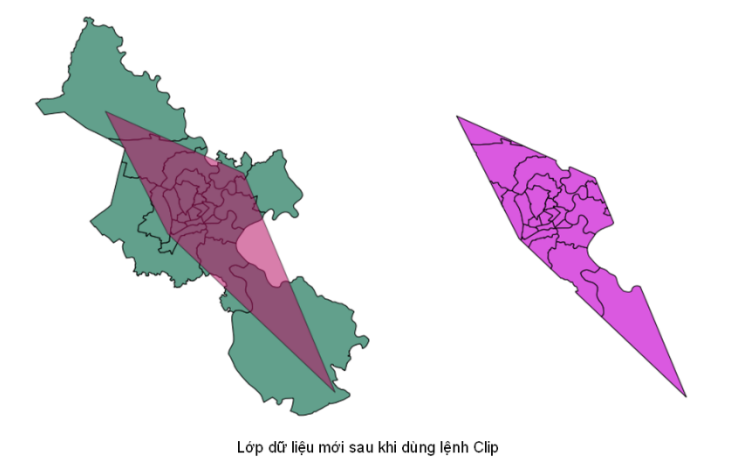

#### 8.1.7 Lệnh Difference

- Trên thanh Menu chính, chọn Vector, Geoprocessing Tools, Difference
- Trong hộp thoại *Difference*, chọn lớp dữ liệu sẽ bị cắt, lớp dữ liệu dùng để cắt, chọn đường dẫn và đặt tên cho lớp dữ liệu được xuất ra...

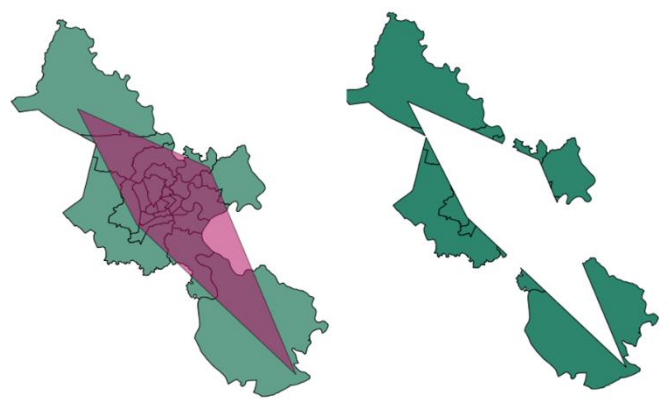

Lớp dữ liệu mới sau khi dùng lệnh Difference

- Dữ liệu phần thuộc tính sẽ bao gồm các trường thuộc tính thuộc còn lại của lớp được cắt.
- 8.1.8 Lệnh nhập (Dissolve)

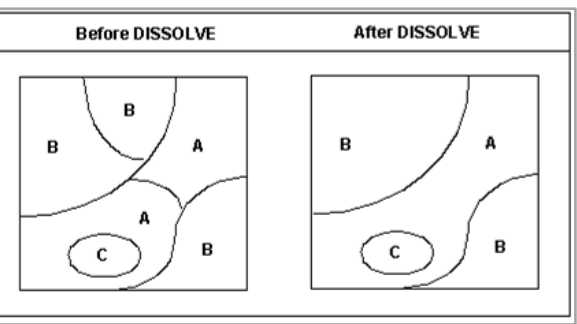

 Trước khi muốn nhập 2 đối tượng lại với nhau. Trong dữ liệu thuộc tính cần có ít nhất một loại thuộc tính mà 2 đối tượng đó có giá trị giống nhau.

<u>Ví du:</u> Giả sử cần mở rộng Quận 12 (có mã số 12) bằng cách gộp vào chung quận Thủ Đức (có mã số 19), làm như sau:

- Đối mã số (hay tên Quận) của quận Thủ Đức thành Quận 12

#### - Để đổi mã số xã:

- Mở bảng thuộc tính lớp Hcm\_quanhuyen (Attribute table).
- Nhấn chọn biểu tượng Toggle Editing.
- Chọn mã huyện của Quận Thủ Đức, sửa lại mã số cho trùng với mã huyện của Quận 12.
- Xong nhấn chọn biểu tượng save.

| 0  | MASO V | HUYEN      | DANSO  | M_TDO | NAM    | NU     |
|----|--------|------------|--------|-------|--------|--------|
| -  | 21     | Can Gio    | 58557  | 76    | 29527  | 29030  |
| 1  | 22     | Cu Chi     | 254803 | 571   | 136500 | 118303 |
| 2  | 23     | Hoc Mon    | 204270 | 1666  | 109400 | 94870  |
| 3  | 24     | Nha Be     | 63149  | 643   | 32100  | 31049  |
| 4  | 13     | Binh Thanh | 402045 | 18084 | 200095 | 201950 |
| 5  | 14     | Go Vap     | 308816 | 10365 | 156700 | 152116 |
| 6  | 15     | Phu Nhuan  | 183763 | 38638 | 95600  | 88163  |
| 7  | 1      | Quan 1     | 226736 | 32586 | 120780 | 105956 |
| 8  | 10     | Quan 10    | 239927 | 40971 | 130256 | 109671 |
| 7  | 11     | Quan 11    | 238074 | 37706 | 121800 | 116274 |
| 10 | 12     | Quan 12    | 168379 | 412   | 95000  | 73379  |
| 11 | 2      | Quan 2     | 102001 | 1632  | 61200  | 40801  |
| 12 | 3      | Quan 3     | 222446 | 48345 | 120200 | 102246 |
| 13 | 4      | Quan 4     | 192007 | 47665 | 91600  | 100407 |
| 14 | 5      | Quan 5     | 209639 | 50819 | 102500 | 107139 |
| 15 | 6      | Quan 6     | 253116 | 34188 | 142700 | 110416 |
| 16 | 7      | Quan 7     | 111828 | 2951  | 52400  | 59428  |
| 17 | 8      | Quan 8     | 328686 | 14167 | 172300 | 156386 |
| 18 | 9      | Quan 9     | 148582 | 1037  | 71230  | 77352  |
| 19 |        | Thu Duc    | 209391 | 3553  | 100200 | 109191 |
| 20 | 20     | Binh Chanh | 224165 | 945   | 121400 | 102765 |
| 21 | 16     | Binh Tan   | 254635 | 945   | 132040 | 122595 |
| 22 | 18     | Tan Phu    | 310876 | 16154 | 145230 | 165646 |
| 23 | 17     | Tan Binh   | 417897 | 16154 | 201500 | 216397 |

#### - Thực hiện lệnh Dissolve

- o Để mở lệnh Dissolve, vào Vector, Geoprocessing Tools, Dissolve
- Trong hộp thoại *Dissolve*, chọn lớp dữ liệu cần gộp đối tượng, chọn thuộc tính đã được thay đổi trước đó, chọn đường dẫn và đặt tên cho lớp dữ liệu được xuất ra...

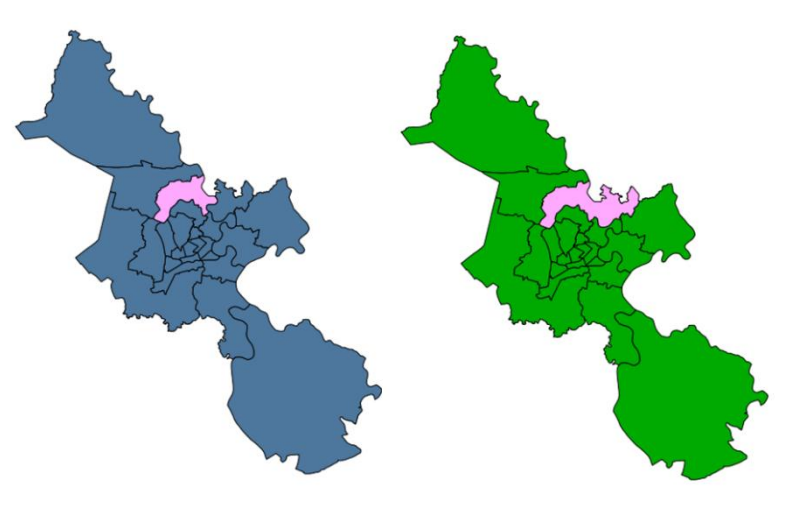

Lớp dữ liệu mới sau khi dùng lệnh Dissolve

 Dữ liệu các trường thuộc tính của lớp vẫn được giữ nguyên nhưng số dòng sẽ chỉ còn đối tượng đã được nhóm lại.

## 8.2 Truy vấn không gian

Truy vấn không gian là công việc đặt ra các lệnh tìm kiếm theo vị trí và mối liên hệ về không gian giữa các đối tượng.

Để chọn các đối tượng dựa theo vị trí địa lý và mối liên hệ về không gian giữa chúng, QGIS hỗ trợ công cụ *Spatial Query*. Với các lệnh sau:

Crosses: Tìm các đối tượng của lớp thứ nhất bị cắt bởi đường bao của các đối tượng ở lớp thứ 2.

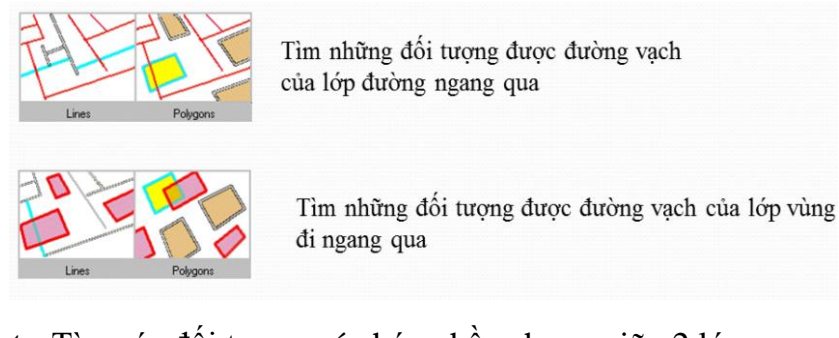

• Intersects: Tìm các đối tượng có chứa phần chung giữa 2 lớp.

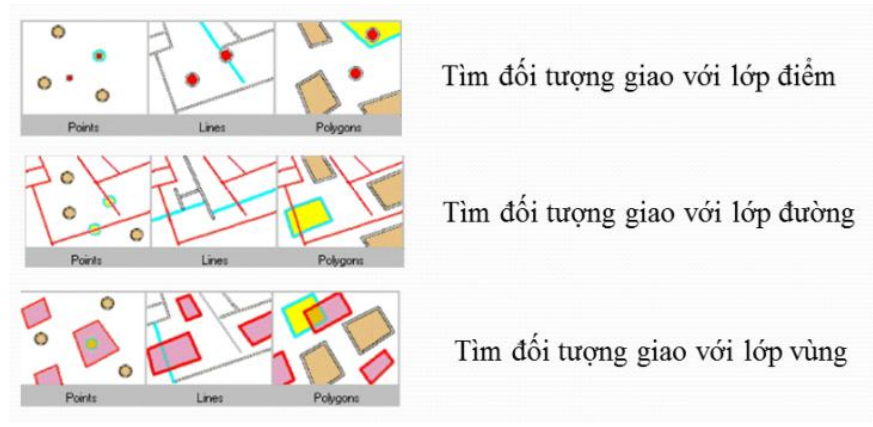

- *Is disjoint*: Tìm các đối tượng nằm ngoài của lớp thứ nhất khi lớp thứ 2 cắt ngang qua (tương đương nghĩa của chữ outside)
- *Touches*: Tìm các đối tượng có chung với nhau đường biên, nghĩa là có chạm nhau chứ không nằm trong hoặc chồng lên nhau.

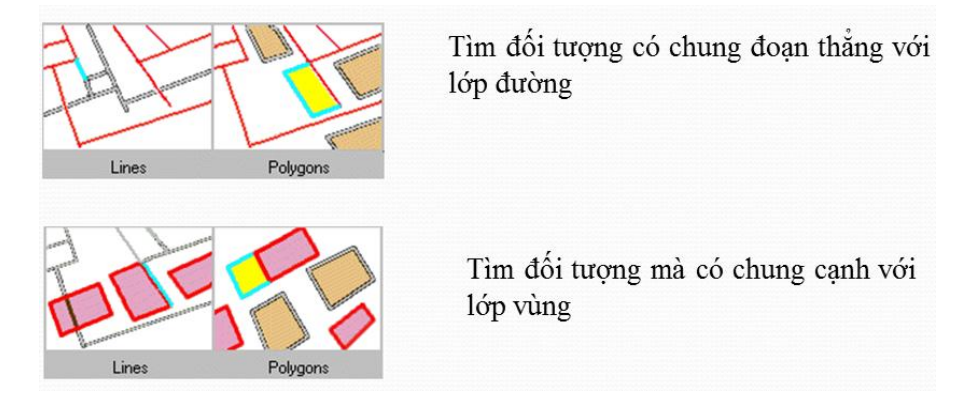

(Lệnh này chỉ áp dụng với dữ liệu tuân theo quy tắc hình học Topology (Tức là các đối tượng vùng nằm kề sát nhau sẽ chia sẽ với nhau chung một hoặc nhiều cạnh) như thửa đất)

• *Within*: Tìm các đối tượng mà các đối tượng thuộc lớp nhứ nhất hoàn toàn nằm trong các đối tượng của lớp thứ hai (tương đương nghĩa của chữ inside)

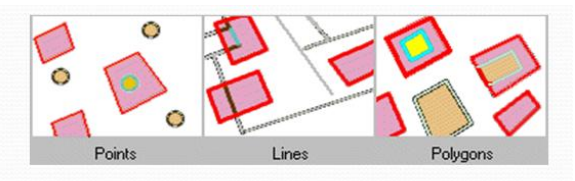

Tìm đối tượng điểm, đường, vùng hoàn toàn nằm trong bị nằm trong lớp vùng

*Equals:* Tìm các đối tượng mà các các đối tượng ở lớp nhứ nhất có hình dạng hình học giống với đối tượng ở lớp thứ hai. Hai lớp dữ liệu phải cùng một loại đối tượng (vùng – vùng, đường – đường, điểm – điểm).

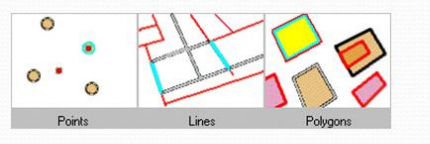

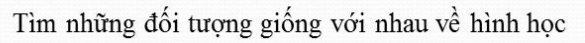

• Overlaps: Tìm các đối tượng mà 2 lớp chồng lên đường biên của nhau.

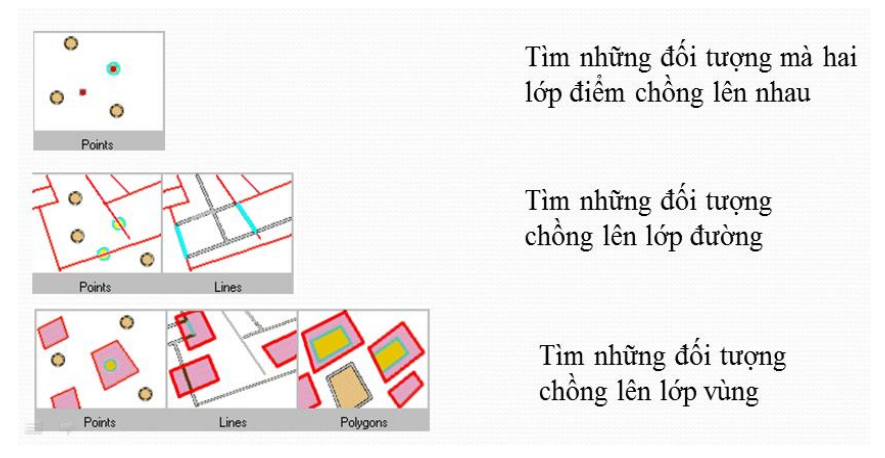

• *Contains:* Tìm những đối tượng mà lớp thứ nhất chứa hoàn toàn hoặc chứa nhưng có tiếp xúc với đường bao của lớp thứ hai.

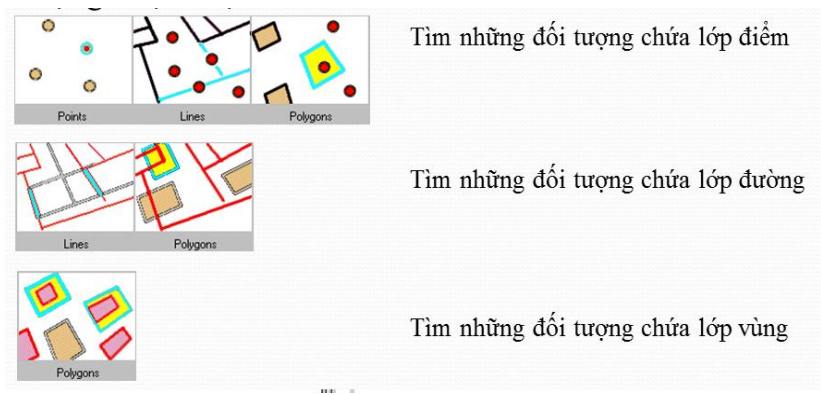

#### 8.2.1 Lệnh Crosses

- Để sử dụng công cụ truy vấn không gian, đầu tiên cần phải thêm các lớp dữ liệu dùng để tìm kiếm không gian vào QGIS.
- Sau đó, trong thanh Menu chính, Vector, Spatial Query, Spatial Query.
- Trong hộp thọai *Spatial Query*, chọn lớp dữ liệu nguồn, lớp dữ liệu dùng để thực hiện lệnh trên dữ liệu nguồn và chọn lệnh.

| 🧕 Spatial Query             | <u>?</u> × |
|-----------------------------|------------|
| Select source features from |            |
| 🗶 Hcm_Giaothong             | -          |
| Selected geometries         |            |
| Where the feature           |            |
| Crosses                     | -          |
| Reference features of       |            |
| Shcm_quanhuyen              | -          |
| Selected geometries         |            |
| And use the result to       |            |
| Create new selection        | -          |
|                             |            |
| •                           |            |
| l                           |            |
| Close App                   | ly         |

- Tùy theo dạng của các lớp dữ liệu (điểm, đường, vùng) mà trong phần *where the feature* sẽ hiện lên những câu lệnh khác nhau.
- Để sử dụng lệnh Crosses: Trong phần where the feature chọn Crosses.
- Sau khi chọn xong các lớp dữ liệu và lệnh. Chọn Apply.

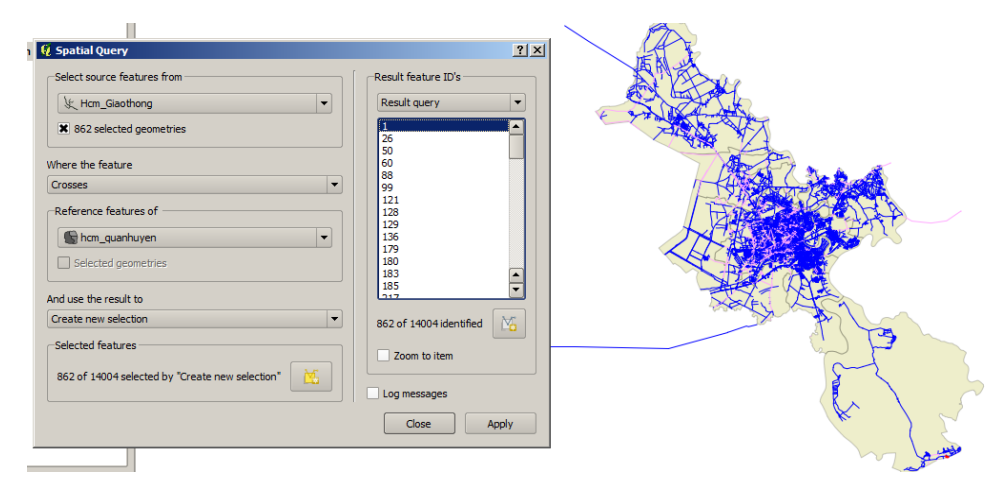

Kết quả trong hộp thoại Spatial Query cho thấy số lượng và thông tin về các đối tượng thỏa điều kiện.

 Đối tượng không thỏa điều kiện có màu ban đầu như mặc định. Đối tượng được thỏa điều kiện sẽ có màu hồng và đối tượng được chọn trong bảng kết quả sẽ có viền màu đỏ.

#### 8.2.2 Lệnh Intersects

- Để sử dụng lệnh Intersects: Trong phần *where the feature* chọn Intersects.

|                                                   |                           |            | (h)                                                                                                    |
|---------------------------------------------------|---------------------------|------------|----------------------------------------------------------------------------------------------------|
| 🙀 Spatial Query                                   |                           | <u>?</u> × |                                                                                                    |
| Select source features from                       | Result feature ID's       |            |                                                                                                    |
| K Hcm_Giaothong                                   | Result query              | -          |                                                                                                    |
| X 14001 selected geometries                       | 0                         |            |                                                                                                    |
| Where the feature                                 | 23                        |            | The second second                                                                                                    |
| Intersects 💌                                      | 5                         |            |                                                                                                    |
| Reference features of                             | 6 7                       |            | Harris Barris                                                                                                    |
| 😭 hcm_guanhuyen 💌                                 | 9                         |            | The short of the short of the s |
|                                                   | 10                        |            |                                                                                                    |
| Selected geometries                               | 12                        |            |                                                                                                    |
| And use the result to                             | 13                        |            | A State of the T                                                                                                    |
| Create new selection                              | 15                        | -          |                                                                                                    |
| Create new selection                              | 16                        | -          |                                                                                                    |
|                                                   |                           | _          |                                                                                                    |
|                                                   | 14001 of 14004 identified | 6          |                                                                                                    |
| Selected features                                 | 7 and to item             |            |                                                                                                    |
|                                                   | 200111011211              |            |                                                                                                    |
| 14001 of 14004 selected by "Create new selection" |                           |            |                                                                                                    |
|                                                   | Log messages              |            |                                                                                                    |
|                                                   | Close Appl                | ly         |                                                                                                    |
|                                                   |                           |            | and and                                                                                                    |

#### 8.2.3 Lệnh Is disjoint

- Để sử dụng lệnh Is disjoint : Trong phần where the feature chọn Is disjoint.

| Spatial Query     Select source features from     U, Hom_Glaothong     Y 3 selected geometries | 2 X<br>Result feature ID's<br>Result query |       |
|------------------------------------------------------------------------------------------------|--------------------------------------------|-------|
| Where the feature Is disjoint                                                                  | 14003                                      |       |
| Reference features of                                                                          |                                            |       |
| Selected geometries And use the result to                                                      |                                            |       |
| Create new selection                                                                           | 3 of 14004 identified                      |       |
| Selected features 3 of 14004 selected by "Create new selection"                                | Zoom to item                               | Ref 3 |
|                                                                                                | Log messages Close Apply                   | (k)   |
|                                                                                                |                                            |       |

#### 8.2.4 Lệnh Touches

- Để sử dụng lệnh Touches: Trong phần where the feature chọn Touches.

|                                                                                                    | গ হা                                 | 5 |
|----------------------------------------------------------------------------------------------------|--------------------------------------|---|
| Select source features from     Quangoalthanh     X 7 selected geometries      Where the feature     Touches      Reference features of     Quantrungtam     Selected geometries  And use the result to     Create new selection | Result feature ID's Result query     |   |
| Selected features 7 of 18 selected by "Create new selection"                                                                                                    | 7 of 18 identified Main Coom to item |   |

#### 8.2.5 Lệnh Within

- Để sử dụng lệnh Within: Trong phần where the feature chọn Within.

| Spatial Overv                                                                                                    | 2 X                                                                                                    | l Bro |
|----------------------------------------------------------------------------------------------------|----------------------------------------------------------------------------------------------------|-------|
| Select source features from  K + Cm, Glaothong  K 13138 selected geometries  Where the feature  Within  Reference features of  Bom, Quanhuyen  Getected geometries  And use the result to  Create new selection  V | I ∧           Result feature ID's           Result query           0           3           4           5           6           7           80           90           11           12           13           15           16           17 |       |
| Selected features                                                                                                    | 13138 of 14004 identified     200m to item     Log messages     Close Apply                                                                                                    |       |

#### 8.2.6 Lệnh Overlaps

- Để sử dụng lệnhOverlaps: Trong phần *where the feature* chọn Overlaps

| 🦉 Spatial Query                               | <u>? ×</u>                |                                                                                                    |
|-----------------------------------------------|---------------------------|----------------------------------------------------------------------------------------------------|
| Select source features from                   | Result feature ID's       |                                                                                                    |
| Songho 💌                                      | Result query 💌            |                                                                                                    |
| X 107 selected geometries                     | 4                         | and the second second s |
|                                               | 5 16                      |                                                                                                    |
| Where the feature                             | 23                        | 5.                                                                                                    |
| Overlaps 💌                                    | 24                        | La Constant I                                                                                                    |
| -Reference features of                        | 26                        | 757 32801 255                                                                                                    |
| Reference realizes of                         | 33                        | 1 1 23 - FP 3                                                                                                    |
| 😭 hcm_quanhuyen 👻                             | 34                        | 5 23250000                                                                                                    |
|                                               | 52                        | A Share Hand Star                                                                                                    |
| Selected geometries                           | 105                       | - Elizaber                                                                                                    |
| And one the one lists                         | 116                       |                                                                                                    |
| And use the result to                         |                           | and mark the second                                                                                                    |
| Create new selection                          | 107 of 721 identified 🛛 🎦 | 2- New man                                                                                                    |
| Selected features                             |                           | The second second second second second second second second second second second second second second second se                                                                                                    |
|                                               | Zoom to item              | and the second second                                                                                                    |
| 107 of 721 selected by "Create new selection" |                           | - n                                                                                                    |
|                                               | Log messages              |                                                                                                    |
|                                               |                           |                                                                                                    |
|                                               | Close Apply               | and the second second                                                                                                    |
|                                               |                           |                                                                                                    |

8.2.7 Một số lỗi Topology thường gặp:

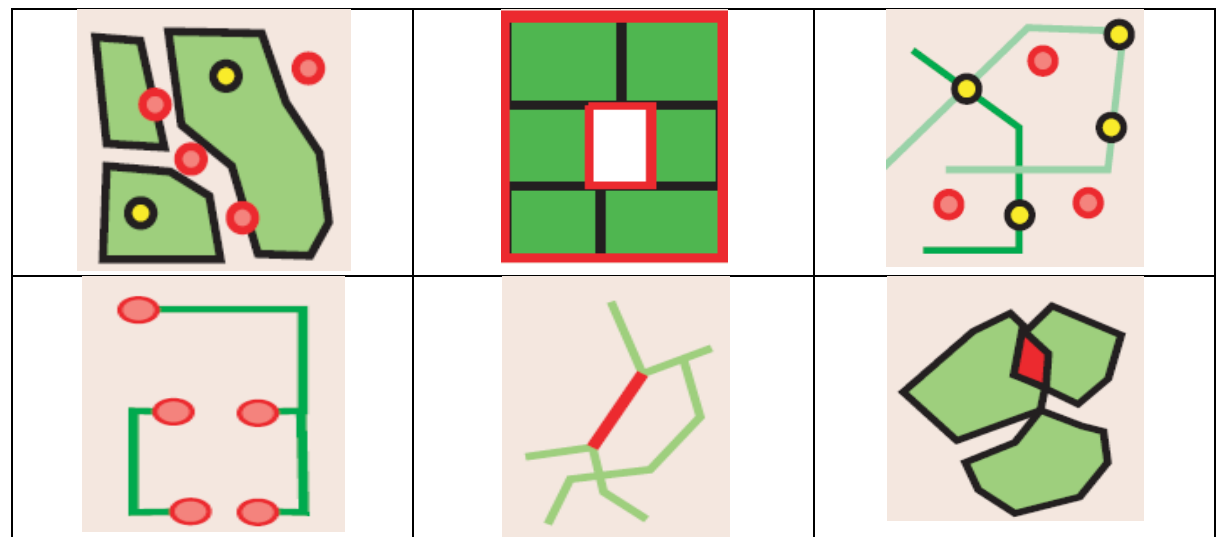

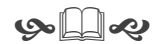

# Bài 9: Làm việc với dữ liệu thuộc tính

# 9.1 Thêm trường thuộc tính cho dữ liệu

- Để tạo một trường thuộc tính mới, chọn công cụ Kang (Toggle Editing) trong bảng

thuộc tính. Chọn công cụ 📴 (*New column*).

- Trong hộp thoại *Add column*, nhập tên thuộc tính, kiểu định dạng và chiều rộng cho phép của chuỗi ký tự hay dãy số.

| 🦸 Add co  | lumn                   | <u>? ×</u> |
|-----------|------------------------|------------|
| Name      | Dientich               |            |
| Comment   |                        |            |
| Туре      | Whole number (integer) | -          |
|           | integer                |            |
| Width     | 7                      | -          |
| Precision |                        |            |
|           | OK Cano                | el         |

- QGIS cho phép các loại định dạng thuộc tính bao gồm:
  - Whole number (integer): Số nguyên
  - Decimal number (real): Số thực hay số thập phân
  - Text (string): ký tự hay chuỗi
- Nhấn *OK*. Trong bảng thuộc tính sẽ xuất hiện thêm một trường thuộc tính mới.

| 9.2 | Xóa | trường | thuộc | tính |
|-----|-----|--------|-------|------|
|-----|-----|--------|-------|------|

- Để tạo một trường thuộc tính mới, chọn công cụ (*Toggle Editing*) trong bảng thuộc tính. Chọn công cụ (*Delete column*).
- Trong hộp thoại Delete Attributes chọn thuộc tính cần xóa.

| 🩀 Delete Attributes                                                                                                    | 1         | ? × |
|----------------------------------------------------------------------------------------------------|-----------|-----|
| PROVINCE<br>CODE<br>POPULATION<br>MALE<br>FEMALE<br>NONGNGHIEP<br>CONGNGHIEP<br>LAMNGHIEP<br>DICHVU<br>TONG_GDP<br>GDP_NG<br>Dientich |           |     |
|                                                                                                    | OK Cancel |     |

- NhấnOK. Thuộc tính được chọn sẽ bị xóa.

| NULL     |
|----------|
| NULL     |
| NULL     |
| NULL     |
| <br>NULL |
| NULL     |
| <br>NULL |
| NULL     |
| NULL     |
| NULL     |
| NULL     |
| NULL     |

Dientich

# 9.3 Kết nối dữ liêu bảng thuộc tính (Joining Atrribute Data)

QGIS cho phép cập nhật bảng thuộc tính bằng cách kết nối dữ liệu thuộc tính từ QGIS đến một dữ liệu dạng Excel hay DBF.

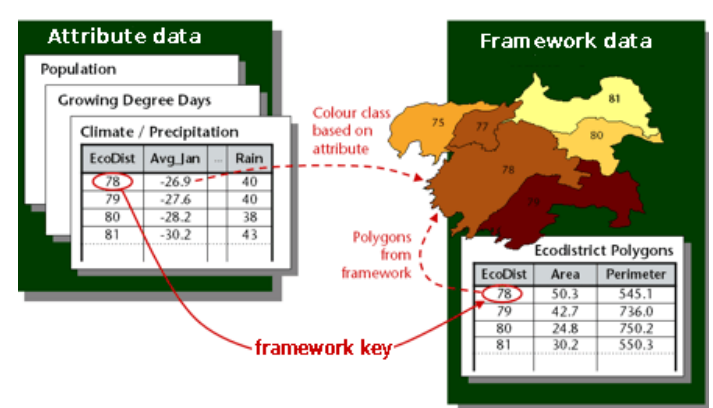

Để kết nối dữ liêu trước hết cần phải có trường thuộc tính chứa khóa (Key) cho 2 bảng thuộc tính cần Join.

Mỗi đối tượng sẽ có thuộc tính khóa khác nhau và việc cập nhật thuộc tính sẽ được gán tương ứng cho từng đối tương.

Và bảng dữ liệu thuộc tính cuối cùng trong QGIS sẽ chứa thuộc tính cũ của nó và của bảng dữ liệu dạng Excel hay DBF.

|    | PROVINCE   | CODE | POPULATION                                                                                                    | MALE                                                     | FEMALE                                                                        | GDP.                                                             | NN GD                                                              | P_CN G                                        | DP_UN | GDP_DV | GPD_DAUNGU | Danso_2010 |
|----|------------|------|----------------------------------------------------------------------------------------------------|----------------------------------------------------------|-------------------------------------------------------------------------------|------------------------------------------------------------------|--------------------------------------------------------------------|-----------------------------------------------|-------|--------|------------|------------|
| 0  | Kien Giang | 7    | 1494443                                                                                                    | 73                                                       | 36678 7                                                                       | \$7755                                                           | 4192                                                               | 3422                                          | 40    | 5532   | 0          | 0          |
| 1  | Long An    | 1    | 1306202                                                                                                    | 64                                                       | 40131 64                                                                      | 66071                                                            | 3160                                                               | 2651                                          | 214   | 3457   | 0          | 0          |
| 2  | An Giang   | 3    | 2049039                                                                                                    | 100                                                      | 08704 10                                                                      | 40335                                                            | 4977                                                               | 1574                                          | 70    | 7661   | 0          | 0          |
| 3  | Bac Lieu   | 11   | 736325                                                                                                    | 36                                                       | 50571 3                                                                       | 75754                                                            | 1484                                                               | 956                                           | 16    | 2300   | 0          | 0          |
| 4  | Ben Tre    | 6    | 1296914                                                                                                    | 62                                                       | 27430 64                                                                      | 69484                                                            | 2552                                                               | 1177                                          | 25    | 1600   | 0          | 0          |
| 5  | Ca Mau     | 12   | 1117829                                                                                                    | 55                                                       | 52255 5                                                                       | 65574                                                            | 1099                                                               | 2322                                          | 156   | 3466   | 0          | 0          |
| 6  | Can Tho    | 8    | 1811140                                                                                                    | 88                                                       | 390-42 9                                                                      | 22098                                                            | 4694                                                               | \$413                                         | 29    | 5962   | 0          | 0          |
| 7  | Dong Thap  | 2    | 1564977                                                                                                    | 76                                                       | 57557 7                                                                       | 97420                                                            | 3983                                                               | 1288                                          | 153   | 3936   | 0          | 0          |
| 8  | Soc Trang  | 10   | 1173820                                                                                                    | 57                                                       | 71883 6                                                                       | 01937                                                            | 3132                                                               | 2260                                          | 38    | 1850   | 0          | 0          |
| 9  | Tien Giang | 4    | 1605147                                                                                                    | 77                                                       | 77131 8                                                                       | 28016                                                            | 4332                                                               | 1379                                          | 100   | 6487   | 0          | 0          |
| 10 | Tra Vinh   | 9    | 965712                                                                                                    | 48                                                       | 31472 4                                                                       | 84240                                                            | 2868                                                               | 796                                           | 48    | 1785   | 0          | 0          |
| 11 | Vinh Long  | 5    | 1010486                                                                                                    | 49                                                       | 90325 5                                                                       | 20161                                                            | 3113                                                               | 942                                           | 30    | 3037   | 0          | 0          |
|    |            |      |                                                                                                    | STT                                                      | Tên tỉnh <sup>E</sup>                                                         | Dân số trung                                                     | Diện tích (*)                                                      | Mật độ dân số                                 |       |        |            |            |
|    |            |      | 1                                                                                                    | 511                                                      | ren tinn                                                                      | binh (Nghin                                                      | (Km <sup>2</sup> )                                                 | (Người/km <sup>2</sup> )                      |       |        |            |            |
|    |            |      | 2                                                                                                    | 1 0                                                      | ong An                                                                        | 1446.2                                                           | 4493.8                                                             | 322                                           |       |        |            |            |
|    |            |      | 3                                                                                                    | 4 10                                                     | en Giang                                                                      | 1677                                                             | 2484.2                                                             | 675                                           |       |        |            |            |
|    |            |      | 4                                                                                                    | 6 Be                                                     | en Tre                                                                        | 1256.7                                                           | 2360.2                                                             | 532                                           |       |        |            |            |
|    |            |      | 5                                                                                                    | 9 r                                                      | a Vinh                                                                        | 1005.9                                                           | 2295.1                                                             | 438                                           |       |        |            |            |
|    |            |      | 6                                                                                                    | 5 1/1                                                    | inh Long                                                                      | 1026.5                                                           | 1479.1                                                             | 694                                           |       |        |            |            |
|    |            |      | and the second second sec |                                                          |                                                                               |                                                                  |                                                                    |                                               |       |        |            |            |
|    |            |      | 7                                                                                                    | 2 00                                                     | ong Thap                                                                      | 1670.5                                                           | 3375.4                                                             | 495                                           |       |        |            |            |
|    |            |      | 7                                                                                                    | 2 00                                                     | ong Thap<br>n Giang                                                           | 1670.5<br>2149.5                                                 | 3375.4                                                             | 495                                           |       |        |            |            |
|    |            |      | 7 8 9                                                                                                    | 2 00<br>3 Ar                                             | ong Thap<br>n Giang<br>ien Giang                                              | 1670.5<br>2149.5<br>1703.5                                       | 3375.4<br>3536.8<br>6346.3                                         | 495<br>608<br>268                             |       |        |            |            |
|    |            |      | 7<br>8<br>9                                                                                                    | 2 00<br>3 Ar<br>7 G                                      | ong Thap<br>n Giang<br>ien Giang<br>an Tho                                    | 1670.5<br>2149.5<br>1703.5<br>1197.1                             | 3375.4<br>3536.8<br>6346.3<br>1401.6                               | 495<br>608<br>268<br>854                      |       |        |            |            |
|    |            |      | 7<br>8<br>9<br>10                                                                                                    | 2 00<br>3 ar<br>7 Gi<br>8 Ca                             | ong Thap<br>n Giang<br>ien Giang<br>an Tho                                    | 1670.5<br>2149.5<br>1703.5<br>1197.1                             | 3375.4<br>3536.8<br>6346.3<br>1401.6                               | 495<br>608<br>268<br>854                      |       |        |            |            |
|    |            |      | 7<br>8<br>9<br>10<br>11                                                                                                    | 2 Do<br>3 Jar<br>7 Ki<br>8 Ca<br>13 Ba                   | ong Thap<br>n Giang<br>ien Giang<br>an Tho<br>au Giang                        | 1670.5<br>2149.5<br>1703.5<br>1197.1<br>758.6                    | 3375.4<br>3536.8<br>6346.3<br>1401.6<br>1601.1                     | 495<br>608<br>268<br>854<br>474               |       |        |            |            |
|    |            |      | 7<br>8<br>9<br>10<br>11<br>12                                                                                                    | 2 00<br>3 Jar<br>7 10<br>8 Ca<br>13 0a<br>10 50          | ong Thap<br>n Giang<br>an Giang<br>an Tho<br>au Giang<br>oc Trang             | 1670.5<br>2149.5<br>1703.5<br>1197.1<br>758.6<br>1300.8          | 3375.4<br>3536.8<br>6346.3<br>1401.6<br>1601.1<br>3311.8           | 495<br>608<br>268<br>854<br>474<br>393        |       |        |            |            |
|    |            |      | 7<br>8<br>9<br>10<br>11<br>12<br>13                                                                                                    | 2 Do<br>3 Jar<br>7 Ki<br>8 Ka<br>13 Ba<br>10 So<br>11 Ba | ong Thap<br>n Giang<br>ien Giang<br>an Tho<br>au Giang<br>oc Trang<br>ac Lieu | 1670.5<br>2149.5<br>1703.5<br>1197.1<br>758.6<br>1300.8<br>867.8 | 3375.4<br>3536.8<br>6346.3<br>1401.6<br>1601.1<br>3311.8<br>2501.5 | 495<br>608<br>268<br>854<br>474<br>393<br>347 |       |        |            |            |

Để kết nối hai bảng thuộc tính lại, cần phải mở file dữ liệu cần cập nhật thuộc tính và file dang Excel hay DBF.

1212.1

5331.6

227

- Mở file dang Excel hay DBF, chon biểu tương 📽 . Dưới góc phải của hôp thoai *Open* an QGR Supported Vector Layer chon All file.
- Chon file dang Excel hay DBF. Open.

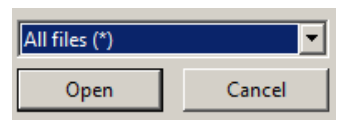

- Trong phần chứa danh sách các lớp dữ liệu, nhấp phải vào lớp dữ liệu cần cập nhật bảng thuộc tính và chọn *Properties*.
- Trong hộp thoại Layer Properties, chọn mục 🔊 Joins . Trong mục Joins, chọn nút 💼.
- Trong hộp thoại Add vector join, chọn tên file Excel hay DBF, chọn trường thuộc tính khóa của bảng Excel hay DBF và chọn trường thuộc tính khóa của lớp dữ liệu cần cập nhật thuộc tính.

| 🧕 Add vector join           | <u>?×</u>                            |  |  |  |  |  |  |
|-----------------------------|--------------------------------------|--|--|--|--|--|--|
| Join layer                  | Sheet1 💌                             |  |  |  |  |  |  |
| Join field                  | Field1                               |  |  |  |  |  |  |
| Target field                | CODE                                 |  |  |  |  |  |  |
| 🗶 Cache join layer in virtu | al memory                            |  |  |  |  |  |  |
| Create attribute index      | Create attribute index on join field |  |  |  |  |  |  |
|                             | OK Cancel                            |  |  |  |  |  |  |

- Chọn OK. Sau đó chọn Apply.
- Trong bảng thuộc tính của lớp dữ liệu để cập nhật thêm những thuộc tính từ file Excel hay DBF.

| 0  | Attribute table - D | RSCI_tinh | • 0 / 12 feature(s) | celected |         |        |        |        |        |            | _          | _          |        |        | - A X  |
|----|---------------------|-----------|---------------------|----------|---------|--------|--------|--------|--------|------------|------------|------------|--------|--------|--------|
|    | PROVINCE 🗸          | CODE      | POPULATION          | MALE     | FEMALE  | GDP_NN | GDP_CN | GDP_UN | GDP_DV | GPD_DAUNGU | Danso_2010 | Field2     | Field3 | Field4 | FieldS |
| 0  | Kien Giang          | 7         | 1494443             | 736678   | 757755  | 4192   | 3422   | 40     | 5532   | 0          | 0          | Kien Giang | 1703.5 | 6346.3 | 268    |
| 1  | Long An             | 1         | 1306202             | 640131   | 666071  | 3160   | 2651   | 214    | 3457   | 0          | 0          | Long An    | 1446.2 | 4493.8 | 322    |
| 2  | An Giang            | 3         | 2049039             | 1008704  | 1040335 | 4977   | 1574   | 70     | 7661   | 0          | 0          | An Giang   | 2149.5 | 3536.8 | 608    |
| 3  | Bac Lieu            | 11        | 736325              | 360571   | 375754  | 1484   | 956    | 16     | 2300   | 0          | 0          | Bac Lieu   | 867.8  | 2501.5 | 347    |
| 4  | Ben Tre             | 6         | 1296914             | 627430   | 669484  | 2552   | 1177   | 25     | 1600   | 0          | 0          | Ben Tre    | 1256.7 | 2360.2 | 532    |
| 5  | Ca Mau              | 12        | 1117829             | 552255   | 565574  | 1099   | 2322   | 156    | 3466   | 0          | 0          | Ca Mau     | 1212.1 | 5331.6 | 227    |
| 6  | Can Tho             | 8         | 1811140             | 889042   | 922098  | 4694   | 5413   | 29     | 5962   | 0          | 0          | Can Tho    | 1197.1 | 1401.6 | 854    |
| 7  | Dong Thap           | 2         | 1564977             | 767557   | 797420  | 3983   | 1288   | 153    | 3936   | 0          | 0          | Dong Thap  | 1670.5 | 3375.4 | 495    |
| 8  | Soc Trang           | 10        | 1173820             | 571883   | 601937  | 3132   | 2260   | 38     | 1850   | 0          | 0          | Soc Trang  | 1300.8 | 3311.8 | 393    |
| 9  | Tien Giang          | 4         | 1605147             | 777131   | 828016  | 4332   | 1379   | 100    | 6487   | 0          | 0          | Tien Giang | 1677   | 2484.2 | 675    |
| 10 | Tra Vinh            | 9         | 965712              | 481472   | 484240  | 2868   | 796    | 48     | 1785   | 0          | 0          | Tra Vinh   | 1005.9 | 2295.1 | 438    |
| 11 | Vinh Long           | 5         | 1010486             | 490325   | 520161  | 3113   | 942    | 30     | 3037   | 0          | 0          | Vinh Long  | 1026.5 | 1479.1 | 694    |

- Dữ liệu sau khi Join sẽ mất đi khi đóng dữ liệu. Vì vậy muốn lưu việc cập nhật tạm thời này cần phải tạo trường thuộc tính mới và cập nhật vào trường mới tạo.

## 9.4 Trích xuất dữ liệu từ bảng thuộc tính

QGIS hỗ trợ việc trích xuất dữ liệu thuộc tính của đối tượng sang file Excel một cách dễ dàng.

- Mở bảng thuộc tính cần trích xuất dữ liệu.
- Chọn các dòng (Record) cần copy.

|    | PROVINCE 🗸 | CODE | POPULATION | MALE    | FEMALE  |
|----|------------|------|------------|---------|---------|
| 0  | Kien Giang | 7    | 1494443    | 736678  | 757755  |
| 1  | Long An    | 1    | 1306202    | 640131  | 666071  |
| 2  | An Giang   | 3    | 2049039    | 1008704 | 1040335 |
| 3  | Bac Lieu   | 11   | 736325     | 360571  | 375754  |
| 4  | Ben Tre    | 6    | 1296914    | 627430  | 669484  |
| 5  | Ca Mau     | 12   | 1117829    | 552255  | 565574  |
| 6  | Can Tho    | 8    | 1811140    | 889042  | 922098  |
| 7  | Dong Thap  | 2    | 1564977    | 767557  | 797420  |
| 8  | Soc Trang  | 10   | 1173820    | 571883  | 601937  |
| 9  | Tien Giang | 4    | 1605147    | 777131  | 828016  |
| 10 | Tra Vinh   | 9    | 965712     | 481472  | 484240  |
| 11 | Vinh Long  | 5    | 1010486    | 490325  | 520161  |

- Chọn công cụ (copy selected rows to clipboard).

Mở word hay excel (excel sẽ dễ quản lý hơn, sau đó copy lại qua word), và dán đối tượng vừa copy vào. Cột đầu tiên là các thông số hình học và tọa độ của các đối tượng, nếu không quan tâm đến điều này nên xóa cột này đi.

| <b>N</b> | X Microsoft Excel - Book1 |                         |                       |                           |                   |  |  |  |  |
|----------|---------------------------|-------------------------|-----------------------|---------------------------|-------------------|--|--|--|--|
| :        | <u>File E</u> dit         | <u>V</u> iew <u>I</u> r | nsert F <u>o</u> rmat | <u>T</u> ools <u>D</u> at | ta <u>W</u> indov |  |  |  |  |
| 8        | 💕 🛃 💪                     | <u>a</u>   e            | ) 🛕 🗳 🛍               | አ 🖻 🕯                     | L - 💞 [           |  |  |  |  |
|          | E25 ·                     | •                       | fx                    |                           |                   |  |  |  |  |
|          | A                         | В                       | С                     | D                         | E                 |  |  |  |  |
| 1        | PROVINCE                  | CODE                    | POPULATION            | MALE                      | FEMALE            |  |  |  |  |
| 2        | Kien Giang                | 7                       | 1494443               | 736678                    | 757755            |  |  |  |  |
| 3        | Long An                   | 1                       | 1306202               | 640131                    | 666071            |  |  |  |  |
| 4        | An Giang                  | 3                       | 2049039               | 1008704                   | 1040335           |  |  |  |  |
| 5        | Bac Lieu                  | 11                      | 736325                | 360571                    | 375754            |  |  |  |  |
| 6        | Ben Tre                   | 6                       | 1296914               | 627430                    | 669484            |  |  |  |  |

#### 9.5 Truy vấn dữ liệu thuộc tính

SQL là một ngôn ngữ chuẩn trên máy tính dành cho việc truy cập và quản lý cơ sở dữ liệu. Trong QGIS, câu lệnh SQL được dùng để quản lý dữ liệu thuộc tính của đối tượng thông qua hộp thoại *Search Query Builder*.

Một lệnh truy vấn đơn giản bao gồm tên trường, toán tử và giá trị. Các lệnh truy vấn đơn giản có thể kết hợp với nhau để tạo thành các lệnh phức tạp.

#### **4** Một số toán tử thường được sử dụng:

- Để tìm một giá trị cụ thể, sử dụng toán tử ' = '
- $\circ$  Để so sánh các giá trị, dùng các toán tử<, >, <=, >= và <>
- Có thể thực hiện các phép tính toán trong các biểu thức. Các phép toán bao gồm +
   \* và /
- Để kiểm soát thứ tự của các phép toán, có thể sử dụng các dấu ngoặc.
- Để ra các điều kiện phức tạp, sử dụng các lệnh AND, OR và NOT

Khi viết các biểu thức phức tạp cần chú ý đến thứ tự của các phép toán. "Nhân chia trước, cộng trừ sau".

Để sử dụng công cụ Query Builder cần mở bảng thuộc tính của lớp dữ liệu cần thực hiện truy vấn 💷.

- Trong bảng thuộc tính, chọn Advanced search
- Trong hộp thoại Search Query Builder, chọn trường thuộc tính, chọn giá trị và các toán tử.

Ví dụ: Tìm tỉnh có dân số bằng 1010486

|                                                                                                    | CODE        | POPULATION | MALE                                                                                                    | FEMALE   | NONGNGHIEP | CONG |
|----------------------------------------------------------------------------------------------------|-------------|------------|----------------------------------------------------------------------------------------------------|----------|------------|------|
| Giang 7 1494443                                                                                                    |             | 736678     | 757755                                                                                                    | 4192     |            |      |
| · · · · · · · · · · · · · · · · · · ·                                                                                                    |             |            |                                                                                                    |          |            |      |
| arch query bui                                                                                                    | ilder       |            |                                                                                                    |          |            | ?    |
| dosd_tith<br>Fields<br>PROVINCE<br>CODE<br>POPULATION<br>MALE<br>FEMALE<br>POPULATION<br>MALE<br>CONSIGNET<br>LAMISHEP<br>DICHU<br>TONG_GOP_NG | 4<br>P<br>P |            | Values<br>1019465<br>117829<br>1296914<br>1336202<br>1494443<br>1564977<br>1605147<br>1811140<br>204093<br>735225<br>965712 | Sample [ | All        |      |
| -                                                                                                    |             |            | LTKE                                                                                                    | % TN     |            |      |
|                                                                                                    |             |            |                                                                                                    |          |            |      |
| 1 1-                                                                                                    | >=          | !=         | ILIKE                                                                                                    | AND OF   | R NOT      |      |

- Nhấn *OK*. Trong bảng thuộc tính sẽ tô đậm đối tượng thỏa điều kiện trên.

| Attribute table - dbscl_tinh (1 matching features) |      |            |         |         |            |        |  |  |
|----------------------------------------------------|------|------------|---------|---------|------------|--------|--|--|
| PROVINCE 🗸                                         | CODE | POPULATION | MALE    | FEMALE  | NONGNGHIEP | CONGNO |  |  |
| Kien Giang                                         | 7    | 1494443    | 736678  | 757755  | 4192       |        |  |  |
| Long An                                            | 1    | 1306202    | 640131  | 666071  | 3160       |        |  |  |
| An Giang                                           | 3    | 2049039    | 1008704 | 1040335 | 4977       |        |  |  |
| Bac Lieu                                           | 11   | 736325     | 360571  | 375754  | 1484       |        |  |  |
| Ben Tre                                            | 6    | 1296914    | 627430  | 669484  | 2552       |        |  |  |
| Ca Mau                                             | 12   | 1117829    | 552255  | 565574  | 1099       |        |  |  |
| Can Tho                                            | 8    | 1811140    | 889042  | 922098  | 4694       |        |  |  |
| Dong Thap                                          | 2    | 1564977    | 767557  | 797420  | 3983       |        |  |  |
| Soc Trang                                          | 10   | 1173820    | 571883  | 601937  | 3132       |        |  |  |
| Tien Giang                                         | 4    | 1605147    | 777131  | 828016  | 4332       |        |  |  |
| Tra Vinh                                           | 9    | 965712     | 481472  | 484240  | 2868       |        |  |  |
| Vinh Long                                          | 5    | 1010486    | 490325  | 520161  | 3113       |        |  |  |

- Nếu muốn sử dụng biểu thức truy vấn này cho những trường hợp sau có thể Save lại và khi cần thiết có thể Load trở lại.

#### 9.6 Tính toán thuộc tính

QGIS hỗ trợ người dùng trong việc tính toán thuộc tính của đối tượng thông qua cơ sở dữ liệu thuộc tính hoặc qua đặc tính hình học.

Tương tự như phần truy vấn dữ liệu thuộc tính, Field Calculator cũng bao gồm các toán tử dùng để thực hiện các lệnh tính toán.

- Để sử dụng công cụ *Field Calculator*. Chọn 📕 (*Open field caculator*)
- Trong hộp thoại *Field Calculator*, tạo thêm một trường thuộc tính mới để hiển thị kết quả tính toán bằng cách nhập tên trường thuộc tính, định dạng và giới hạn cho phép số ký tự của thuộc tính.

| 🦉 Field calculator            |                        |  |  |  |  |
|-------------------------------|------------------------|--|--|--|--|
| Only update selected features |                        |  |  |  |  |
| X Create a new field          |                        |  |  |  |  |
| Output field name             | Dientich               |  |  |  |  |
| Output field type             | Whole number (integer) |  |  |  |  |
| Output field width            | 7 - Precision 0 -      |  |  |  |  |

 Nếu muốn cập nhật kết quả tính toán cho thuộc tính có sẵn, đánh dấu vào ô Update existing field và chọn trường thuộc tính đó.

| Dpdate existing field |         |
|-----------------------|---------|
| PROVINCE              | -       |
| POPULATION            |         |
| MALE                  |         |
| FEMALE                |         |
| NONGNGHIEP            |         |
| CONGNGHIEP            |         |
| LAMNGHIEP             | 2 P P P |
| DICHVU                |         |
| TONG_GDP              |         |
| GDP_NG                |         |
| Dientich              |         |

- Trong phần *Function List* bao gồm: các toán tử, các hàm và các trường thuộc tính dùng để tính toán.

| Function List |
|---------------|
| Search        |
|               |

- Sao khi thiết lập xong công thức tính toán, chọn OK.
- Trong bảng thuộc tính sẽ có thêm 1 trường thuộc tính mới tạo chứa các kết quả tính toán.

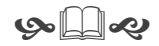

# <u>PHÀN 3</u>

# XÂY DỰNG CƠ SỞ DỮ LIỆU KHÔNG GIAN VỚI POSTGRESQL VÀ POSTGIS
# Bài 10: Xây Dựng Cơ Sở Dữ Liệu Không Gian Với POSTGRESQL Và POSTGIS

## 10.1 Giới thiệu PostgreSQL và PostGIS

### 10.1.1 PostgreSQL

PostgreSQL là một *hệ quản trị cơ sở dữ liệu quan hệ - đối tượng mã nguồn mở*. Nó có hơn 15 năm phát triển mạnh mẽ, đồng thời kiến trúc đã được kiểm chứng và tạo được lòng tin với người sử dụng về độ tin cậy, tính toàn vẹn dữ liệu, và tính đúng đắn. PostgreSQL có thể chạy trên tất cả các hệ điều hành, bao gồm cả Linux, UNIX (AIX, BSD, HP-UX, SGI IRIX, Mac OS X, Solaris, Tru64), và Windows. Do nó hoàn toàn tuân thủ ACID, có hỗ trợ đầy đủ các foreign keys, joins, views, triggers, và stored procedures (trên nhiều ngôn ngữ). Hệ quản trị này còn bao gồm các kiểu dữ liệu SQL 2008 như INTEGER, NUMBER, BOOLEAN, CHAR, VARCHAR, DATE INTERVAL, và TIMESTAMPs. PostgreSQL cũng hỗ trợ lưu trữ các đối tượng có kiểu dữ liệu nhị phân lón, bao gồm cả hình ảnh, âm thanh, hoặc video. Hệ quản trị cơ sở dữ liệu này được sử dụng thông qua giao diện của các ngôn ngữ C / C + +, Java,. Net, Perl, Python, Ruby, Tcl, ODBC...

PostgreSQL tự hào có các tính năng phức tạp như kiểm soát truy cập đồng thời nhiều phiên bản (MVCC), khôi phục dữ liệu tại từng thời điểm (Recovery), quản lý dung lượng bảng (tablespaces), sao chép không đồng bộ, giao dịch lồng nhau (savepoints), sao lưu trực tuyến hoặc nội bộ, truy vấn phức tạp và tối ưu hóa, và viết trước các khai báo để quản lý và gỡ lỗi. PostgreSQL hỗ trợ bộ ký tự quốc tế, hỗ trợ bảng mã nhiều byte, Unicode, và cho phép định dạng, sắp xếp và phân loại ký tự văn bản (chữ hoa, thường). PostgreSQL còn được biết đến với khả năng mở rộng để nâng cao cả về số lượng dữ liệu quản lý và số lượng người dùng truy cập đồng thời.

| Giới hạn                           | Giá trị                           |
|------------------------------------|-----------------------------------|
| Dung lượng tối đa CSDL             | Không giới hạn                    |
| Dung lượng tối đa của bảng (table) | 32 TB                             |
| Dung lượng tối đa hàng (row)       | 1,6 TB                            |
| Dung lượng tối đa của trường       | 1 GB                              |
| (Field)                            |                                   |
| Số hàng tối đa mỗi Bảng            | Không giới hạn                    |
| Số cột tối đa mỗi bảng             | 250 - 1600 phụ thuộc loại dữ liệu |
|                                    | cột                               |
| Chỉ số (indexes) tối đa của mỗi    | Không giới hạn                    |
| bång                               |                                   |

Một số thông tin giới hạn khả năng của PostgreSQL.

#### 10.1.2 PostGIS

PostGIS là một ứng dụng mở rộng cho hệ quản trị cơ sở dữ liệu PostgreSQL. Nó hỗ trợ thêm cho các đối tượng địa lý cho phép truy vấn vị trí bằng ngôn ngữ SQL.

Ví dụ: muốn tìm tên địa điểm (bảng "diadiem") thuộc thành phố Vĩnh Long.

```
SELECT diadiem.ten
FROM huyentp, diadiem
WHERE ST_Contains(huyentp.geom, diadiem.geom)
AND huyentp.ten ='Thành phố Vĩnh Long';
```

Ngoài các chức năng truy vấn cơ bản vị trí, PostGIS cung cấp nhiều chức năng hiếm thấy trong các hệ quản trị cơ sở dữ liệu không gian khác như Oracle Locator/Spatial và SQL Server.

PostGIS cho phép bổ sung thêm các kiểu dữ liệu (hình học, địa lý, ảnh raster, và các loại khác) vào cơ sở dữ liệu PostgreSQL. Nó cũng cho phép thêm các hàm (functions), toán tử (operators), và chỉ số (index) cho các kiểu dữ liệu không gian.

#### Phiên bản PostGIS 2+ cung cấp các chức năng:

- Các hàm phân tích và xử lý cho dữ liệu vector và raster.
- Tính toán bảng đồ raster.
- Chuyển đổi phép chiếu.
- Hỗ trợ cho nhập / xuất dữ liệu vector shapefile ESRI.
- Nhập dữ liệu raster từ nhiều định dạng tiêu chuẩn: GeoTiff, NetCDF, PNG, JPG.
- Hỗ trợ 3D object, spatial index, và functions.
- Hỗ trợ Network Topology.
- ..

## 10.2 Cài đặt PostgreSQL và PostGIS trên MS Windows Bước 1: Cài đặt PostgreSQL

- Download PostgreSQL tại: <u>http://www.enterprisedb.com/products-services-</u> <u>training/pgdownload#windows</u>

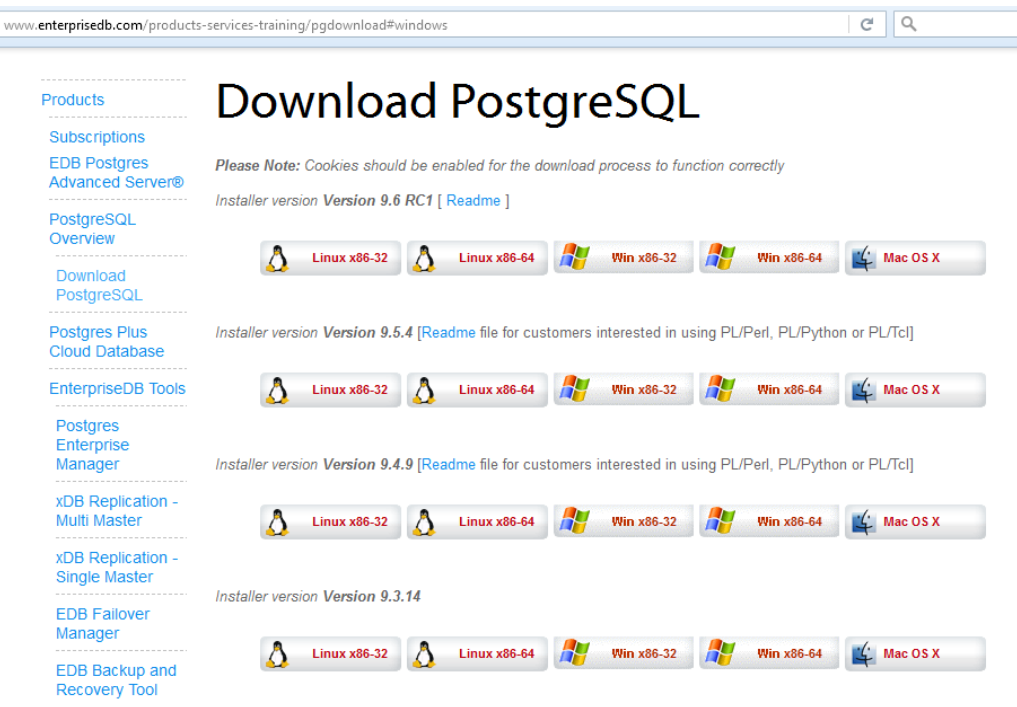

- Sau khi download về máy tính và tiến hành cài đặt bằng cách click đúp vào file postgresql-\*-windows.exe, sau đó nhấn Next để bắt đầu quá trình cài đặt.

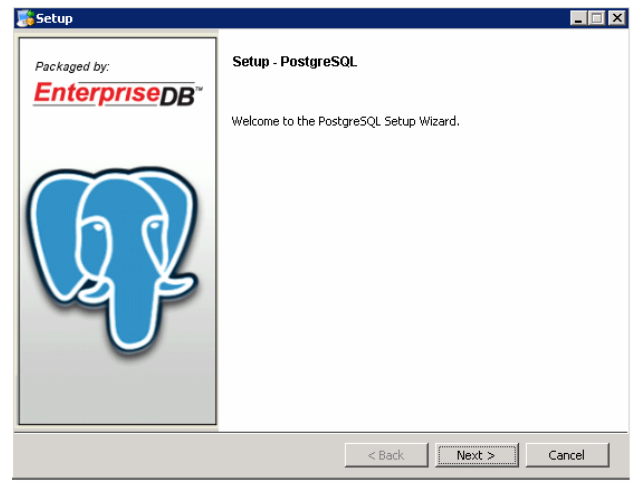

 Chọn đường dẫn cài đặt *PostgreSQL*, bạn có thể để mặc định sẽ là C:\Program Files\PostgreSQL\x.x, nhấn Next để tiếp tục.

| 📑 Setup                 |                                         |                                                  | - • ×    |
|-------------------------|-----------------------------------------|--------------------------------------------------|----------|
| Installation Direct     | ory                                     |                                                  | <b></b>  |
| Please specify the dire | ectory where PostgreSQL will be install | ed.                                              |          |
| instantio of FDI ectory | - ann nos yr ostgrostyt (0,4            |                                                  |          |
|                         |                                         |                                                  |          |
|                         |                                         |                                                  |          |
|                         |                                         |                                                  |          |
|                         |                                         |                                                  |          |
| BitRock Installer       |                                         |                                                  |          |
|                         |                                         | <back next<="" td=""><td>&gt; Cancel</td></back> | > Cancel |

 Thư mục lưu dữ liệu của *PostgreSQL*, bạn có thể để mặc định là C:\Program Files\PostgreSQL\x.x\data, nhấn Next để tiếp tục.

| a Setup                                                                                                    |                              |
|----------------------------------------------------------------------------------------------------|------------------------------|
| Data Directory                                                                                             |                              |
| Please select a directory under which to store your data.<br>Data Directory ram Files \PostgreSQL\8.4\data | <u>C</u>                     |
|                                                                                                    |                              |
|                                                                                                    |                              |
| BitRock Installer                                                                                          |                              |
|                                                                                                    | <back next=""> Cancel</back> |

- Bước tiếp theo bạn thiết lập password cho PostgreSQL, ví dụ là P@\$\$word123.

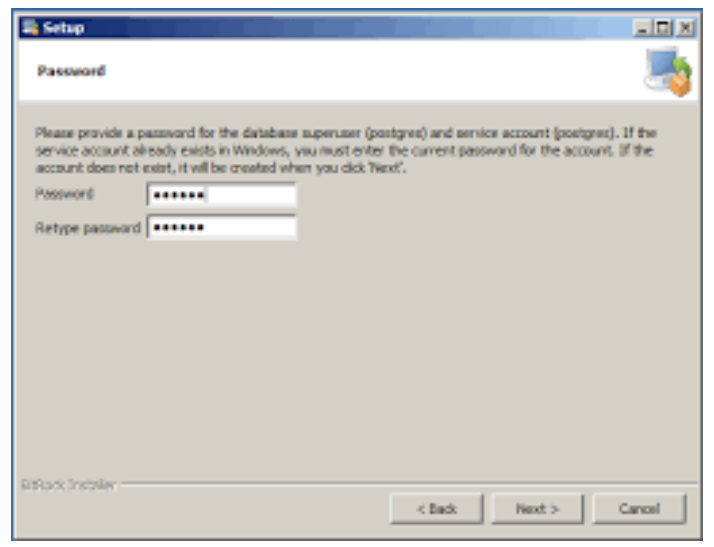

- Thiết lập cổng kết nối của *PostgreSQL*, để mặc định là 5432, nhấn Next để tiếp tục.

| Setup                     |                               |     |       |
|---------------------------|-------------------------------|-----|-------|
|                           |                               |     |       |
| Please select the port nu | mber the server should listen | on. |       |
| Port   5432               |                               |     |       |
|                           |                               |     |       |
|                           |                               |     |       |
|                           |                               |     |       |
|                           |                               |     |       |
|                           |                               |     |       |
|                           |                               |     |       |
|                           |                               |     |       |
|                           |                               |     |       |
|                           |                               |     |       |
|                           |                               |     |       |
| Rock Installer            |                               |     | <br>a |

- ChọnNext ở bước tiếp theo.

| 🌉 Setup                                                   |                   |
|-----------------------------------------------------------|-------------------|
| Advanced Options                                          |                   |
| Select the locale to be used by the new database cluster. |                   |
| Locale [Default locale]                                   |                   |
|                                                           |                   |
| Install pl/pgsql in template1 database?                   |                   |
|                                                           |                   |
|                                                           |                   |
|                                                           |                   |
|                                                           |                   |
| NRock Installer                                           | CBack Next Cancel |
| 1                                                         | Caller Caller     |

NhấnNext để tiếp tục. Quá trình cài đặt *PostgreSQL* bắt đầu, màn hình Installing với các vạch chạy hiển ra. Sau khi màn hình Installing kết thúc.

### Bước 2: Cài đặt PostGIS

- VàoStart |All Programs | PostgreSQL x.x để mở phần cấu hình Application Stack Builder của PostgreSQL.
- Cửa sổ Stack Builder hiện ra bạn chọn PostgreSQL x.x on port 5432 (cổng mặc định khi cài đặt PostgreSQL) và nhấn Next để tiếp tục.

| Stack Builder 3.1.1 |                                                                                                    |  |  |
|---------------------|----------------------------------------------------------------------------------------------------|--|--|
|                     | Welcome to Stack Builder!<br>This wizard will help you install additional software to complement your PostgreSQL<br>or EnterpriseDB Postgres Plus installation.     |  |  |
|                     | To begin, please select the installation you are installing software for from the list<br>below. Your computer must be connected to the Internet before proceeding. |  |  |
| Q¥                  |                                                                                                    |  |  |
|                     | Proxy servers                                                                                                    |  |  |
|                     | <back next=""> Cancel</back>                                                                                                    |  |  |

- Chọn cài đặt mở rộng PostGIS 2.2 for PostgreSQL trong nhóm Spatial Extensions .

| Stack Builder 3.1.1 |                                                           |
|---------------------|-----------------------------------------------------------|
|                     | Please select the applications you would like to install. |

- Chọn thư mục download. Chọn Next để tiếp tục.

| Stack Builder 3.1.1                                                                                                    |                                                       |  |
|----------------------------------------------------------------------------------------------------|-------------------------------------------------------|--|
| Review your selections and choose a download directory if required, and the the Next button to begin downloading the packages you have selected. |                                                       |  |
|                                                                                                    | Selected packages:                                    |  |
| <u>F</u>                                                                                                    | PostGIS 2.2 Bundle for PostgreSQL 9.5 (32 bit) v2.2.2 |  |
|                                                                                                    | Download directory:                                   |  |
|                                                                                                    | C:\Users\dmtam                                        |  |
|                                                                                                    | < Back Next > Cancel                                  |  |

- Chọn các cài đặt. Nhấn Next

| 🚱 PostGIS 2.2.2, PgRouting 2.2.3, ogr_fdw 1.0, PgPointCloud 1.1.0dev f                                                                     |                         |                                                                                   |  |  |
|----------------------------------------------------------------------------------------------------|-------------------------|-----------------------------------------------------------------------------------|--|--|
| Choose Components<br>Choose Which features of PostGIS 2.2.2, PgRouting 2.2.3,<br>ogr_fdw 1.0, PgPointCloud 1.1.0dev for PostgreSQL 9.5 you |                         |                                                                                   |  |  |
| Check the components you want to install and uncheck the components you don't want to<br>install. Click Next to continue.                  |                         |                                                                                   |  |  |
| Select components to install:                                                                                                    | Create spatial database | Description<br>Position your mouse<br>over a component to<br>see its description. |  |  |
| Space required: 136.1MB                                                                                                    |                         |                                                                                   |  |  |
| Nullsoft Install System v2.46 ——                                                                                                    | < Back                  | Next > Cancel                                                                     |  |  |

- Chọn đường dẫn cài đặt PostGIS. Nhấn Next

| 🚱 PostGIS 2.2.2, PgRouting 2.2.3, ogr_fdw 1.0, PgPointCloud 1.1.0dev f                                                                                                    |  |  |  |
|----------------------------------------------------------------------------------------------------|--|--|--|
| Choose Install Location<br>Choose the folder in which to install PostGIS 2.2.2, PgRouting<br>2.2.3, ogr_fdw 1.0, PgPointCloud 1.1.0dev for PostgreSQL 9.5.                                                                                |  |  |  |
| Setup will install PostGIS 2.2.2, PgRouting 2.2.3, ogr_fdw 1.0, PgPointCloud 1.1.0dev for<br>PostgreSQL 9.5 in the following folder. To install in a different folder, click Browse and select<br>another folder. Click Next to continue. |  |  |  |
| Destination Folder           C:\Program Files\PostgreSQL\9.5         Browse                                                                                                    |  |  |  |
| Space required: 136.1MB<br>Space available: 31.3GB                                                                                                    |  |  |  |
| Nullsoft Install System v2.46           Cancel                                                                                                    |  |  |  |

- Nhập thông tin mật khẩu kết nối PostgreSQL

| 🕞 PostGIS 2.2.2, PgRouting 2.2.3, ogr_fdw 1.0, PgPointCloud 1.1.0dev f |                                                         |  |
|------------------------------------------------------------------------|---------------------------------------------------------|--|
|                                                                        | Database Connection     Specify the database connection |  |
| Database Cor                                                           | nection Information                                     |  |
| User Name:                                                             | postgres                                                |  |
| Password:                                                              |                                                         |  |
| Port:                                                                  | 5432                                                    |  |
|                                                                        |                                                         |  |
|                                                                        |                                                         |  |
|                                                                        |                                                         |  |
|                                                                        |                                                         |  |
|                                                                        |                                                         |  |
|                                                                        |                                                         |  |
| Nullsoft Install Syst                                                  | em v2.46                                                |  |
|                                                                        | < Back Next > Cancel                                    |  |

- Nhấn Next cho đến khi kết thúc cài đặt.

# 10.3 Quản trị PostGIS với pgAdmin III

- Bước 1: Sau khi cài đặt PostgreSQL và PostGIS xong, chúng ta vào menu Start > All programs > PosgreSQL x.x > pgAdmin III. Chạy phần mềm pgAdmin III.
- 4 Bước 2: Tạo kết nối mới đến localhost. Nhập các thông tin liên quan để kết nối.

| 🁎 pgAdmin 🎞                       |                        |                   |
|-----------------------------------|------------------------|-------------------|
| File Edit Plugins View Tools Help |                        |                   |
| 🍠 🔁 💼 🍡 🐼 🗶 🖩 👪 🌽 🛊               | New Server Registrat   | tion 💌            |
| Object browser                    | I new server negistrat |                   |
| Server Groups                     | Properties SSL SSH     | H Tunnel Advanced |
| □ 📮 Servers                       | Name Local             | host              |
|                                   | Host localh            | nost              |
|                                   | Port 5432              |                   |
|                                   | Service                |                   |
|                                   | Maintenance DB post    | igres 👻           |
|                                   | Username postg         | gres              |
|                                   | Password ••••          | ••••              |
|                                   | Store password         |                   |
|                                   | Colour                 |                   |
|                                   | Group Serv             | vers 🔹            |
|                                   |                        |                   |
|                                   |                        |                   |
|                                   |                        |                   |
|                                   | Help                   | OK Cancel         |

*Buớc 3:* Tạo mới một cơ sở dữ liệu tên là *VinhLongGIS* 

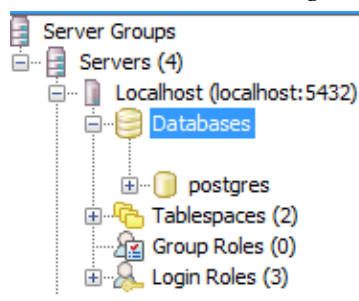

- Click chuột phải trên Databases và chọn New Database...

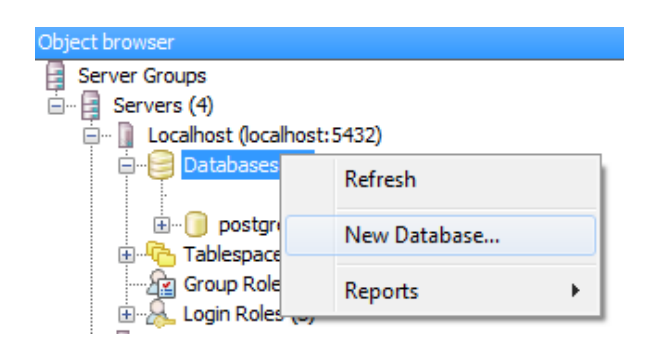

| 间 New Dat  | tabase     | -         | -          |                 |     | ×      |
|------------|------------|-----------|------------|-----------------|-----|--------|
| Properties | Definition | Variables | Privileges | Security Labels | SQL |        |
| Name       | VinhLongG  | IS        |            |                 |     |        |
| OID        |            |           |            |                 |     |        |
| Owner      |            |           |            |                 |     | •      |
| Comment    |            |           |            |                 |     | *      |
| Help       |            |           |            |                 | OK  | Cancel |
|            |            |           |            |                 |     | .4     |

- Nhấn Ok để tạo mới cơ sở dữ liệu VinhLongGIS

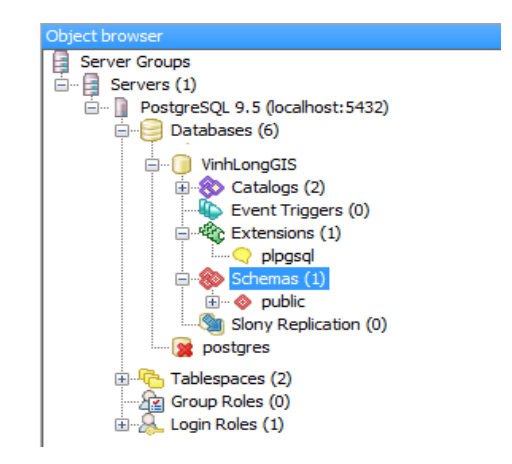

#### 10.4 Tạo cơ sở dữ liệu không gian

Cơ sở dữ liệu không gian là cơ sở dữ liệu nó định nghĩa các kiểu dữ liệu đặc biệt cho các đối tượng hình học và cho phép lưu trữ dữ liệu hình học (dữ liệu địa lý) trong các bảng (tables). Nó cung cấp các chức năng đặc biệt (functions) và chỉ số (indexes) để truy vấn và thao tác dữ liệu sử dụng ngôn ngữ truy vấn như SQL. Một cơ sở dữ liệu không gian thường được sử dụng như là một kho lưu trữ dữ liệu không gian.

*Co* sở dữ liệu VinhLongGIS hiện nay vẫn chưa có khả năng lưu trữ các loại dữ liệu không gian, vì chưa tích hợp các hàm chức năng của PostGIS và trong CSDL VinhLongGIS. Để biến CSDL VinhLongGIS có thành CSDL không gian bằng cách.

Mở cửa sổ SQL và nhập "CREATE EXTENSION postgis;". Sau đó nhấn vào nút Run.

| 😥 Query - VinhLongGIS on postgres@localhost:5432 * |                           |  |  |  |  |
|----------------------------------------------------|---------------------------|--|--|--|--|
| File Edit Query Favourites Macros View Help        |                           |  |  |  |  |
| 📔 🖻 🔂 🕼 🛱 🖉 🔊 🍖 🔎 🕨 👫 🐜 🔚 🛎 🌢                      | 💡 🕴 🗆 VinhLongGIS on post |  |  |  |  |
| SQL Editor Graphical Query Builder                 | ₹                         |  |  |  |  |
| Previous queries 🔹                                 | Delete Delete All         |  |  |  |  |
| CREATE EXTENSION postgis;                          | Þ                         |  |  |  |  |
| Output pane X                                      |                           |  |  |  |  |
| Data Output Explain Messages History               |                           |  |  |  |  |
| OK. DOS Ln 1, Col 26, Ch 26                        | 1 row. 820 msec           |  |  |  |  |

# 10.5 Sử dụng QGIS để kết nối với CSDL VinhLongGIS

 Khởi động chương trình QGIS. Vào menu Layer > Add Layer > Add PostGIS Layers...

| 💋 QGIS 2.14.3-Essen |      |                                   |      |      |                      |              |
|---------------------|------|-----------------------------------|------|------|----------------------|--------------|
| Project Edit View ( | Laye | er Settings Plugins Vector Raster | Data | oase | Web Processing Help  |              |
| 🗅 🏲 🖪 🖪             |      | Create Layer                      | •    |      | 💭 💭 🗛 📿              | Q. Q K       |
| <i>M.</i> / B.º     |      | Add Layer                         | •    | Vo   | Add Vector Layer     | Ctrl+Shift+V |
|                     |      | Embed Layers and Groups           |      |      | Add Raster Layer     | Ctrl+Shift+R |
| 📐 🍪 🤝 d             |      | Add from Layer Definition File    |      | Ф.   | Add PostGIS Layers   | Ctrl+Shift+D |
| Browser Panel       | ß    | Copy style                        |      | Po   | Add SpatiaLite Layer | Ctrl+Shift+L |

- Click New và nhập các thông tin kết nối đến CSDL VinhLongGIS trong PostgreSQL.

|                                   | 🤾 Create a New PostGIS connection                     | ×    |  |  |
|-----------------------------------|-------------------------------------------------------|------|--|--|
| 💼 🛰 🖹 📋 📾 🗠 🧿                     | Connection Information                                |      |  |  |
| Add PostGIS Table(s)              | Name VinhLong                                         |      |  |  |
|                                   | Service                                               |      |  |  |
| Connections                       | Host localhost                                        |      |  |  |
| VinhLong                          | Port 5432                                             |      |  |  |
| Connect New Ed                    | Database VinhLongGIS                                  |      |  |  |
| Schema Table                      | SSL mode disable                                      | •    |  |  |
|                                   | Authentication Configurations                         |      |  |  |
|                                   | Username                                              | Save |  |  |
|                                   | Password                                              | Save |  |  |
|                                   |                                                       |      |  |  |
|                                   | Test Connection                                       |      |  |  |
|                                   | Only show layers in the layer registries              |      |  |  |
|                                   | Don't resolve type of unrestricted columns (GEOMETRY) |      |  |  |
|                                   | Only look in the public schema                        |      |  |  |
|                                   | Use estimated table metadata                          |      |  |  |
| Also list tables with no geometry |                                                       |      |  |  |
| Search options                    |                                                       |      |  |  |
|                                   |                                                       |      |  |  |
|                                   |                                                       |      |  |  |
|                                   |                                                       |      |  |  |
|                                   | OK Cancel F                                           | ielp |  |  |

## 10.6 Nhập các dữ liệu có sẵn vào CSDL VinhLongGIS

- Vào menu Database > DB Manager > DB Manager của QGIS.

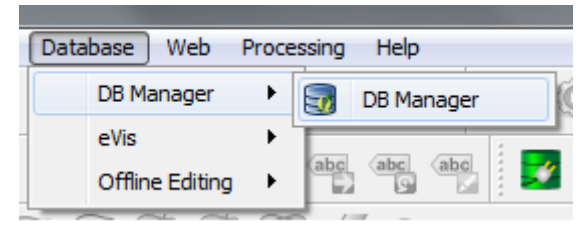

- Giao diện DB Manager xuất hiện.

| 🗑 DB Manager                                                                    |                                                                          |              |  |  |  |
|---------------------------------------------------------------------------------|--------------------------------------------------------------------------|--------------|--|--|--|
| Database Schema Table                                                           |                                                                          |              |  |  |  |
| 2 3 3 3                                                                         |                                                                          |              |  |  |  |
| Tree                                                                            | Info Table Preview                                                       |              |  |  |  |
| <ul> <li>Oracle Spatial</li> <li>SpotGIS</li> </ul>                             | VinhLong                                                                 |              |  |  |  |
| <ul> <li>✓ VinhLong</li> <li>▲ ◊ public</li> <li>□ geography columns</li> </ul> | Connection details                                                       | E            |  |  |  |
| geometry_columns<br>raster_columns<br>raster_overviews                          | Host: localhost<br>User: postgres                                        |              |  |  |  |
| ispatial_ref_sys ▷                                                              | General info                                                             |              |  |  |  |
| Virtual Layers                                                                  | Server version: PostgreSQL 9.5.3, compiled by Visual C++ build 1800, 64- | <b>▼</b><br> |  |  |  |

- Click vào nút 🖄 Import layer/file. Giao diện nhập thông tin dữ liệu xuất hiện.

| Import vector layer                                 |             | ? ×            |  |  |  |
|-----------------------------------------------------|-------------|----------------|--|--|--|
| Input                                               |             | ▼              |  |  |  |
| Import only selected                                | features    | Update options |  |  |  |
| Output table                                        |             |                |  |  |  |
| Schema                                              |             | •              |  |  |  |
| Table                                               |             | •              |  |  |  |
| Options                                             |             |                |  |  |  |
| 🔲 Primary key                                       | id          |                |  |  |  |
| Geometry column                                     | geom        |                |  |  |  |
| Source SRID                                         | Target SRID |                |  |  |  |
| Encoding                                            | UTF-8       | -              |  |  |  |
| Replace destination table (if exists)               |             |                |  |  |  |
| Create single-part geometries instead of multi-part |             |                |  |  |  |
| Create spatial index                                |             |                |  |  |  |
|                                                     | ОК          | Cancel         |  |  |  |

- Sau khi chọn các thông tin liên quan đến dữ liệu cần nhập vào. Nhấn OK để kết thúc quá trình nhập.

## 10.7 Hiển thị và chỉnh sửa các lớp dữ liệu trong VinhLongGIS

Ở giao diện chính của QGIS. Kéo phía cuối cửa sổ Browser Panel sẽ xuất hiện thư mục PostGIS. Click vào sẽ xuất hiện CSDL không gian VinhLong và trong đó sẽ chứa các lớp dữ liệu đã được nhập vào. Click chọn các lớp để thêm vào cửa sổ hiển thị bản đồ.

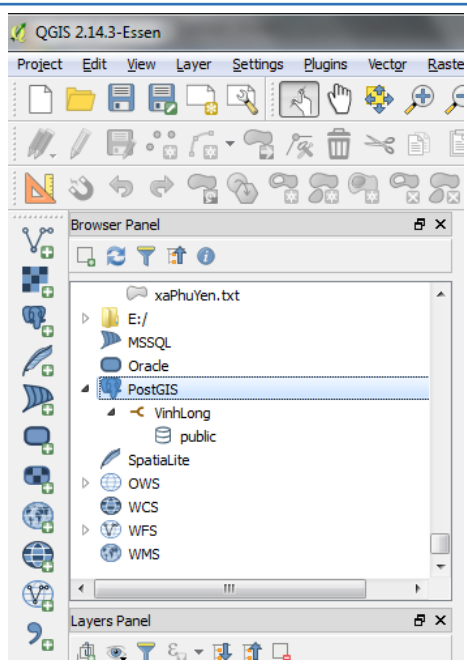

Việc chỉnh sửa các lớp dữ liệu này thực hiện tương tự như các bài trước.

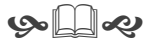